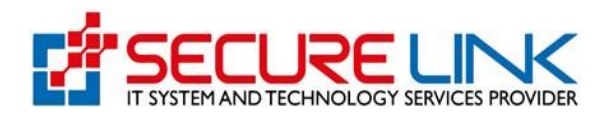

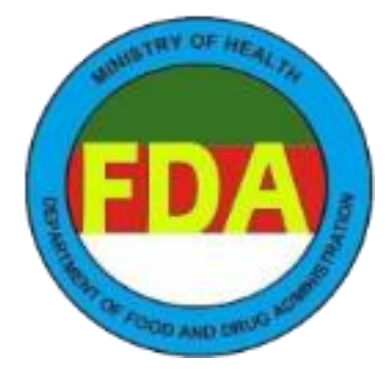

# Department of Food and Drug

# Administration

# User Manual Guide for Notification

E-Submission for Cosmetic Notification and Recommendation System

Submitted by,

## Secure Link Company Limited

Fully online e-Submission System | User Guide for Applicant, Public User

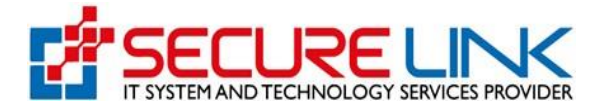

#### Table of Contents

| 1.  | မိတ်ဆ   | က်3                                     |
|-----|---------|-----------------------------------------|
| 2.  | FDA Or  | nline Service Portal သို့ဝင်ရောက်ခြင်း3 |
| 3.  | အသုံးပြ | ျသူ Account အသစ်မှတ်ပုံတင်ခြင်း4        |
| 4.  | Forgot  | Password8                               |
| 5.  | Login   |                                         |
| 6.  | User D  | ashboard12                              |
| 7.  | Cosme   | tic Dashboard13                         |
| 8.  | Notific | ation14                                 |
|     | 8.1     | New Application15                       |
|     | 8.2     | Renew Application                       |
|     | 8.3     | Amend Application48                     |
|     | 8.4     | Incomplete Application68                |
|     | 8.5     | Draft Application70                     |
| 9.  | FDA Ar  | nouncement71                            |
|     | 9.1     | Auto Cancelled Application72            |
|     | 9.2     | Rejected Application73                  |
|     | 9.3     | InProgress Application77                |
| 10. | Downle  | oad77                                   |
|     | 10.1    | Issued Certificate78                    |
|     | 10.2    | Payment Receipt                         |
| 11. | Setting |                                         |

# User Guide for cosmetic Notification (Applicant)

## 1. မိတ်ဆက်

User Registrationကဏ္ဍတွင်

- (၁) အသုံးပြုသူအကောင့်အသစ်ပြုလုပ်ခြင်း နှင့်
- (၂) မိမိအကောင့်၏ စကားဝှက်မေ့လျော့သွားပါက ပြန်လည်ပြောင်းလဲသတ်မှတ်ခြင်း တို့ဖြစ်ပါသည်။

## 2. FDA Online Service Portal သို့ဝင်ရောက်ခြင်း

Computer မှတစ်ဆင့် Browser ကိုဖွင့်ပါ။ Browse ၏ Address Bar တွင် <u>https://onlineservices.fda.gov.mm/e-</u> <u>submission/</u> ဆိုသည့် URL ကို ရိုက်ထည့်ရပါမည်။ ရိုက်ထည့်ပြီးလျှင် Figure(2.1) တွင်ပြသထားသည့်အတိုင်းမြင်တွေ့ ရမည်ဖြစ်ပါသည်။

| Ministry of Health<br>Department of Food and Drug Administration<br>e-Submission System        | <b>EDA</b> |
|------------------------------------------------------------------------------------------------|------------|
| email<br>password<br>Forgot Password ?<br>LOGN<br>LOGN<br>LOGN<br>LOGN<br>LOGN<br>LOGN<br>LOGN |            |

Figure 2.1: User Registration Page

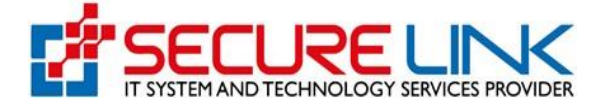

## 3. အသုံးပြုသူ Account အသစ်မှတ်ပုံတင်ခြင်း

အသုံးပြုသူအသစ်မှတ်ပုံတင်ရန်အတွက် Figure(3.1)တွင်ပြထားသည့်အတိုင်း Register ကိုနှိပ်ပါ။

| Contraction of the second second seco | Ministry of Health<br>Department of Food and Drug Administration<br>e-Submission System                 | EDA |
|----------------------------------------------------------------------------------------------------|----------------------------------------------------------------------------------------------------|-----|
|                                                                                                    | email<br>password<br>Porgot Password ?<br>LOGIN<br>User Manual Guide<br>Dont have and account? Register |     |

Figure 3.1: Create User Account

Figure (3.2)တွင် ပြထားသည့်အတိုင်းအောက်ပါအချက်အလက်များကို ထည့်သွင်း၍ Register ကိုနှိပ်ပါ။

- ✓ Applicant Information
  - o Citizen
    - NRC No.
    - Others
  - Non-Citizen
    - Passport No.
  - Applicant Name
  - Applicant Email
  - Applicant Phone No.
- ✓ Business Type (Company)
  - Registration No. (Registration No. အားဖြည့်သွင်းပြီး Check Button ကိုနှိပ်လိုက်ပါက Company Registration ပြုလုပ်ခဲ့စဉ်က DICA ဘက်မှ API ဖြင့်ယူထားသော အချက်အလက်များအား စနစ်မှ Auto ဖြည့်သွင်းပေးသွားမည်ဖြစ်ပါသည်။)

Fully online e-Submission System | User Guide for Applicant, Public User

- Company Name (English)
- Company Name (Myanmar)
- Registration Date
- o Company E-mail
- Company Phone No.
- Unit, Level, etc.(If applicable)
- Street number and street name
- Quarter/Village/City/Township
- Country
- State/ Region
- District
- ✓ Business Type (Other)
  - Name of Business (English)
  - Name of Business (Myanmar)
  - o Business E-mail
  - Business Phone No.
  - Unit, Level, etc.(If applicable)
  - Street number and street name
  - Quarter/Village/City/Township
  - o Country
  - State/ Region
  - District
- ✓ Password
  - o Password
  - Confirm Password

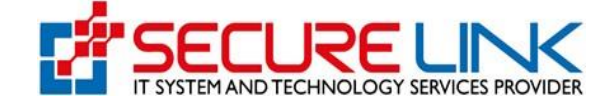

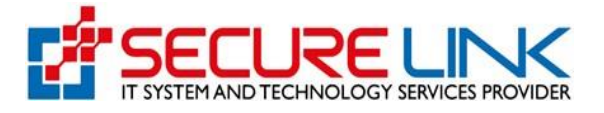

| Ministry of Health<br>Department of Food and Drug Administration<br>e-Submission System |
|-----------------------------------------------------------------------------------------|
| Applicant Information Form  Citizen  Non-Citizen                                        |
| NRC No.*       Select *       Select *       Select *                                   |
| Applicant Name * Applicant Email *                                                      |
| Applicant Phone No. *  Business Type  Company Other                                     |
| Registration No. *                                                                      |
| Company Name (English) * Company Name (Myanmar) *                                       |
| Registration Date * Company E-mail *                                                    |
| Company Phone No. *                                                                     |
| Unit, Level, etc.(If applicable) * Street number and street name *                      |
| Quarter/Village/City/Township *                                                         |
| Country * Division * District * Myanmar  V Select  V                                    |
| Password * Confirm Password *                                                           |
| BACK REGISTER                                                                           |

Figure 3.2: Register User

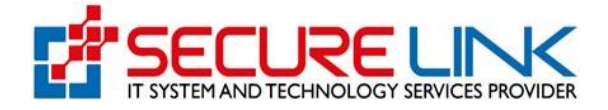

ထို့နောက် စနစ်မှ အတည်ပြုရန်အတွက် အီးမေးလ်ပို့ထားကြောင်း သတိပေးခြင်း အကြောင်းကြားစာ ပေးပို့ပါလိမ့်မည်။ Figure(3.3)တွင်ပြထားသည့်အတိုင်းOKကိုနှိပ်ပါ။

| A CONTRACT OF A CONTRACT OF A | Registration Successful.                                                             |  |
|----------------------------------------------------------------------------------------------------|--------------------------------------------------------------------------------------|--|
|                                                                                                    | Your Registration is successful.<br>Please check you email and confirm registration. |  |
|                                                                                                    |                                                                                      |  |
|                                                                                                    | Citizen      Non-Citizen                                                             |  |
| Applicant Name *                                                                                                    | Applicant Email *                                                                    |  |
| Applicant Phone No                                                                                                    |                                                                                      |  |
|                                                                                                    |                                                                                      |  |
|                                                                                                    | Business Type                                                                        |  |
|                                                                                                    | Company Other                                                                        |  |

Figure 3.3: Check Email Address

စနစ်အတွင်းသို့ ဝင်ရောက်ရန်အတွက် အထက်၌ မိမိထည့်သွင်းခဲ့သည့် အီးမေးလ်လိပ်စာသို့ အသုံးပြုသူ အကောင့် အတည်ပြုရန်အတွက် အီးမေးလ်ပို့ပေးပါလိမ့်မည်။ Figure (3.4)တွင်ပြထားသည့်အတိုင်း Verify Email Address ကိုနှိပ်ပါ။

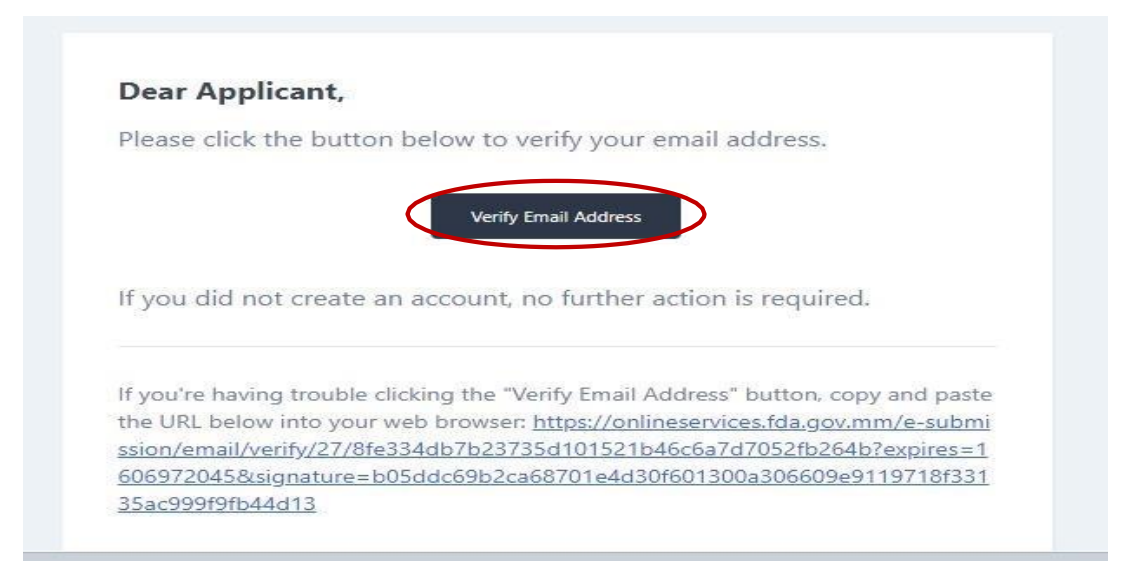

Figure 3.4: Confirm Email Address

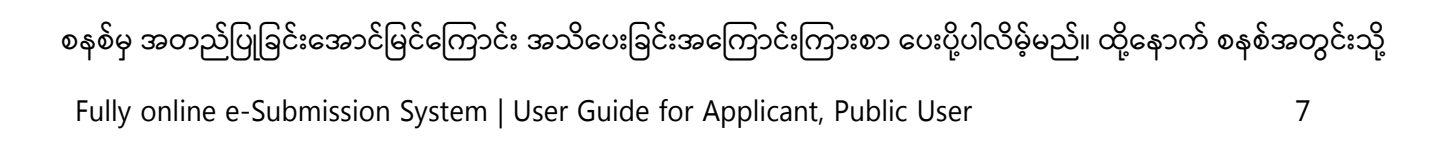

ဝင်ရောက်ရန်အတွက် Figure(3.5) တွင် ပြထားသည့်အတိုင်း Login ကိုနှိပ်ပါ။

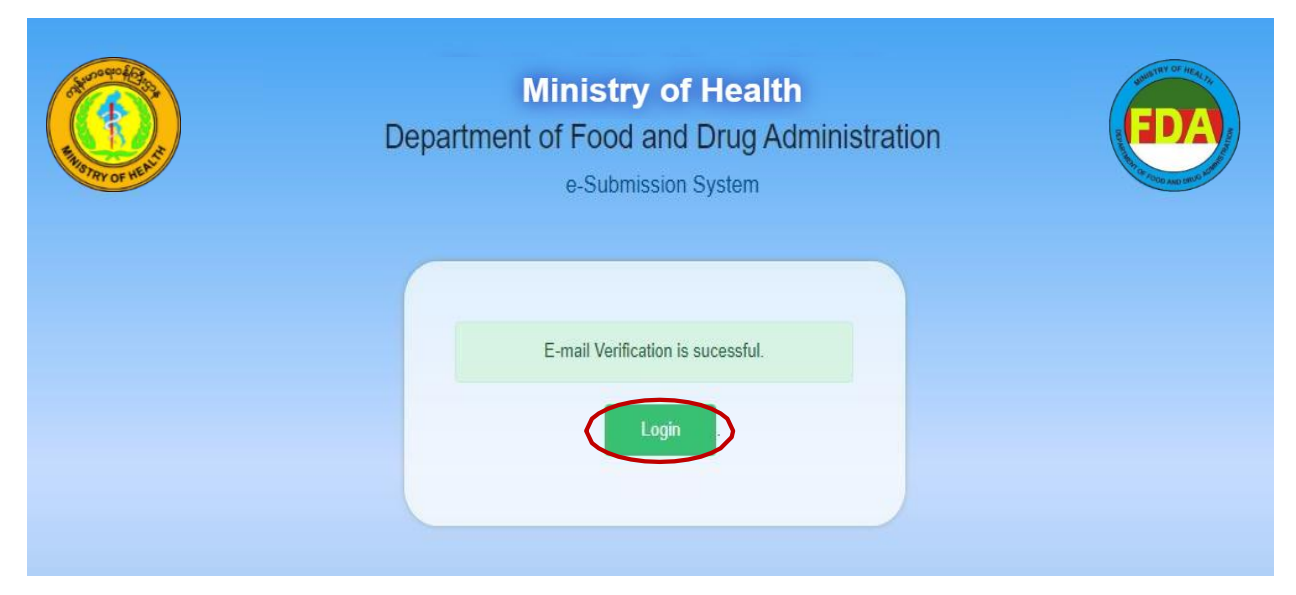

Figure 3.5: Successful Registration

## 4. Forgot Password

အကယ်၍ မိမိ၏စကားဝှက်မေ့လျော့သွားပါက အကောင့်ပြန်လည်ရယူရန်အတွက် Figure(4.1)တွင် ပြထားသည့်အတိုင်း Forgot Password ကိုနှိပ်ပါ။

| Ministry of Health<br>Department of Food and Drug Administration<br>e-Submission System                          | <b>EDA</b> |
|----------------------------------------------------------------------------------------------------|------------|
| email<br>password<br>Forgot Password<br>LOGIN<br>LOGIN<br>@ User Manual Guide<br>Dont have and account? Register |            |

Figure 4.1: Forgot Password

ထို့နောက် စနစ်မှ စကားဝှက်ပြန်လည်သတ်မှတ်ရန်အတွက် အသိပေးအကြောင်းကြားစာ ပေးပို့ပါလိမ့်မည်။ Figure(4.2)တွင် ပြထားသည့်အတိုင်း ပထမဦးစွာမိမိ၏ အီးမေးလ်လိပ်စာကို Email အကွက်ထဲတွင်ဖြည့်သွင်း၍ Send Password Reset

Fully online e-Submission System | User Guide for Applicant, Public User

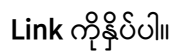

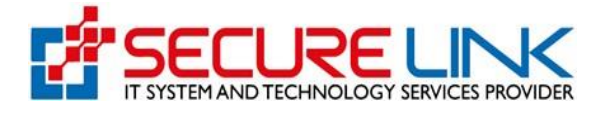

| Ministry of Health Department of Food and Drug Administration e-Submission System |  |
|-----------------------------------------------------------------------------------|--|
| E-mail<br>SEND PASSWORD RESET LINK<br>Back                                        |  |
|                                                                                   |  |

Figure 4.2: Password Reset Link

စနစ်မှ စကားဝှက်ပြောင်းလဲခြင်းအတည်ပြုရန်အတွက် သင်၏အီးမေးလ်လိပ်စာသို့ အသိပေးအကြောင်းကြားစာပေးပို့ပါလိမ့် မည်။ Figure(4.3) တွင်ပြထားသည့်အတိုင်း Reset Password ကိုနှိပ်၍ စကားဝှက်ပြန်လည်သတ်မှတ်နိုင်ပါသည်။

| FDA E-submission                                                                            |
|---------------------------------------------------------------------------------------------|
| Dear Applicant,                                                                             |
| You are receiving this email because we received a password reset request for your account. |
| This password reset link will expire in 30 minutes.                                         |
| If you did not request a password reset, no further action is required.                     |

Figure 4.3: Reset Password

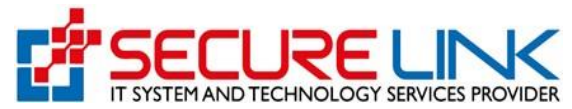

ထို့နောက် Figure(4.4) တွင်ပြထားသည့်အတိုင်း ပြောင်းလဲသတ်မှတ်လိုသည့် စကားဝှက်အသစ်ကို Password အကွက်ထဲတွင် ဖြည့်သွင်း၍ စကားဝှက်အသစ်အတည်ပြုရန်အတွက် Confirm Password အကွက်ထဲတွင် ဖြည့်သွင်း၍ RESET PASSWORD ကိုနှိပ်ကာ မိမိ၏စကားဝှက်အသစ်ကို ပြောင်းလဲသတ်မှတ်နိုင်ပါသည်။

| Ministry of Health<br>Department of Food and Drug Administration<br>e-Submission System | EDA |
|-----------------------------------------------------------------------------------------|-----|
| Password *                                                                              |     |

Figure 4.4: Change Password

## 5. Login

Login ဝင်ရန်အတွက် Figure(5.1) တွင် ပြထားသည့်အတိုင်း မိမိ Registration ပြုလုပ်ခဲ့စဉ်က ဖြည့်သွင်းခဲ့သော email နှင့် password အား မှန်ကန်စွာဖြည့်သွင်းပြီး Login ကိုနှိပ်ပါ။

| Ministry of Health<br>Department of Food and Drug Administration<br>e-Submission System                    | EDA |
|----------------------------------------------------------------------------------------------------|-----|
| email<br>password<br>Porgot Password ?<br>LOGIN<br>@ User Manual Guide<br>Don't have and account? Register |     |

Figure 5.1: Login

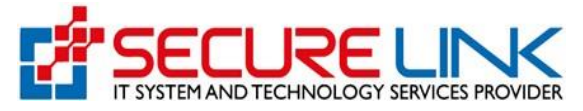

စနစ်အတွင်းသို့ ဝင်ရောက်ရန်အတွက် အထက်၌ မိမိထည့်သွင်းခဲ့သည့် အီးမေးလ်လိပ်စာသို့ အသုံးပြုသူအကောင့် အတည်ပြုရန်အတွက် OTP Code ပို့ပေးပါလိမ့်မည်။ Figure(5.2)တွင် ပြထားသည့်အတိုင်း OTP Code အားတွေ့မြင်ရမည်ဖြစ်ပါသည်။ ထို့နောက် Verify Now Button အား နှိပ်ပေးရမည်ဖြစ်ပါသည်။

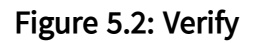

Verify Now အားနှိပ်လိုက်ပါက Figure(5.3)တွင်ပြထားသည့်အတိုင်း 2–Step Verification Code အားမှန်ကန်စွာ ဖြည့်သွင်း၍ Verify ကိုနှိပ်ပါ။

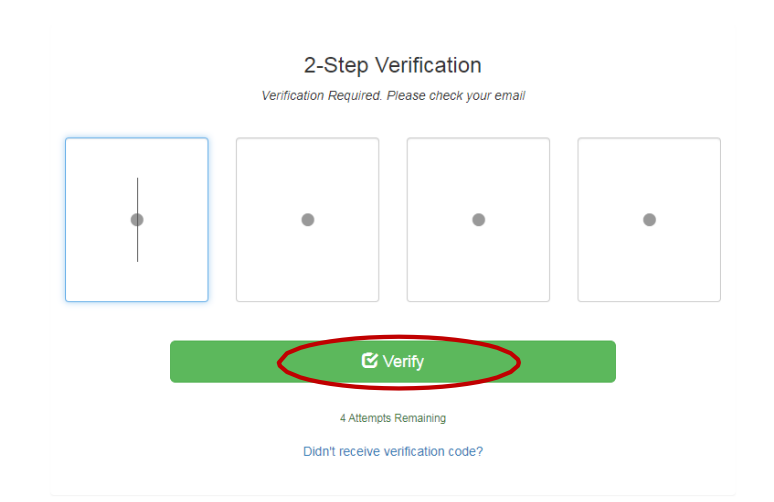

Figure 5.3: 2-Step Verification

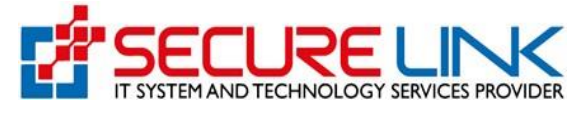

## ထို့နောက် Figure (5.4)တွင် ပြထားသည့်အတိုင်း စနစ်အတွင်းသို့ ဝင်ရောက်နိုင်ပြီ**ဖြစ်ပါသည်**။

| A STRICT HE ST | Food and Drug Ac<br>Quality, Safety and Protectio | lministration, M | yanmar         | ED/A  |          |
|----------------|---------------------------------------------------|------------------|----------------|-------|----------|
| *              |                                                   |                  | V.             | 4 - 0 | ) User 👻 |
|                |                                                   | User Dashboard   |                |       |          |
|                | (f))<br>Food                                      | F2<br>Cosmetic   | Medical Device |       |          |
|                |                                                   |                  |                |       |          |

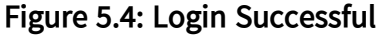

#### 6. User Dashboard

- Login ဝင်ပြီးပါက Figure(6.1) တွင်ပြထားသည့်အတိုင်း မိမိလျှောက်ထားလိုသော Service Type များ (Food, Cosmetic, Medical Device စသည့်)အား တွေ့မြင်ရမည်ဖြစ်ပါသည်။
- Cosmetic Notification (အလှကုန်ပစ္စည်း မှတ်တမ်းတင်ခြင်း)နှင့် Cosmetic Manufacturer Certificate (အလှကုန်ပစ္စည်းထုတ်လုပ်ခြင်း) ထောက်ခံချက် Certificate လျှောက်ထားလိုသူများသည် Cosmetic Box အားရွေးချယ်၍ဝင်ရောက်လျှောက်ထားရမည်။

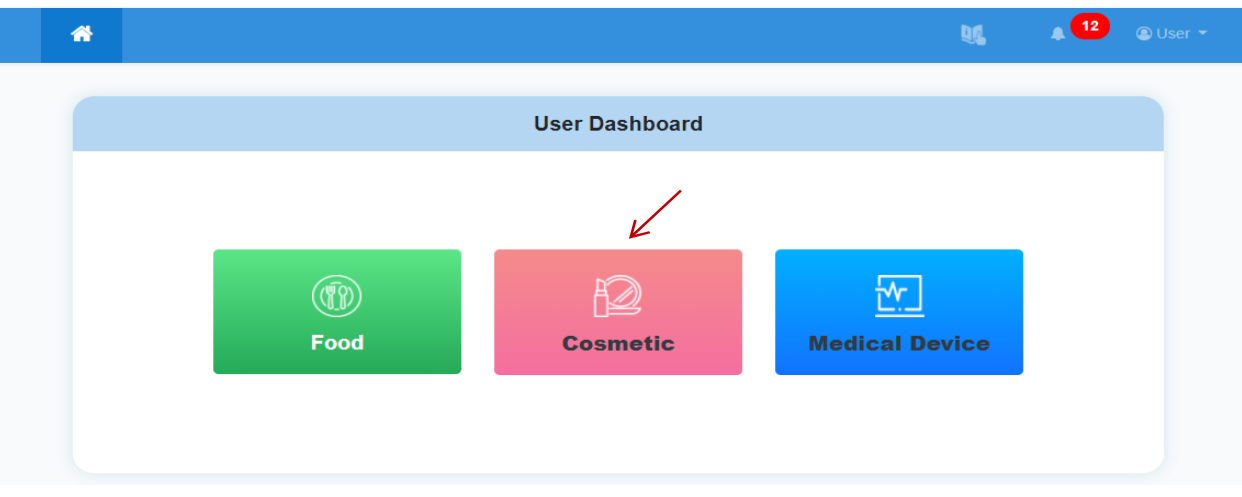

Figure 6.1: User Dashboard

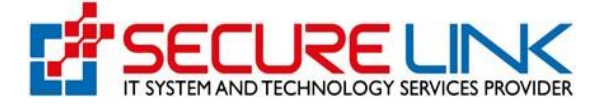

### 7. Cosmetic Dashboard

Cosmetic Dashboard တွင် Figure(7.1)တွင်ပြထားသည့်အတိုင်း–

- ✓ Notification
- ✓ FDA Announcement
- ✓ Local Manufacturer
- Download ဟူ၍ အပိုင်း(၄)ပိုင်းခွဲခြားတွေ့မြင်နိုင်မည်ဖြစ်ပါသည်။

| Quality, Safety and Protection                                                                                                    | histration, Myanmar                                                                                                    |
|----------------------------------------------------------------------------------------------------|----------------------------------------------------------------------------------------------------|
| *                                                                                                    | ₩ <b>4<sup>186</sup> @</b> User ~                                                                                              |
| Cosr                                                                                                    | netic Dashboard                                                                                                    |
| Notification  New Application  Renew Application  Amend Application  Incomplete Application  Draft Application  Total Application  Content Application  Content Application  Cont | FDA Announcement     Auto Cancelled Application     Rejected Application     InProgress Application     Payable     Inspection |
| Local Manufacturer     New Application     Renew Application     Product Extension     Incomplete Application     Draft Application                                                                                                    | Download  • Issued Certificate • Payment Receipt • Memorandum                                                                  |
|                                                                                                    | Activate Windows                                                                                                    |

Figure 7.1: Cosmetic Dashboard

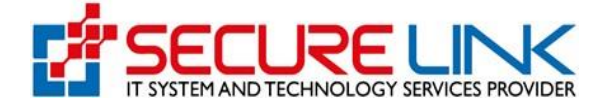

#### 8. Notification

Notification တွင် Figure(8.1) တွင်ပြထားသည့်အတိုင်း–

- ✓ New Application
- ✓ Renew Application
- ✓ Amend Application
- ✓ Incomplete Application
- Draft Application ဟူ၍ အပိုင်း(၅)ပိုင်းခွဲခြားတွေ့မြင်နိုင်မည်ဖြစ်ပါသည်။
- 🖌 Notification Application လျှောက်ထားရန်အတွက် New Application Link အားဝင်ရပါမည်။

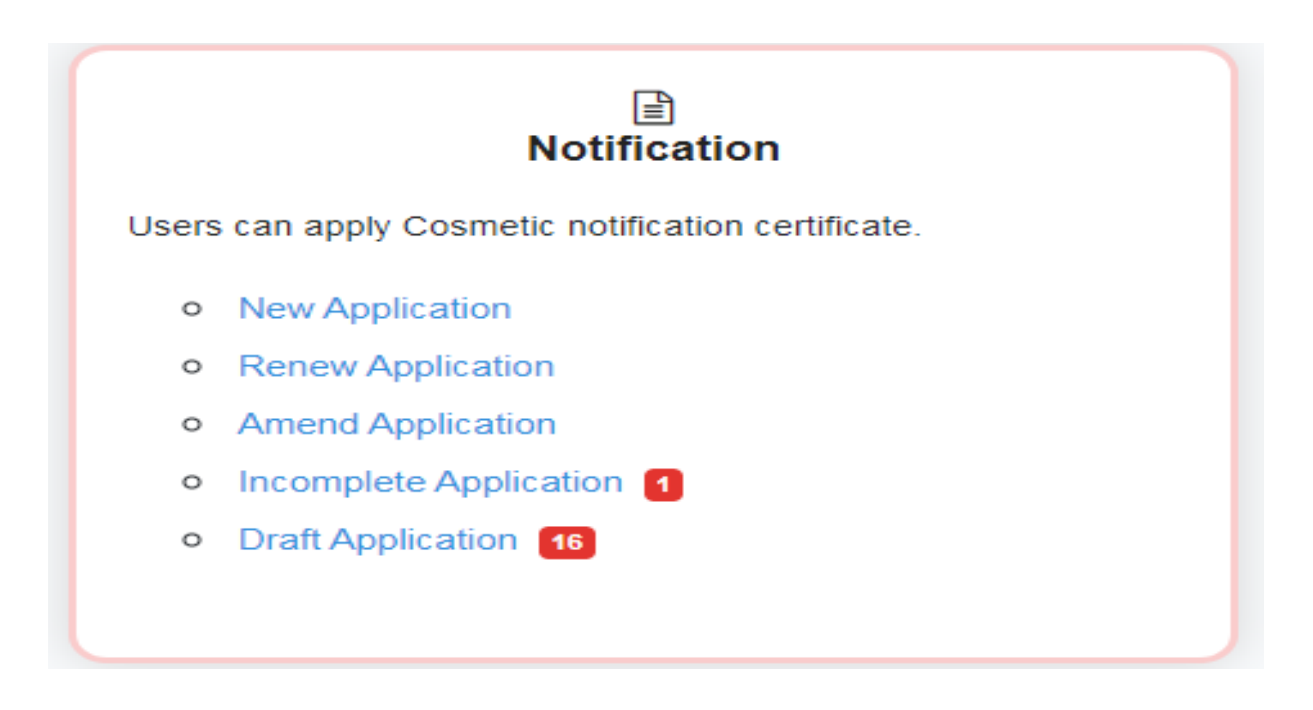

Figure 8.1: Notification

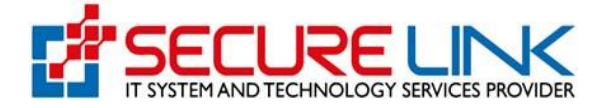

#### 8.1 New Application

- New Application Link အားနှိပ်လိုက်ပါက Figure(8.2)တွင်ပြထားသည့်အတိုင်း လျှောက်လွှာ
   ဖြည့်သွင်းရမည့်ပုံစံအား တွေ့မြင်ရမည်ဖြစ်ပါသည်။
- ပုံပါအတိုင်း Local Company, Product Presentations(s), Product Details, Ingredient Databases, Product Types, Intended Use(s), Manufacturer(s), Assembler(s), Document Attachments, Sign Off & Declaration ဟူ၍ Tab (10)ခုဖြင့်ခွဲခြားမြင်ရပါမည်။
- ✓ ပုံပါအတိုင်း Local Company Tab တွင် အလှကုန်ပစ္စည်းဈေးကွက်တင်ရန်တာဝန်ရှိသည့်ပြည်တွင်း ကုမ္ပဏီနှင့် ပတ်သက်သော အချက်အလက်များအား မှန်ကန်စွာ ဖြည့်သွင်းရပါမည်။
- Name of Company, Telephone Number, Address of Company, Email Address နှင့် Bussiness Registration Number ၌ Account Registration ပြုလုပ်ခဲ့စဉ်က DICA ဘက်မှ API ဖြင့်ယူထားသည့်အချက်အလက်များအား စနစ်မှ Auto ဖြည့်ပေးထားမည်ဖြစ်ပါသည်။

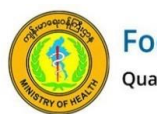

| Food     | and      | Drug      | Admin  | istration, | Myanmar |
|----------|----------|-----------|--------|------------|---------|
| Quality, | Safety a | and Prote | ection |            |         |

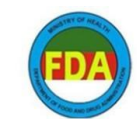

|                                                |      | Create New Cos        | metic Notific                      | ation Form            |                 |  |
|------------------------------------------------|------|-----------------------|------------------------------------|-----------------------|-----------------|--|
| Local Company                                  |      |                       |                                    |                       | Manufacturer(s) |  |
|                                                | <br> | our company responsib | is is placing the                  | oconiono product      | in the mannet   |  |
| Name of Company                                |      |                       | Telephone                          | Number                |                 |  |
| Name of Company<br>te3st                       |      |                       | Telephone<br>9431123               | Number<br>4567        |                 |  |
| Name of Company<br>te3st<br>Address of company |      |                       | Telephone<br>9431123<br>Email Addr | Number<br>4567<br>ess |                 |  |

Figure 8.2: Local Company

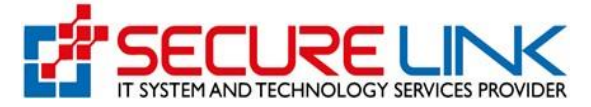

## ✓ ထို့နောက် Figure(8.3) တွင်ပြထားသည့်အတိုင်း ပြည်တွင်းကုမ္ပဏီကိုယ်စားပြုသူနှင့် သက်ဆိုင်သော အချက်အလက်များအား မှန်ကန်စွာဖြည့်သွင်းပေးရမည်ဖြစ်ပါသည်။

| Representative Person * | Designation in the company * |  |
|-------------------------|------------------------------|--|
| Telephone Number *      | Email *                      |  |
|                         |                              |  |

Figure 8.3: Local Company

| အလှကုန်ပစ္စည်းတင်သွင်းသူနှင့်<br>Particulars | သက်ဆိုင်သောအချက်အလက်များ<br>s of importer |
|----------------------------------------------|-------------------------------------------|
| Name of importer *                           | Telephone Number *                        |
|                                              |                                           |
| Address of importer *                        | Email Address                             |
|                                              |                                           |
| DICA Registration No.                        |                                           |
|                                              |                                           |
|                                              |                                           |
| အလှကုန်ပစ္စည်းသိုလှောင်ရံနှင့်<br>Particula  | ယက်ဆိုင်သောအချက်အလက်များ<br>ırs of store  |
| Name of store                                | Telephone Number                          |
|                                              |                                           |
| Address of store                             | Email                                     |
|                                              |                                           |
| Back                                         | Prev Save Draft                           |

Figure 8.4: Local Company

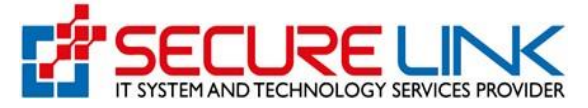

- ✓ နောက်တစ်ဆင့်အနေဖြင့် Figure(8.5) တွင်ပြထားသည့်အတိုင်း မိမိလျှောက်ထားလိုသည့် Product ၏ထုပ်ပိုးပုံအမျိုးအစားအား မှန်ကန်စွာရွေးချယ်ရမည်ဖြစ်ပါသည်။
- ✓ Single Product အားရွေးချယ်မည်ဆိုပါက ထုပ်ပိုးပုံအမျိုးအစားတစ်မျိုးတည်းဖြစ်သည့် Product ကိုသာ လျှောက်ထားနိုင်မည်ဖြစ်ပါသည်။
- A range of product variants similar in composition for the same use but differs in colours, fragrance etc. အားရွေးချယ်မည်ဆိုပါက Product Name နှင့်ပါဝင်ပစ္စည်း အမျိုးအစား တူညီပြီး အနံ့ သို့မဟုတ် အရောင် သာကွဲပြားသည့် ထုပ်ပိုးပုံအမျိုးအစား(၅)မျိုးကိုသာ လျှောက်ထား နိုင်မည်ဖြစ်ပါသည်။
- Palettes in a range of one product type အား ရွေးချယ်မည်ဆိုပါက Eyeshadow Palette ကဲ့သို့သော ထုပ်ပိုးပုံအမျိုးအစားတစ်မျိုးကိုသာ လျှောက်ထားနိုင်မည်ဖြစ်ပါသည်။
- Combination products in a single kit အား ရွေးချယ်မည်ဆိုပါက ထုပ်ပိုးပုံအမျိုးအစားတစ်မျိုး ချင်းစီအတွက် Notification ရရှိပြီးဖြစ်သော products များကိုသာ ပူးတွဲ၍ လျှောက်ထားနိုင်မည်ဖြစ်ပါသည်။

| <b>Food and Drug Administration, Myanmar</b><br>Quality, Safety and Protection                                                                                                    | EDA                                                     |
|----------------------------------------------------------------------------------------------------|---------------------------------------------------------|
| <del>4</del> ų,                                                                                                    | 151 O User -                                            |
| Cosmetic / Create New Cosmetic Notification Form                                                                                                    |                                                         |
| Create New Cosmetic Notification Form                                                                                                    |                                                         |
| Local Compan     Product Presentation(s)     Product Details Ingredient Databases Product Types Intended Use(s) Manufacturer(s) Assem     Sign Off & Declaration                                                                                                    |                                                         |
| ပစ္စည်း၏ပြင်ဆင်ထုတ်လုပ်ထားပုံ (များ)<br>Product presentation(s)                                                                                                    |                                                         |
| <ul> <li>Single product</li> <li>A range of product variants similar in composition for the same use but differs in colours, flavours etc.</li> <li>Palette (s) in a range of one product type</li> <li>Combination products in a single kit</li> <li>Others (please specify)</li> </ul> | Activate Windows                                        |
| Васк                                                                                                    | Prev Save Draft                                         |
| Complete Draft Close Draft                                                                                                    | Activate Windows<br>Go to Settings to activate Windows. |

Figure 8.5: Product Presentation(s)

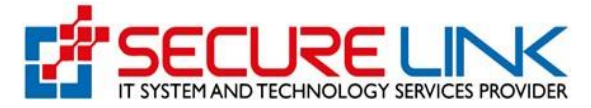

နောက်တစ်ဆင့်အနေဖြင့် Figure(8.6)တွင်ပြထားသည့်အတိုင်း မိမိလျှောက်ထားလိုသည့် အမှတ်
 တံဆိပ်နှင့် ကုန်ပစ္စည်းအမည်အား မှန်ကန်စွာရိုက်နှိပ်၍ လိုအပ်သော အချက်အလက်အားမှန်ကန်စွာ
 ထည့်သွင်းလျှောက်ထားရပါမည်။

(ന) A range of product variants similar in composition for the same use but differs in colours, fragrance etc.

(a) Palettes in a range of one product type

(ဂ)Combination products in a single kit လျှောက်ထားသူများသည် ပုံတွင်ပြထားသည့်အတိုင်းမိမိ လျှောက်ထားလိုသည့် အမှတ်တံဆိပ်နှင့် ကုန်ပစ္စည်းအမည်များတွင် လျှောက်ထားပစ္စည်း တစ်မျိုးစီအတွက် ပြည့်စုံစွာ ဖြည့်သွင်းရမည်ဖြစ်ပါသည်။

|               |                                    |                     |                           |                                 | UL 🗚                      | 51 💿 User -      |
|---------------|------------------------------------|---------------------|---------------------------|---------------------------------|---------------------------|------------------|
|               |                                    |                     |                           |                                 |                           |                  |
| Cosmetic / C  | reate New Cosmetic Notification Fo | rm                  |                           |                                 |                           |                  |
|               |                                    | с                   | reate New Cosmetic N      | Notification Form               |                           |                  |
| ✓Local 0      | ompany  Product Presentation       | (s) Product Details | ngredient Databases Produ |                                 | Manufacturer(s) Assembler |                  |
|               |                                    |                     | Sign Off & Decl.          |                                 |                           |                  |
|               |                                    |                     | အမှတ်တံဆိပ်နှင့်ကုန်      | ပစ္စည်းအမည်                     |                           |                  |
|               |                                    | Brand Name *        | Name of Brand &           | Products                        |                           |                  |
|               |                                    |                     |                           |                                 |                           |                  |
|               |                                    |                     | Save                      | ſ                               |                           |                  |
|               |                                    |                     |                           |                                 |                           | Activate Windowe |
| Product Name  | •                                  |                     | N                         | et Weight( with g / kg / ml / e | tc.) *                    |                  |
|               |                                    |                     |                           |                                 |                           |                  |
|               | diant Desuments *                  |                     |                           |                                 |                           |                  |
| Related Ingre | redient Documents                  |                     | Browse                    | Add                             |                           |                  |
|               |                                    |                     |                           | _                               |                           |                  |
| Product Art W | ork *                              |                     |                           | _                               |                           |                  |
| Product Art   | Work                               |                     | Browse                    | Add                             |                           |                  |
|               |                                    |                     |                           |                                 |                           |                  |
| Save          |                                    |                     |                           |                                 |                           |                  |
|               |                                    |                     |                           |                                 |                           |                  |
| No            | Brand Name                         | Product Name        | Net Weight                | Ingredient Documents            | Product Art Work          | Action           |
|               |                                    |                     |                           |                                 |                           |                  |

Figure 8.6: Product Details

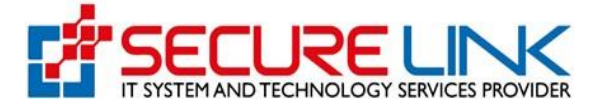

- နောက်တစ်ဆင့်အနေဖြင့် Figure(8.7) တွင်ပြထားသည့်အတိုင်း မိမိလျှောက်ထားလိုသည့်
   အလှကုန်ပစ္စည်း၏ပါဝင်ပစ္စည်းစာရင်းအား ရွေးချယ်ပေးရမည်ဖြစ်ပါသည်။
- ပါဝင်ပစ္စည်းအမျိုးအစားရွေးချယ်ရာတွင် ACD Annexes နှင့် General Ingredients ဟူ၍ (၂)ပိုင်း ခွဲခြားထားပြီး ACD Annexes များသည် ASEAN Cosmetic Directive မှ ပြဌာန်းထားသော ပါဝင်ပစ္စည်းများဖြစ်ပြီး အဆိုပါ Annexes များအတွက် ပါဝင်သည့်ရာခိုင်နှုန်းများကို ပြည့်စုံမှန်ကန်စွာ ဖော်ပြရမည်ဖြစ်ပါသည်။
- General Ingredients များသည် အလှကုန်ပစ္စည်းများတွင် လွတ်လပ်စွာသုံးစွဲနိုင်သည့် ပါဝင်ပစ္စည်းများဖြစ်ပြီး
   Database မှ ရွေးချယ်၍ ဖော်ပြရမည်ဖြစ်ပါသည်။
- မိမိကုန်ပစ္စည်းတွင်ပါဝင်သော်လည်း Database ၌ ဖော်ပြထားခြင်းမရှိသည့် ပါဝင်ပစ္စည်းများအတွက် ACD Annex
   နှင့် Others ဟူသော Tab တွင် ဝင်ရောက်၍မိမိဖော်ပြလိုသော ပါဝင်ပစ္စည်းအမည်အား ရိုက်နှိပ်ဖော်ပြရမည်
   ဖြစ်ပါသည်။

|                                              |                                   | Create New Cosme              | tic Notification For                | m            |            |                               |
|----------------------------------------------|-----------------------------------|-------------------------------|-------------------------------------|--------------|------------|-------------------------------|
| ✓Local Company ✓Product Present              | ation(s)  Product Details         | Ingredient Databases          | Product Types Intended              |              |            | nbler(s) Document Attachments |
|                                              |                                   | Sign Off &                    |                                     |              |            |                               |
|                                              |                                   | အလှကုန်ပစ္စည်း၏<br>Ingredient | ၊ ပါဝင်ပစ္စည်းစာရင်း<br>t Databases |              |            |                               |
| ကန့်သတ်ထားသောပစ္စည်းပါဝင်မှုရာခိုင်နှု       | န်းများ၊ ထုပ်ပိုးပစ္စည်းများနှင့် | တကွ အလှကုန်ပစ္စည်း၏ ပ         | ပါဝင်ပစ္စည်းစာရင်း အပြည်း           | အစံတင်ပြရန်၊ |            |                               |
| To submit ingredient list with the percentag | s of restricted ingredients and   | d packaging materials         |                                     |              |            |                               |
| Product Name - Lin                           |                                   |                               |                                     |              |            | Activate Windows              |
| roduct Name - Lip                            |                                   |                               |                                     |              |            | Go to Settings to activate W  |
| General Ingredients                          |                                   |                               | Enter Synonym Percent               | age(%)       | Ingredient | Functions                     |
| Select                                       |                                   | ~                             | 0.000001                            | %            | Select     | ~                             |
| Others                                       |                                   |                               |                                     |              |            |                               |
|                                              |                                   |                               | )dd                                 |              |            |                               |
|                                              |                                   |                               |                                     |              |            |                               |
| Ingredients(ACD Annexes)                     |                                   |                               | Enter Synonym Percent               | age(%) *     | Ingredient | Functions                     |
| Select                                       |                                   | *                             | 0.000001                            | %            | Select     | •                             |
|                                              |                                   | A                             | Add                                 |              |            |                               |
|                                              |                                   |                               |                                     |              |            |                               |
|                                              |                                   |                               |                                     |              |            |                               |
|                                              |                                   |                               |                                     |              |            |                               |
| No Product Name                              | Name of Ingredient                | t Synonym                     | Percentage                          | Ingredient   | Functions  | Action                        |

Figure 8.7: Ingredient Databases

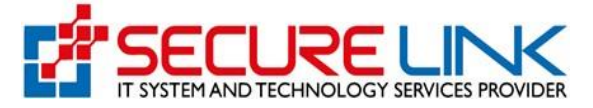

✔ နောက်တစ်ဆင့်အနေဖြင့် Figure(8.8)တွင်ပြထားသည့်အတိုင်း မိမိလျှောက်ထားလိုသည့် ကုန်ပစ္စည်းအမျိုးအစား(များ)အား မှန်ကန်စွာဖြည့်သွင်းပေးရမည် ဖြစ်ပါသည်။

| Consents / Create New Cosmetic Notification Form                                                                                                    | #                                                                                                    | 151 @ User -                 |
|----------------------------------------------------------------------------------------------------|----------------------------------------------------------------------------------------------------|------------------------------|
| Create New Cosmetic Notification Form  Create New Cosmetic Notification Form  Create New Cosmetic Notification Form  Create New Cosmetic Notification Form  Product Presentation() Product Details Product Types Instance Product Types()  Create Read Using) Manufacture() Assertief() Decoment Attachements  Product Types()  Create Read Using)  Create Read Using)  Creat            |                                                                                                    |                              |
| I coal Company       Product Presentation(s)       Product Database       Product Types       Intended Use(s)       Manufacture(s)       Assembler(s)       Document Attachments         Sign CM & Declamation       Intended Use(s)       Manufacture(s)       Assembler(s)       Document Attachments         Image: Company       Onearms, emulsions, lobors, gels and olis for skin (hands, face, fiet, etc.)       Product Type(s)       Product Type(s)         Image: Company       Onearms, emulsions, lobors, gels and olis for skin (hands, face, fiet, etc.)       Product Type(s)       Product Type(s)         Image: Company       Onearms, emulsions, lobors, gels and olis for skin (hands, face, fiet, etc.)       Product Type(s)       Product Type(s)         Image: Company       Onearms, emulsions, lobors, gels, etc.)       Company       Activate Windows         Image: Company       Oneoptications       Activate Windows       Conto Settings to activate Windows         Image: Company       Deplatores       So to Settings to activate Windows       Conto Settings to activate Windows         Image: Company       Image: Company       Image: Company       Conto Settings to activate Windows         Image: Company       Image: Company       Image: Company       Conto Settings to activate Windows         Image: Company       Image: Company       Image: Company       Conetres       Conto Settings to activa                                                                                                    | Zosmetic / Create New Cosmetic Notification Form                                                                               |                              |
| Local Company     Product Presentation(s)     Product Data     Product Type     Intended Use(s)     Mandacture(s)     Assembler(s)     Document Attachments     Sign Off & Unclamator      General Section 2014     Document Attachments     Sign Off & Unclamator      General Section 2014     General Section 2014     General 2014     General Section 2014     General 20                | Create New Cosmetic Notification Form                                                                                          | n                            |
| Sign Of & Declaration                                                                                                    | ✓Local Company      ✓Product Presentation(s)      ✓Product Details      ✓Ingredient Databases      Product Types      Intended |                              |
|                                                                                                    | Sign Off & Declaration                                                                                                    |                              |
| Product Type(s)  Creams, emulsions, lotions, gels and oils for skin (hands, face, feet, etc.)  Face masks (with the exception of chemical peeling products)  Make-up powders, after-bath powder, hygenic powders, after-bath powder, hygenic powders, etc. Totilet soaps, dedorant soaps, etc  Perfurmes, toilet waters and eaude cologne  Activate Windows Bath or shower preparations (salts, frams, oils, gels, etc.)  Dedotants and anti-perspirants Hair care products Hair care products Hair care products (clotions, powders, shampoos). Conducts for waving, straightening and fixing. Conducts (folions, powders, shampoos). Conducts (folions, powders, shampoos). Conducts (folions, party etc.) Products (for making-up and removing make-up from the face and the eyes Products for making-up and removing make-up from the face and the eyes Products for making-up and removing make-up from the face and the eyes Products for making-up and removing make-up from the face and the eyes Products for making-up and removing make-up Products for tanning without sun Skin whitening products Home Care Home Care                                                                                                    | ကန်ပစ္စည်းအမှုးအစား (များ)                                                                                                    |                              |
| Creams, enulsions, lotions, gels and oils for skin (hands, face, feet, etc.) Face masks (with the exception of chemical peeling products) Tinted bases (liquids, pastes, powders) Marke-up powders, after-bath powder, hygenic powders, etc. Toilet soaps, dedorant soaps, etc Perfurmes, bielt waters and eaude cologne Activate Winddows Bath or shower preparations (sate, foams, oils, gels, etc.) Deplilatories Decodorants and anti-perspirants Hair care products entities and bleaches (including permanent hair dyes) e. to instruct and products (lotions, powders, site), billiantines) Shaving product (creams, foams, lolions, etc.) Products for making-up and removing make-up from the face and the eyes Products for ranking-up and removing make-up Products for ranking-up and mouth Products for ranking-up and memory Products for ranking-up and memory Products for ranking-up and memory Products for ranking-up and the mouth Products for ranking-up and the mouth Products for ranking-up and removing make-up Products for ranking-up and removing make-up Products for ranking-up and removing make-up Products for ranking-up and removing make-up Sinubating products Mathematicate of the teeth and the mouth Products for ranking intimations Sinubating products Mathematicate of the teeth and the mouth Products for ranking intimations Sinubating products Mathematicate and make-up Products for ranking intimations Sinubating products Mathematicate and make-up Products for ranking intimations Mathematicate and make-up Products for ranking intimations Mathematicate and make-up Products for ranking intimations Mathematicate and make-up Products for ranking intimations Mathematicate and make-up Products for ranking products Mathe                                                                                                    | Product Type(s)                                                                                                    |                              |
| <ul> <li>Pace masks (with the exceeption of chemical peeling products)</li> <li>Tinde bases (liquids, pastes, powders)</li> <li>Make-up powders, after-bath powder, hygenic powders, etc.</li> <li>Toilet soaps, deodrant soaps, etc</li> <li>Perfumes, bilet waters and eaude cologine</li> <li>Activate Windbows</li> <li>Bath or shower preparations (satis, foams, oils, gels, etc.)</li> <li>Co to Settings to activate W</li> <li>Depliatories</li> <li>Deodorants and anti-perspirants</li> <li>Hair care products</li> <li>e thair intis and bleaches (including permanent hair dyes)</li> <li>e products for waxing, straightening and fixing.</li> <li>e setting products (tolions, powders, shift)</li> <li>hair chressing products (tolions, creams, oils)</li> <li>hair dressing products (tolions, creams, oils)</li> <li>hair dressing products (tolions, etc.)</li> <li>Products for making-up and removing make-up from the face and the eyes</li> <li>Products for ranking-up and removing make-up</li> <li>Products for ranking-up and removing make-up</li> <li>Products for ranking-up and removing make-up</li> <li>Products for ranking intimate hygiene</li> <li>Sunbathing products</li> <li>Sinushtining products</li> <li>Sinushtining products</li> <li>Anti-wrinkle products</li> <li>Anti-wrinkle products</li> <li>Anti-wrinkle products</li> <li>Anti-wrinkle products</li> <li>Home Care</li> </ul>                                                                                                    | O Creams, emulsions, lotions, gels and oils for skin (hands, face, feet, etc.)                                                 |                              |
| Make-up powders, decorrant scapes, etc.     Toilet scapes, decodorant scapes, etc.     Toilet scapes, decodorant scapes, etc.     Perfumes, toilet waters and eaude cologne     Perfumes, toilet waters and eaude cologne     Deptilatonies     Deptilatonies     Deptilatonies     Decodorants and anti-perspiraints     Pair care products         en train tints and bleaches (including permanent hair dyes)         en train tints and bleaches (including permanent hair dyes)         en train groducts         etcansin products (lotions, powders, shampoos)         econstitution (solitons, cerams, olits)         etcansin products (lotions, powders, shampoos)         econstituent (lotions, locitare, solitons)         enditioning products (lotions, cerams, olits)         enditioning products (lotions, cerams, olits)         enditioning products (lotions, locitare)         Products for making-up and removing make-up from the face and the eyes         Products for anit care and make-up         Products for init care and make-up         Products for init care and make-up         Products for init care and make-up         Products for init care and make-up         Products for init care and make-up         Products for init ming products         Skin whittening products         Activate Bits         Activate Bits                 | Face masks (with the exeception of chemical peeling products)     Tinted bases (liquide, sector, peuders)                      |                              |
| <ul> <li>Toilet stages, deodorant soaps, etc</li> <li>Perfumes, toilet waters and eaude cologne</li> <li>Bath or shower preparations (saits, foams, oils, gels, etc.)</li> <li>Depliatories</li> <li>Deodorants and anti-perspirants</li> <li>Hair care products</li> <li>thair tints and bleaches (including permanent hair dyes)</li> <li>products for waving, straightening and fixing.</li> <li>setting products</li> <li>cleansin products (lotions, powders, shampoos)</li> <li>conditioning products (lotions, reams, oils)</li> <li>hairdressing products (lotions, reams, oils)</li> <li>hairdressing products (lotions, ereams, oils)</li> <li>hairdressing products (lotions, etc.)</li> <li>Products for making-up and removing make-up from the face and the eyes</li> <li>Products for application to the lips</li> <li>Products for application to the lips</li> <li>Products for at make-up</li> <li>Products for at make-up</li> <li>Subabiling products</li> <li>Skinabiling products</li> <li>Skinabiling products</li> <li>Skinabiling products</li> <li>Skinabiling products</li> <li>Mainbalt ing products</li> <li>Skinabiling products</li> <li>Skinabiling straiges states states states states states states states states s</li></ul> | <ul> <li>Make-up powders, after-bath powder, hygenic powders, etc. Make-up powders, after-bath powder, hygenic pow</li> </ul>  | /ders, etc.                  |
| <ul> <li>Perfumes, toilet waters and eaude cologne</li> <li>Bath or shower preparations (salts, foams, oils, gels, etc.)</li> <li>Depilatories</li> <li>Decodorants and anti-perspirants</li> <li>Hair care products</li> <li>hair tints and bleaches (including permanent hair dyes)</li> <li>products for waving, straightening and fixing.</li> <li>setting products</li> <li>cleansin products (lotions, powders, shampoos)</li> <li>conditioning products (lotions, creams, oils)</li> <li>hairdressing products (lotions, lacquers, brilliantlines)</li> <li>Shaving product (creams, foams, lotions, etc.)</li> <li>Products for making-up and removing make-up from the face and the eyes</li> <li>Products for application to the lips</li> <li>Products for and the mouth</li> <li>Products for and the mouth</li> <li>Products for in ali care and make-up</li> <li>Subathing products</li> <li>Subathing products</li> <li>Stin whitening inducts</li> <li>Skin whitening products</li> <li>Anti-wrinkle products</li> <li>Home Care</li> </ul>                                                                                                    | ◯ Toilet soaps, deodorant soaps, etc                                                                                           |                              |
| Bath or shower preparations (salts, foams, oils, gels, etc.)       Go to Settings to activate W         Depilatories       Decodorants and anti-perspirants         Hair care products       + hair tints and bleaches (including permanent hair dyes)         • products for waving, straightening and fixing.       + setting products         • setting products       • cleansin products (lotions, creams, oils)         • conditioning products (lotions, tacquers, brilliantines)       • hair dressing products (lotions, tacquers, brilliantines)         • Shaving product (creams, foams, lotions, etc.)       • Products for making-up and removing make-up from the face and the eyes         • Products for ranking-up and removing make-up from the face and the eyes       • Products for ranking-up and menoving make-up         • Products for ranking-up and memoving make-up       • Products for ranking-up and memoving make-up         • Products for ranking-up and memoving       • Products for ranking-up and memoving         • Products for ranking-up and memoving       • Products for ranking-up and memoving         • Products for ranking-up and memoving       • Products for ranking-up and memoving         • Products for ranking-up and memoving       • Products for ranking-up and memoving         • Products for ranking-up and memoving       • Products for ranking-up and memoving         • Products for ranking-up and memoving       • Products for ranking-up and removing         • Products f                                                                                                    | <ul> <li>Perfumes, toilet waters and eaude cologne</li> </ul>                                                                  | Activate Windows             |
| <ul> <li>Depilatories</li> <li>Deodorants and anli-perspirants</li> <li>Hair care products</li> <li>hair tints and bleaches (including permanent hair dyes)</li> <li>products for waving, straightening and fixing.</li> <li>setting products</li> <li>cleansin products (lotions, powders, shampoos)</li> <li>conditioning products (lotions, creams, oils)</li> <li>hairdressing products (lotions, lacquers, brilliantines)</li> <li>Shaving product (creams, foams, lotions, etc.)</li> <li>Products for making-up and removing make-up from the face and the eyes</li> <li>Products for application to the lips</li> <li>Products for anal care and make-up</li> <li>Products for sternal intimate hygiene</li> <li>Sunbathing products</li> <li>Shawing products</li> <li>Anti-wrinkle products</li> <li>Home Care</li> </ul>                                                                                                    | <ul> <li>Bath or shower preparations (salts, foams, oils, gels, etc.)</li> </ul>                                               | Go to Settings to activate W |
| <ul> <li>Deodorants and anti-perspirants</li> <li>Hair care products</li> <li>hair tints and bleaches (including permanent hair dyes)</li> <li>products for waving, straightening and fixing.</li> <li>setting products</li> <li>cleansin products (lotions, powders, shampoos)</li> <li>conditioning products (lotions, creams, oils)</li> <li>hairdressing product (lotions, lacquers, brilliantines)</li> <li>Shaving product (creams, foams, lotions, etc.)</li> <li>Products for making-up and removing make-up from the face and the eyes</li> <li>Products for rank ing-up and removing make-up from the face and the eyes</li> <li>Products for rail care and make-up</li> <li>Products for analing without sun</li> <li>Skin whitening products</li> <li>Kin whitening products</li> <li>Home Care</li> </ul>                                                                                                    |                                                                                                    |                              |
| <ul> <li>Hair care products</li> <li>hair tints and bleaches (including permanent hair dyes)</li> <li>products for waving, straightening and fixing.</li> <li>setting products</li> <li>cleansin products (lotions, powders, shampoos)</li> <li>conditioning products (lotions, creams, oils)</li> <li>hairdressing product (lotions, lacquers, brilliantines)</li> <li>Shaving product (creams, foams, lotions, etc.)</li> <li>Products for making-up and removing make-up from the face and the eyes</li> <li>Products for care of the teeth and the mouth</li> <li>Products for rail care and make-up</li> <li>Products for external intimate hygiene</li> <li>Sunbathing products</li> <li>Skin whitening products</li> <li>Anti-wrinkle products</li> <li>Home Care</li> </ul>                                                                                                    | O Deodorants and anti-perspirants                                                                                              |                              |
| <ul> <li>hair tints and bleaches (including permanent hair dyes)</li> <li>products for waving, straightening and fixing.</li> <li>setting products</li> <li>cleansin products (lotions, powders, shampoos)</li> <li>conditioning products (lotions, creams, oils)</li> <li>hairdressing product (lotions, lacquers, brilliantines)</li> <li>Shaving product (creams, foams, lotions, etc.)</li> <li>Products for making-up and removing make-up from the face and the eyes</li> <li>Products for raal care and make-up</li> <li>Products for rail care and make-up</li> <li>Products for external intimate hygiene</li> <li>Sunbathing products</li> <li>Skin whitening products</li> <li>Anti-wrinkle products</li> <li>Home Care</li> </ul>                                                                                                    | O Hair care products                                                                                                    |                              |
| products for waving, straightening and fixing.     setting products     cleansin products (lotions, powders, shampoos)     conditioning products (lotions, creams, oils)     conditioning products (lotions, lacquers, brilliantines)     shaving product (creams, foams, lotions, etc.)     Products for making-up and removing make-up from the face and the eyes     Products for application to the lips     Products for care of the teeth and the mouth     Products for anal care and make-up     Products for external intimate hygiene     Sunbathing products     Skin whitening products     Anti-wrinkle products     Anti-wrinkle products     Home Care                                                                                                    | <ul> <li>hair tints and bleaches (including permanent hair dyes)</li> </ul>                                                    |                              |
| setting products     cleansin products (lotions, powders, shampoos)     conditioning products (lotions, creams, oils)     conditioning products (lotions, lacquers, brilliantines)     Shaving product (creams, foams, lotions, etc.)     Products for making-up and removing make-up from the face and the eyes     Products intended for application to the lips     Products for care of the teeth and the mouth     Products for nall care and make-up     Products for external intimate hygiene     Sunbathing products     Skin whitening products     Anti-wrinkle products     Anti-wrinkle products     Home Care                                                                                                    | <ul> <li>products for waving, straightening and fixing.</li> </ul>                                                             |                              |
| cleansin products (lotions, powders, shampoos)     conditioning products (lotions, creams, oils)     hairdressing products (lotions, lacquers, brilliantines)     Shaving product (creams, foams, lotions, etc.)     Products for making-up and removing make-up from the face and the eyes     Products intended for application to the lips     Products for care of the teeth and the mouth     Products for nail care and make-up     Products for nail care and make-up     Products for external intimate hygiene     Sunbathing products     Skin whitening products     Kin whitening products     Anti-wrinkle products     Home Care                                                                                                    | setting products                                                                                                    |                              |
| conditioning products (lotions, creams, oils)     hairdressing products (lotions, lacquers, brilliantines)     Shaving product (creams, foams, lotions, etc.)     Products for making-up and removing make-up from the face and the eyes     Products intended for application to the lips     Products intended for application to the lips     Products for nail care and make-up     Products for nail care and make-up     Products for external intimate hygiene     Sunbathing products     Skin whitening products     Anti-wrinkle products     Anti-wrinkle products     Home Care                                                                                                    | <ul> <li>cleansin products (lotions, powders, shampoos)</li> </ul>                                                             |                              |
| hairdressing products (lotions, lacquers, brilliantines)     Shaving product (creams, foams, lotions, etc.)     Products for making-up and removing make-up from the face and the eyes     Products intended for application to the lips     Products for care of the teeth and the mouth     Products for ranil care and make-up     Products for external intimate hygiene     Sunbathing products     Products for tanning without sun     Skin whitening products     Anti-wrinkle products     Home Care                                                                                                    | <ul> <li>conditioning products (lotions, creams, oils)</li> </ul>                                                              |                              |
| <ul> <li>Shaving product (creams, foams, lotions, etc.)</li> <li>Products for making-up and removing make-up from the face and the eyes</li> <li>Products intended for application to the lips</li> <li>Products for care of the teeth and the mouth</li> <li>Products for nail care and make-up</li> <li>Products for external intimate hygiene</li> <li>Sunbathing products</li> <li>Products for tanning without sun</li> <li>Skin whitening products</li> <li>Anti-wrinkle products</li> <li>Home Care</li> </ul>                                                                                                    | <ul> <li>hairdressing products (lotions, lacquers, brilliantines)</li> </ul>                                                   |                              |
| <ul> <li>Products for making-up and removing make-up from the face and the eyes</li> <li>Products intended for application to the lips</li> <li>Products for care of the teeth and the mouth</li> <li>Products for nail care and make-up</li> <li>Products for external intimate hygiene</li> <li>Sunbathing products</li> <li>Products for tanning without sun</li> <li>Skin whitening products</li> <li>Anti-wrinkle products</li> <li>Home Care</li> </ul>                                                                                                    | ○ Shaving product (creams, foams, lotions, etc.)                                                                               |                              |
| <ul> <li>Products intended for application to the lips</li> <li>Products for care of the teeth and the mouth</li> <li>Products for nail care and make-up</li> <li>Products for external intimate hygiene</li> <li>Sunbathing products</li> <li>Products for tanning without sun</li> <li>Skin whitening products</li> <li>Anti-wrinkle products</li> <li>Home Care</li> </ul>                                                                                                    | O Products for making-up and removing make-up from the face and the eyes                                                       |                              |
| <ul> <li>Products for care of the teeth and the mouth</li> <li>Products for nail care and make-up</li> <li>Products for external intimate hygiene</li> <li>Sunbathing products</li> <li>Products for tanning without sun</li> <li>Skin whitening products</li> <li>Anti-wrinkle products</li> <li>Home Care</li> </ul>                                                                                                    | O Products intended for application to the lips                                                                                |                              |
| <ul> <li>Products for nail care and make-up</li> <li>Products for external intimate hygiene</li> <li>Sunbathing products</li> <li>Products for tanning without sun</li> <li>Skin whitening products</li> <li>Anti-wrinkle products</li> <li>Home Care</li> </ul>                                                                                                    | O Products for care of the teeth and the mouth                                                                                 |                              |
| <ul> <li>Products for external intimate hygiene</li> <li>Sunbathing products</li> <li>Products for tanning without sun</li> <li>Skin whitening products</li> <li>Anti-wrinkle products</li> <li>Home Care</li> </ul>                                                                                                    | O Products for nail care and make-up                                                                                           |                              |
| Subathing products  Skin whitening products  Anti-wrinkle products  Home Care                                                                                                    | O Products for external intimate hygiene                                                                                       |                              |
| <ul> <li>Products for tanning without sun</li> <li>Skin whitening products</li> <li>Anti-wrinkle products</li> <li>Home Care</li> </ul>                                                                                                    | <ul> <li>Sunbathing products</li> </ul>                                                                                        |                              |
| Skin whitening products     Anti-wrinkle products     Home Care                                                                                                    | ○ Products for tanning without sun                                                                                             |                              |
| O Anti-wrinkle products O Home Care                                                                                                    | ○ Skin whitening products                                                                                                    |                              |
| ○ Home Care                                                                                                    | ○ Anti-wrinkle products                                                                                                    |                              |
|                                                                                                    | ⊖ Home Care                                                                                                    |                              |

Figure (8.8): Product Types

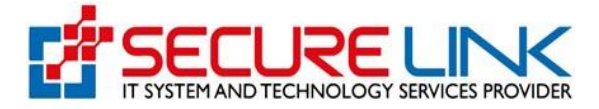

✔ နောက်တစ်ဆင့်အနေဖြင့် Figure(8.9)တွင်ပြထားသည့်အတိုင်း မိမိလျှောက်ထားလိုသည့် product ၏အသုံးပြုသည့်ရည်ရွယ်ချက်အား မှန်ကန်စွာ ဖြည့်သွင်းပေးရမည်ဖြစ်ပါသည်။

| <b>Food and Drug Administration, Myanmar</b><br>Quality, Safety and Protection                                                                                                    | EDA                                                                        |
|----------------------------------------------------------------------------------------------------|----------------------------------------------------------------------------|
| # U                                                                                                    | ▲ 151 © User ~                                                             |
| Cosmetic / Create New Cosmetic Notification Form                                                                                                    |                                                                            |
| Create New Cosmetic Notification Form                                                                                                    |                                                                            |
| ✓Local Company      ✓Product Presentation(s)      ✓Product Details      ✓Ingredient Databases      ✓Product Types      Intended Use(s)      Manufacturer(s)                                                                                                    |                                                                            |
| အသုံးပြသည့်ရည်ရွယ်ချက်<br>Intended Use                                                                                                    |                                                                            |
| <ul> <li>Skin Care</li> <li>Skin Care Face Masks</li> <li>Facial Cleansing (or) Body Cleansing</li> <li>Hair Care Products</li> <li>Changing appearance of hair</li> <li>Body Fragrance</li> <li>Beautify the face</li> <li>Parautie Vinity of the super-</li> </ul> | Activate Windows<br>Go to Settings to activate Windows.                    |
| <ul> <li>Geautify Vicinity of the eyes</li> <li>Application to the lips</li> <li>Care of the teeth, mouth</li> <li>Nair Care</li> <li>External intimate hygiene</li> <li>For Removing unwanted hairs</li> <li>Others (please Specify)</li> </ul>                     |                                                                            |
| Back Complete Delete Draft Close Draft                                                                                                    | Prev Save Draft<br>Activate Windows<br>Go to Settings to activate Windows. |

Figure 8.9: Intended Use(s)

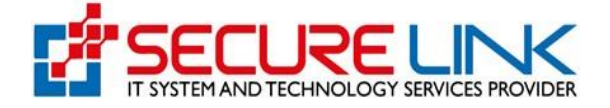

✓ နောက်တစ်ဆင့်အနေဖြင့် Figure(8.10)တွင်ပြထားသည့်အတိုင်း ထုတ်လုပ်သူ(များ)နှင့်ပတ်သက် သောအချက်များအား မှန်ကန်စွာဖြည့်သွင်းပေးရမည်ဖြစ်ပါသည်။

| *                                                | ut <b>▲<sup>151</sup> ⊚</b>                                                                                                    | User ~ |
|--------------------------------------------------|----------------------------------------------------------------------------------------------------|--------|
|                                                  |                                                                                                    |        |
| Cosmetic / Create New Cosmetic Notification Form |                                                                                                    |        |
|                                                  | Create New Cosmetic Notification Form                                                                                                    |        |
| ✓Local Company ✓Product Presentation(            | (s)  Product Details  Ingredient Databases  Product Types  Intended Use(s)  Manufacturer(s) Cocurrent Attachments Sign Off & Declaration |        |
|                                                  | ထုတ်လုပ်သူ (များ) နှင့် ပတ်သက်သောအချက်များ                                                                                               |        |
|                                                  | Particulars of manufacturer (s)                                                                                                    |        |

Figure 8.10: Manufacturer(s)

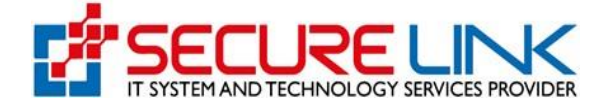

✓ နောက်တစ်ဆင့်အနေဖြင့် Figure(8.11)တွင်ပြထားသည့်အတိုင်း ပေါင်းစပ်တပ်ဆင်ထုပ်ပိုးသူ(များ) နှင့်ပတ်သက်သောအချက်များအား မှန်ကန်စွာ ရွေးချယ်ဖြည့်သွင်းပေးရမည်ဖြစ်ပါသည်။

| 37RY OF HEA                                                                                               | Quality, Safety an                                                                                                    | d Protection      |                                  |                           |                           |                                                          |
|----------------------------------------------------------------------------------------------------|----------------------------------------------------------------------------------------------------|-------------------|----------------------------------|---------------------------|---------------------------|----------------------------------------------------------|
| #                                                                                                    |                                                                                                    |                   |                                  |                           | <b>₩</b> 4 <sup>151</sup> | © User →                                                 |
| Cosmetic / Create New Cosme                                                                               | etic Notification Form                                                                                                    |                   |                                  |                           |                           |                                                          |
|                                                                                                    |                                                                                                    | Create            | New Cosmetic Notifica            | tion Form                 |                           |                                                          |
| ✓Local Company                                                                                            | ✓Product Presentation(s)                                                                                                    | ✓ Product Details | ✓Ingredient Databases            | Product Types ✓Intended   | Use(s) ✔Manufacturer(s    | Assembler(s)                                             |
|                                                                                                    |                                                                                                    |                   | ment Attachments Sign Off & D    |                           | L                         |                                                          |
|                                                                                                    |                                                                                                    | ပေါင်းစပ်တပ်ခ     | ထင်ထုပ်ပိုးသူ (များ) နှင့် ပတ်သဂ | က်သောအချက်များ            |                           |                                                          |
| (ပေါင်းစပ်ကပ်ဆင်ထပ်ပိုးသ တ                                                                                | စ်ဦးထက်ပိပါက သီးခြားစာရ                                                                                                    | ාත්ෂිදු භෝධයෝන    | Particulars of assembler (s)     |                           |                           |                                                          |
| \                                                                                                    |                                                                                                    |                   | .17                              |                           |                           |                                                          |
| (Please attach in a separate shee                                                                         | at if there are more than one as                                                                                                    | ssembler)         |                                  |                           |                           |                                                          |
| (Please attach in a separate shee<br>Name of Assembler                                                    | et if there are more than one as                                                                                                    | ssembler)         | Telephone N                      | umber                     |                           |                                                          |
| (Please attach in a separate shee<br>Name of Assembler                                                    | et if there are more than one a:                                                                                                    | ssembler)         | Telephone N                      | umber                     | Ac<br>Go                  | tivate Windows                                           |
| (Please attach in a separate shee<br>Name of Assembler<br>Address of assembler (state c                   | et if there are more than one as output of the second second s                                                                                                    | ssembler)         | Telephone N                      | umber<br>255              | Ac<br>Go                  | tivate Windows<br>to Settings to activate Wint           |
| (Please attach in a separate shee<br>Name of Assembler<br>Address of assembler (state c                   | et if there are more than one a                                                                                                    | ssembler)         | Telephone N                      | umber<br>25S              | Ac<br>Go                  | tivate Windows<br>to Settings to activate Wind           |
| (Please attach in a separate shee<br>Name of Assembler<br>Address of assembler (state c                   | et if there are more than one a                                                                                                    | ssembler)         | Telephone N                      | umber<br>255              | Ac<br>Go                  | tivate Windows<br>to Settings to activate Wind           |
| (Please attach in a separate shee<br>Name of Assembler<br>Address of assembler (state c                   | et if there are more than one a                                                                                                    | ssembler)         | Telephone N<br>Email Addre       | umber<br>255              | Ac<br>Go                  | tivate Windows<br>to Settings to activate Wind           |
| (Please attach in a separate shee<br>Name of Assembler<br>Address of assembler (state c                   | et if there are more than one and the second second s | ssembler)         | Telephone N<br>Email Addre       | umber<br>ess<br>Email Add | Ac<br>Go                  | tivate Windows<br>to Settings to activate Win            |
| (Please attach in a separate sheet Name of Assembler Address of assembler (state c Name of Assembler Back | et if there are more than one an<br>country)                                                                                                    | Assembler         | Email Addre                      | umber<br>ess<br>Email Add | Ac<br>Go                  | tivate Windows<br>to Settings to activate Wind<br>Action |

Figure 8.11: Assembler(s)

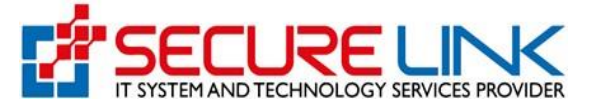

✔ နောက်တစ်ဆင့်အနေဖြင့် Figure(8.12) တွင်ပြထားသည့်အတိုင်း ပူးတွဲပေးပို့ရန်လိုအပ်သော စာရွက်စာတမ်းများအား မှန်ကန်စွာရွေးချယ်၍ Upload လုပ်ပေးရမည်ဖြစ်ပါသည်။

| Create New Cosmetic Notifica                                                                                                    | tion Form                                                |                                                      |
|----------------------------------------------------------------------------------------------------|----------------------------------------------------------|------------------------------------------------------|
| ္Local Company Product Presentation(s) Product Details Ingredient Databases Pro<br>Document Attachments<br>ဖူးတို့ပေးပိုရန်လိုအပ်သောစာရွက်စာင<br>Document Attachments | educt Types rintended Use(s)<br>ectaration<br>୨୨୫ିବସ୍ଥାର | ✓Manufacturer(s)  ✓Assembler(s)                      |
| Letter Of Authorization (PDF Format Only) *                                                                                                    |                                                          |                                                      |
| Select File                                                                                                    | Browse                                                   | Activate Windows                                     |
| Add                                                                                                    |                                                          | Go to Settings to activate Windo                     |
| Certificate of ExportenImporter Registration Attachment (PDF Format Only) *                                                                                           |                                                          |                                                      |
| Select Pile                                                                                                    | Browse                                                   |                                                      |
| Free Sale Certificate/Notification Certificate, Manufacturing Licence / GMP Certificate/ ISO (PDF Format Only) *<br>Select File                                       | Browse                                                   |                                                      |
| Others Files(please Specify)                                                                                                    |                                                          |                                                      |
| Parallel Product                                                                                                    |                                                          |                                                      |
| Estimated Amount *                                                                                                    |                                                          |                                                      |
| Back                                                                                                    |                                                          | Prev Save Draft                                      |
| Complete Drat C                                                                                                    | cse Draft                                                | Activate Windows<br>Go to Settings to activate Windo |

Figure 8.12: Document Attachments

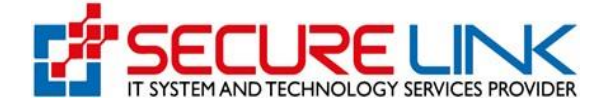

✓ နောက်တစ်ဆင့်အနေဖြင့် Figure(8.13)တွင်ပြထားသည့်အတိုင်း အမည်နှင့်ရာထူးကို စိစစ်၍ သတ် မှတ်စည်းမျဉ်း စည်းကမ်းများအား လိုက်နာမည်ဖြစ်ကြောင်း သဘောတူညီပြီးမှသာ ဆက်လက် ဆောင်ရွက်နိုင်မည်ဖြစ်ပါသည်။

| Food and Drug Administration, Myanmar<br>Quality, Safety and Protection                                                                                                    |
|----------------------------------------------------------------------------------------------------|
| A User -                                                                                                    |
| Cosmetic / Create New Cosmetic Notification Form                                                                                                    |
| Create New Cosmetic Notification Form                                                                                                    |
| Local Company Product Presentation(s) Product Details Ingredient Databases Product Types Intended Use(s) Manufacturer(s) Assembler(s) Document Attachment Sign Off & Declaration အမည်နှင့်လက်မှက် Name and Sign Off                                                                                                    |
| ာ။ ကျွန်ုပ်သည် အလှကုန်ပစ္စည်းဆိုင်ရာအမိန့်ပါ နောက်ဆက်တွဲ (၁) မှ (၅) ထိ ထုတ်ပြန်ချက်များကို သေချာစွာ စစ်ဆေးလေ့လာပြီး၍ ဤမှတ်တမ်းတင်ခွ<br>င့် လျှောက်ထားသည့် အလှကုန်ပစ္စည်းတွင် တားဖြစ်ပစ္စည်းများ လုံးဝ ပါဝင်မှုမရှိကြောင်းနှင့် နောက်ဆက်တွဲများတွင် စည်းကမ်းသတ်မှတ် ထားသော ကန့်<br>သတ်ချက်၊ လိုအပ်ချက်များအတိုင်း ကိုက်ညီမှု ရှိကြောင်း အာမခံပါသည်။<br>I have examined the Annexes I to V of the Cosmetic Directive and confirmed the product in this notification does not contain any prohibited substances and is in compliance with the restrictions and conditions stipulated in the<br>Annexes. |
| ၂။ ဤအလှကုန်ပစ္စည်း မှတ်တမ်းတင်ခွင့်လျှောက်ထားသည့်ပုံဖံပါ အချက်အလက်များသည် မှန်ကန် ကြောင်း၊ ကိန်းဂဏန်းများနှင့်တကွ<br>ဤမှတ်တမ်းတင်ခွင့် လျှောက်ထားခြင်းနှင့်ဆိုင်သော အချက် အလက်များအားလုံးကို တင်ပြပေးပိုထားပြီးကြောင်းနှင့် ပူးတွဲပါ<br>စာရွက်စာတမ်းများသည် အစစ်အမှန် ဖြစ်ကြောင်း သိုမဟုတ် မိတ္တမ္ဗာန်ဖြစ်ကြောင်း ဝန်ခံကတိပြုပါသည်။<br>I declare that the particulars given in this notification are true, all data, and information of relevance in relation to<br>the notification have been supplied and that the documents enclosed are authentic or true copies.                                |
| ၃။ ကျွန်ုပ်သည် အောက်ပါအချက်အလက်များကို လိုက်နာဆောင်ရွက်ရန် တာဝန်ယူပါသည်။<br>l undertake to:                                                                                                    |
| (က) ကုန်ပစ္စည်း၏နည်းပညာဆိုင်ရာနှင့် ဘေးအန္တရာယ်ကင်းရင်းရေးဆိုင်ရာ အချက်အလက်များ ကို အစားအသောက်နှင့်ဆေးဝါးကွပ်ကဲရေး<br>ဦးစီးဌာနသို့ အဆင်သင့်တင်ပြနိုင်ရန် ပြင်ဆင် ထားရန်၊ ကုန်ပစ္စည်းကို ပြန်လည်သိမ်းဆည်းမှုကိစ္စရပ်များအတွက် ကုန်ပစ္စည်ဖြန့်ဖြဖူ<br>မှတ်တမ်းများ ထားရှိရန်။<br>Ensure that the product's technical and safety information is made readily available to the regulatory authority<br>concerned and to keep records of the distribution of the products for product recall purposes;                                                                                                    |

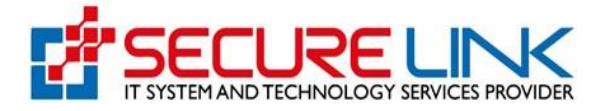

| မေးလ် သိုမဟုတ် စာဖြင့် အစားအသောက် နှင့်ဆေးဝါးကွပ်ကဲရေးဦးစီးဌား<br>စာကွင့်သို့ခိုပြီးစာကွ (၃)စက်ကွက် စောက်မှုကျဖောက် အကြောင့်ကြား အ                                                                                                    | လို အမြန်ဆုံးအကြောင်းကြားရန်၊ မည်သည့် အဖြ<br>သို့ပေးရန်။                                                                                                    | စ်အပျက်မဆို                                                                                                    |
|----------------------------------------------------------------------------------------------------|----------------------------------------------------------------------------------------------------|----------------------------------------------------------------------------------------------------|
| Notify the authority of fatal or life threatening serious adverse                                                                                                    | event as soon as possible by telephone, fa                                                                                                    | csimile                                                                                                    |
| transmission, email or in writing, and in any case, no later than                                                                                                    | 7 calendar days after first knowledge;                                                                                                    |                                                                                                    |
|                                                                                                    |                                                                                                    |                                                                                                    |
| (ဂ) အထက်အပိုဒ်(ခ)ပါအတိုင်း အစားအသောက်နှင့်ဆေးဝါးကွပ်ကဲရေးဦ                                                                                                    | စီးဌာနသို့ အလက္မွန်၏ ဆိုးကျိုးကို အကြောင်းကြား                                                                                                    | အသိပေးပြီး                                                                                                    |
| နောက် (၈)ရက်အတွင်း အလက္ခန်၏ ဆိုးကျိုးအစီရင် ခံစာပုံစံအား ပြည့်စုံ                                                                                                    | ဂ္ဂဖြည့်စွက်ပေးပို့ရန်၊ အစားအသောက်နှင့်ဆေးဝါးဂ                                                                                                    | ာ<br>ပိုက်ရေးဌာန                                                                                                    |
| မှ တောင်းခံလာသော အခြားသတင်းအချက်အလက်များကိုလည်း ဆက်လ                                                                                                    | က်ပေးပို့ရန်။                                                                                                    |                                                                                                    |
| Complete the Adverse Cosmetic Event Report Form within 8 c                                                                                                    | alendar days from the date of my notification                                                                                                    | on to the                                                                                                    |
| authority in para ii. above, and to provide any other informatio                                                                                                    | n as may be requested by the authority;                                                                                                    |                                                                                                    |
| (ဃ) သေစေနိုင်ခြင်းမဖြစ်လောက်သော သို့မဟုတ် အသက်ကို အန္တရာယ်<br>လျှင် အစားအသောက်နှင့်ဆေးဝါးကွပ်ကဲရေးဦးစီး ဌာနသို့ အဖြန်ဆုံးအသိ၊<br>(၁၅)ရက် ထက်နောက်မကျစေဘဲ အလှကုန်၏ဆို၊ကျိုအစီရင်ခံစာပုံစံကို t<br>Report to the Authority to all other serious adverse events tha<br>and in any case, no later than 15 calendar days after first know<br>(င) ဤအလှကုန်ပစ္စည်း မှတ်တမ်းတင်ခွင့်လျှောက်ထားသည့် ပုံစံပါ အချ<br>နှင့်ဆေးဝါးကွပ်ကဲရေးဦးစီးဌာနသို့ အကြောင်း ကြားရန်။                                                                                                    | မပြုနိုင်လောက်သော အခြားပြင်းထန်သည့် ဆိုးကျို<br>ပေးရန်၊ မည်သည့်မဖြစ်အပျက်မဆို စတင်သိရှိပြီးေ<br>အသုံးပြ၍ ပေးပိုအကြောင်း ကြားရန်။<br>t are not fetal or life threatening as soon a<br>vledge, using the Adverse Cosmetic Event<br>က်အလက်တစ်ခုခုကို ပြင်ဆင် ပြောင်းလဲလိုပါက အ                                   | ျားဖြစ်ပေါ်<br>နာက်<br>s possible,<br>Report Form;<br>ကားအသောက်<br>Activate Windows<br>So to Settings to activate Windows |
| Notify the authority of any change in the particulars submitted                                                                                                    | in this notification;                                                                                                    | do to settings to activate windows.                                                                                       |
| (စ) အလှကုန်ပစ္စည်းများအား ေဈးကွက်ထောက်လှမ်းစစ်ဆေးရေး လုပ်င<br>အတူ လိုအပ်သလို အပြည့်အဝပူးပေါင်းပါဝင် ဆောင်ရွက်ရန်။<br>Respond to and cooperate fully with the regulatory authority w<br>initiated by the authority.<br>(ဆ) ဈေးကွက်အတွင်းမှ အလှကုန်ပစ္စည်းများကို ပြန်လည်ထိမ်းဆည်းရန်၊<br>တို့၏ ညွှန်ကြားချက်အား လိုက်နာဆောင် ရွက်ရန်။<br>Recall the product from the market and discontinue selling or s<br>၄။ ကုန်ပစ္စည်းတင်သွင်းမှု အဆိုင်းတိုင်းသည် အစားအသောက်နှင့်ဆေးဝါးကွ<br>စံချိန်စံညွှန်။ အရည်အသွေးသတ်မှတ်မှုများနှင့် ကိုက်ညီမူရိုကြောင်း ကျွန်ုပ်မှု<br>I understand that I shall be responsible for ensuring that each co | န်းများတွင် အစား အသောက်နှင့်ဆေးဝါးကွပ်ကဲရေ<br>ith regard to any subsequent post–marketir<br>ရောင်းချခြင်းနှင့် ဖြန့်ဖြူခြင်းရပ်ဆိုင်းရန် သက်ဆိုင်<br>upplying the product, as directed by the au<br>ပ်ကဲရေးဦးစီးဌာနသို့ တင်ပြ ကြေငြာထားသည့် ကုန်<br>တာဝန်ယူပါသည်။<br>nsignment of my product continues to mee | းဦးစီးဌာနနှင့်<br>ng activity<br>ရာအာဏာပိုင်<br>uthority.<br>ပစ္စည်း<br>t all the                                         |
| Representative Person                                                                                                    | Shwe Shwe                                                                                                    |                                                                                                    |
| Representative Designation                                                                                                    | MD                                                                                                    |                                                                                                    |
|                                                                                                    |                                                                                                    |                                                                                                    |
| □ I agree with the declaration of Cosmetic, FDA as above.                                                                                                    |                                                                                                    |                                                                                                    |
| Back                                                                                                    | Prov                                                                                                    | Save Draft                                                                                                    |
|                                                                                                    |                                                                                                    |                                                                                                    |
| Complete Dra                                                                                                    | Close Draft                                                                                                    | Activate Windows<br>Go to Settings to activate Windows.                                                                   |
|                                                                                                    |                                                                                                    |                                                                                                    |

(ခ) သေစေနိုင်လောက်သော သိုမဟုတ် အသက်ကိုအန္တရာယ်ပြုနိုင်သော ပြင်းထန်သည့် ဆိုးကျိုးများ ဖြစ်ပေါ် လျှင် တယ်လီဖုန်း၊ ဖက်စ်၊ အီး

Figure 8.13: Sign Off & Declaration

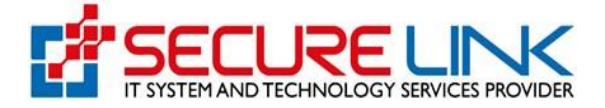

သက်ဆိုင်ရာ Tab တစ်ခုချင်းစီနှိပ်၍ ပြန်လည်ကြည့်ရှုပြင်ဆင်နိုင်မည် ဖြစ်ပြီးအချက်အလက်အားလုံး မှန်ကန်ပြည့်စုံ
 ပါက Figure(8.14)တွင်ပြထားသည့်အတိုင်း Complete Button အားနှိပ်၍ ငွေဖြည့်သွင်းပေးခြင်းအား ဆက်လက်
 ဆောင်ရွက်နိုင်မည်ဖြစ်ပါသည်။

| Complete Delete Draft Close Draft                                                                                             | Complete Draft Close Draft Close Draft Close Draft Close Draft Close Draft Close Draft Close Draft Click above Complete button to submit the application. Check agian the application form, before submit that application form. | Back                 | osmetic, FDA as above.                                        | Prev Save Draft                            |
|----------------------------------------------------------------------------------------------------|----------------------------------------------------------------------------------------------------|----------------------|---------------------------------------------------------------|--------------------------------------------|
| Click above Complete button to submit the application. Check agian the application form, before submit that application form. | Click above Complete button to submit the application. Check agian the application form, before submit that application form.                                                                                                    |                      | Complete Delete Draft Close D                                 | raft                                       |
|                                                                                                    | Activate Windows                                                                                                    | Click above Complete | button to submit the application. Check agian the application | form, before submit that application form. |

Figure 8.14: Complete

- ✓ Complete Button အားနှိပ်လိုက်ပါက Figure(8.15)တွင်ပြထားသည့်အတိုင်းငွေပေးချေမည့်အပိုင်း သို့ ရောက်ရှိ မည် ဖြစ်ပါ သည်။
- 🖌 ပေးသွင်းရမည့်ပမာဏ Assessment And Notification Fees နှင့် Bank Service Fees များအားစနစ်မှ ပြသပေး ထားပါမည်။
- 🖌 အဆိုပါ Page တွင် မိမိပေးချေလိုသည့် Payment Method အားရွေးချယ်၍ Pay Button အားနှိပ်ရပါမည်။
- 🖌 ဥပမာ CB Pay ဖြင့်ပေးချေလိုပါက CB Pay အားရွေး၍ Pay Button အားနှိပ်ရပါမည်။

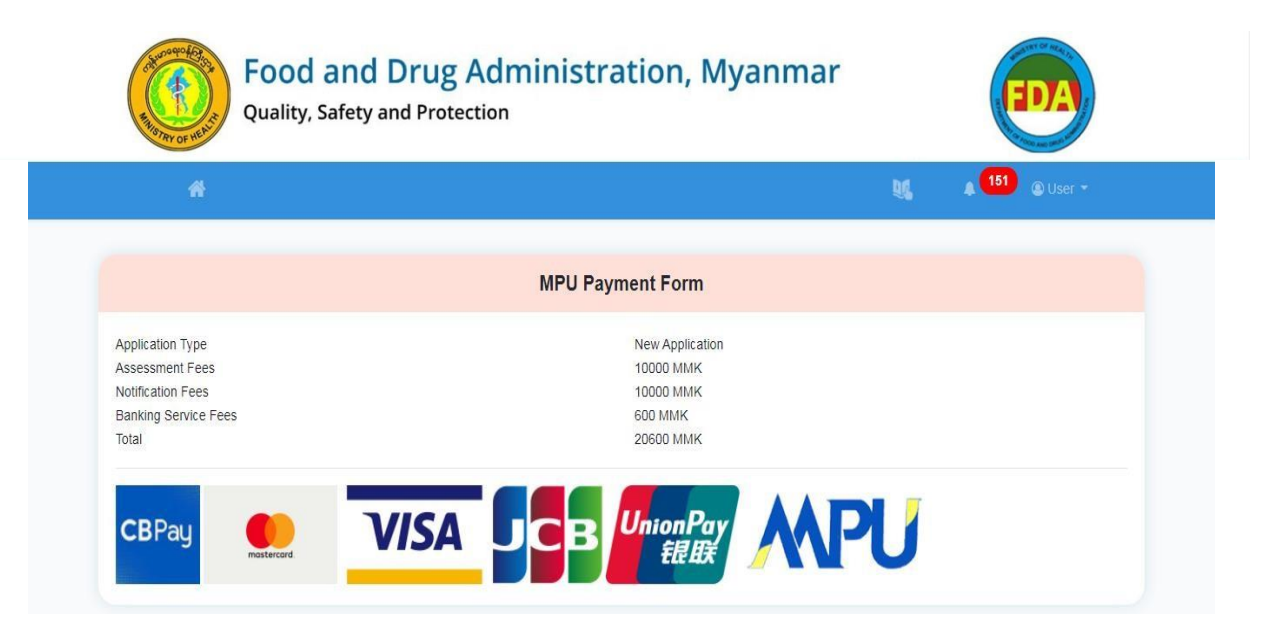

Figure 8.15: MPU Payment Form

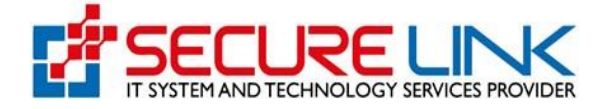

- ✓ Figure(8.16)တွင်ပြထားသည့်အတိုင်း QR Code အားတွေ့မြင်ရမည်ဖြစ်ပြီး မိမိဖုန်းရှိ CB Pay App တွင်ပါရှိသည့်
   QR Scanner ဖြင့်အဆိုပါ Code အားဖတ်၍ ငွေပေးချေနိုင်ပါမည်။
- 🖌 ငွေပေးချေမှုအောင်မြင်ပါက Payment Success ဖြစ်သည့် Message အားတွေ့မြင်ရမည်ဖြစ်ပါသည်။

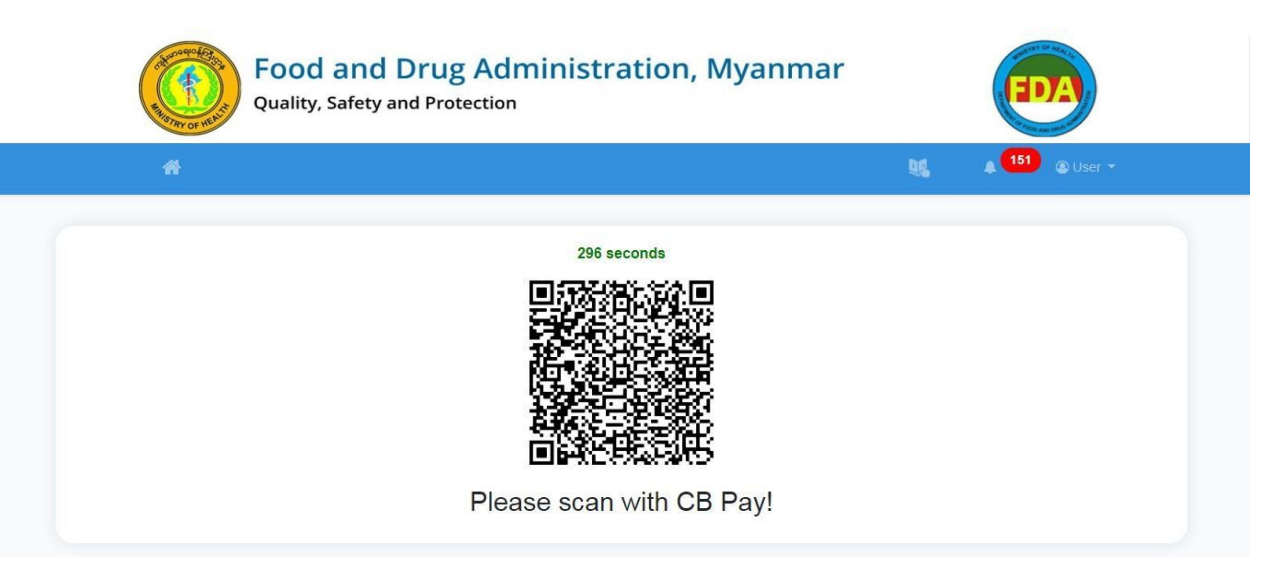

Figure 8.16: QR Code

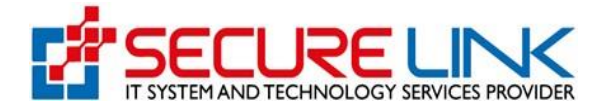

- ✔ ငွေပေးချေထားသည့် Voucher အားစနစ်အတွင်းမှ ရယူလိုပါက Figure(8.17) တွင်ပြထားသည့်အတိုင်း Payment Receipt Link မှတစ်ဆင့်ဝင်ရောက်ရယူနိုင်ပါသည်။
- မိမိ Submit လုပ်လိုက်သော Application အားပြန်လည်ကြည့်ရှုလိုပါက InProgress Application Link မှတစ်ဆင့် ဝင်ရောက်ကြည့်ရှုနိုင်မည်ဖြစ်ပါသည်။
- Submit ပြုလုပ်လာသော အချက်အလက်များအား ဌာနမှ စိစစ်ပြီး လိုအပ်သောအချက်အလက်များရှိပါက Incomplete အနေဖြင့် System မှ တိုက်ရိုက်ပေးပို့မည်ဖြစ်ပါသည်။
- Vser မှ လိုအပ်ချက်များကိုပြန်လည်တင်ပြရာတွင် Incomplete Application Link မှတစ်ဆင့် ပြင်ဆင် တင်ပြရမည်ဖြစ်ပါသည်
- အဆိုပါ Incomplete အနေဖြင့်ပေးပို့ထားသော လိုအပ်ချက်များအား User မှ လိုအပ်ချက်များကို ရက်ပေါင်း(၁၄) ရက်အတွင်း ပြင်ဆင်တင်ပြရမည်ဖြစ်ပြီး (၁၄)ရက်ကျော်လွန်ပါက Auto Cancellation အဖြစ်သတ်မှတ်သွားမည် ဖြစ်ပြီး System မှ Auto ပယ်ဖျက်မည်ဖြစ်ပါသည်။

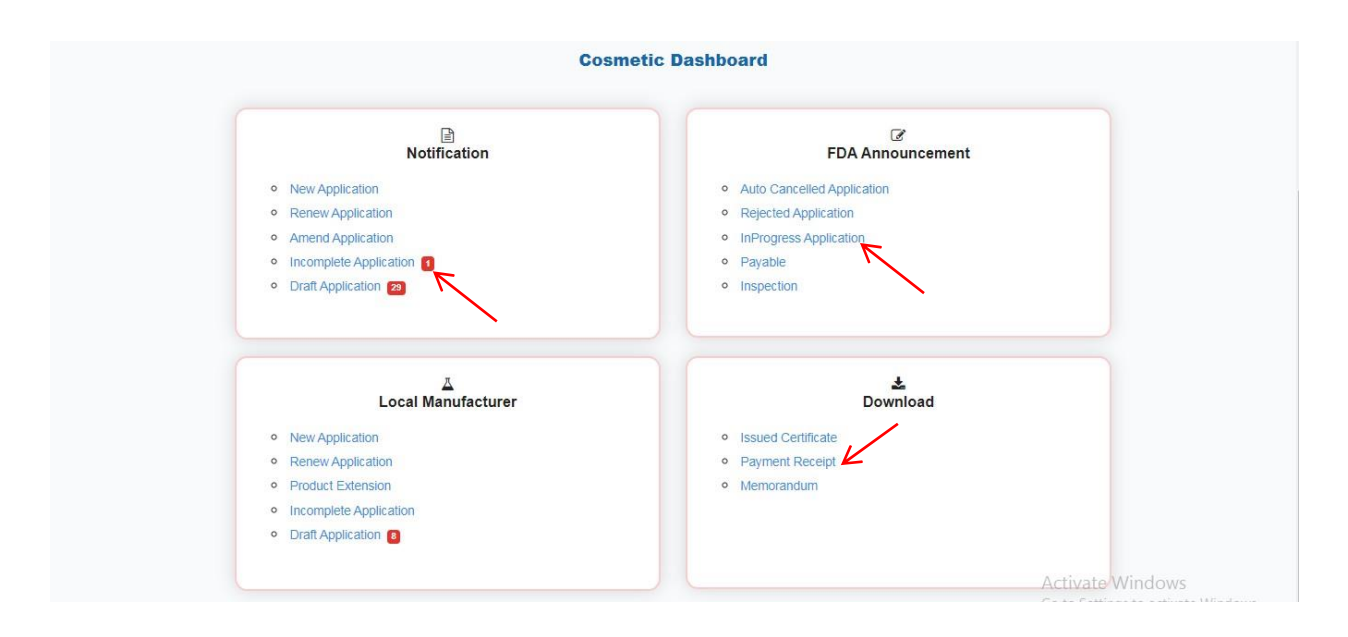

Figure 8.17: Payment Receipt and In Progress Application

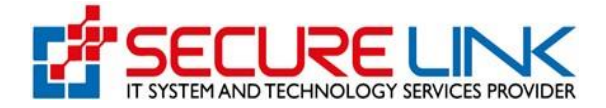

#### 8.2 Renew Application

- Figure(8.18) တွင်ပြထားသည့်အတိုင်း Applicant User မှလျှောက်ထားသော Application Form ၏ Certificate သက်တမ်းကုန်ဆုံးရန် အနည်းဆုံးတစ်လအလိုတွင် Renew Application Link တွင်ဝင်ရောက်လျှောက်ထား ရမည်ဖြစ်ပါသည်။
- ✓ System ၌ ဝင်ရောက်လျှောက်ထားပြီးဖြစ်သော အလှကုန်ပစ္စည်းများဖြစ်ပါက မိမိလျှောက်ထားလိုသော Product နှင့်ပတ်သက်၍ သိရှိနိင်ရန်Notification No, Product Name, Date Of Issue, Date Of Expire စသည်အချက် အလက်များကို မှန်ကန်စွာဖြည့်သွင်းရွေးချယ်ပြီး Search Button ကိုနှိပ်၍ရှာနိုင်ပါသည်။
- ✔ မိမိလျှောက်ထားသည့် Application Form များ၌ သက်တမ်းတိုးရန် လိုအပ်သည့် Application Form များကို ဇယားတွင် တွေ့မြင်ရမည်ဖြစ်ပါသည်။

|              | *                             |        |                         | N. 4 - | 🕲 User 🍷 |
|--------------|-------------------------------|--------|-------------------------|--------|----------|
| smetic / C   | Cosmetic Renewal Applications |        |                         |        |          |
|              |                               | Cosmet | ic Renewal Applications |        |          |
| enewal for ( | Certificates                  |        |                         |        |          |
|              |                               |        |                         |        |          |
|              |                               |        |                         |        |          |
|              |                               |        |                         |        |          |

Figure 8.18: Cosmetic Renewal Applications

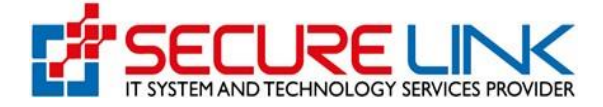

## ✔ View Button ကိုနှိပ်လျှင် Figure(8.19)တွင်ပြထားသည့်အတိုင်း Certificate ကိုတွေ့မြင်ရမည်ဖြစ်ပါသည်။

| TISTRY OF HEAL                                                                                              |                                                                                                    |
|----------------------------------------------------------------------------------------------------|----------------------------------------------------------------------------------------------------|
| PDAFD Depart                                                                                                | ment of Food and Drug Administration                                                                                                    |
| Ackn                                                                                                    | wledgement of Cosmetic Notification                                                                                                    |
| In Comformance to Cosmetic<br>Cosmetic Product Notification i                                               | Order No.01 / 2010 issued under Public Health Law, 1972, the s hereby acknowledged.                                                                                                    |
| Notification Number                                                                                         | : MNA 2021 01 000002                                                                                                    |
| Validity Period                                                                                             | : 28/01/2021 - 27/0 <mark>1/20</mark> 23                                                                                                    |
| Brand Name                                                                                                  | : Revion                                                                                                    |
| Product Name                                                                                                | : Lip Stick                                                                                                    |
| Name of Manufacturer                                                                                        | : SHWE HINTHA COMPANY LIMITED                                                                                                    |
| Address of Manufacturer                                                                                     | : Nay Pyi Taw                                                                                                    |
| Local Company Responsible fo                                                                                | r Placing the Product in the Market                                                                                                    |
| Name of Company                                                                                             | : te3st                                                                                                    |
| Address of Company                                                                                          | ; st.9                                                                                                    |
| Company is given Permission t                                                                               | o be the importer                                                                                                    |
| Name of Company                                                                                             | : Dr.Ei Kay Thwe                                                                                                    |
| Address of Company                                                                                          | : Nay Pyi Taw                                                                                                    |
| Any person responsible for placin<br>ASEAN Cosmetic Directive Rules a<br>taken as a guarantee of safety, qu | g the notified cosmetic in the market must ensure to adhere with the<br>nd Regulations of Department of FDA. The Notification should not be<br>ality and claimed benefit of the cosmetic product. |
| The local company is responsible<br>legalized requirements and confor                                       | to ensure that every consignment of the products must meet all the<br>m with all the standards and specificatioins of the product.                                                                |
| This Cert                                                                                                   | ificate is approved by the authorized person.                                                                                                    |

Figure 8.19: Notification Certificate

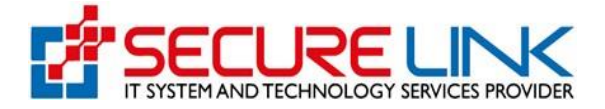

- Renewal Button ကိုနှိပ်လျှင် Figure(8.20) တွင်ပြထားသည့်အတိုင်း ပါဝင်ပစ္စည်းတစ်ခုစီအလိုက် မိမိပြန်လည် သက်တမ်းတိုးလိုသော ပါဝင်ပစ္စည်းရာခိုင်နှုန်းနှင့် Memo Attachment ကိုပြည့်စုံမှန်ကန်စွာရွေးချယ်ဖြည့်သွင်း၍ Save Draft Button အားနှိပ်ရပါမည်။
- 🖌 အချက်အလက်များဖြည့်သွင်းပြီးပါက Complete Button နှိပ်၍ ငွေပေးချေနိုင်ပြီဖြစ်ပါသည်။

| *                                                                                        |                     |                         | b⊈ A `          | - 🕲 User -      |
|------------------------------------------------------------------------------------------|---------------------|-------------------------|-----------------|-----------------|
|                                                                                          | Create Renewal Co   | smetic Notification For | m               |                 |
| Ingredients                                                                              | Original Percentage | Renew Percentage        | Memo Attachment |                 |
| Tetrasodium 7-hydroxy-8-[(4-sulphonato-1-<br>naphthy)azo]naphthalene-1,3,6-trisulphonate | 1.5                 | 1.1                     | Memo            | Browse          |
| Sodium 2-phenyl-4-quinolinecarboxylate                                                   | 1.5                 | 1.1                     | Memo            | Browse          |
| Back                                                                                     |                     |                         |                 | Prev Save Draft |
| _                                                                                        | г                   | _                       |                 |                 |

Figure 8.20: Renewal Cosmetic Notification Form

- System ဖြင့် ဝင်ရောက်လျှောက်ထားခြင်းမရှိသေးသော Manual ဖြင့်မှတ်တမ်းတင်ခွင့်ပြုချက်ရရှိထားပါက Old Renewal ကို ရွေးချယ်လျှောက်ထားရပါမည်။
- 🖌 System ဖြင့် ခွင့်ပြုချက်ရရှိပြီးပါက Renewal Application ကို System ဖြင့် ဆက်လက်လျှောက်ထားနိုင်ပါသည်၊
- System ၌ ယခင်ဝင်ရောက်လျှောက်ထားခြင်းမရှိသော Manual or Old Certificate အလှကုန်ပစ္စည်းများဖြစ်ပါက Renew Application Link တွင် ဖော်ပြပါအတိုင်း System ၌ Data အချက်အလက်များအား အသေးစိတ် အဆင့်ဆင့်ရိုက်သွင်း လျှောက်ထားရမည်ဖြစ်ပါသည်။

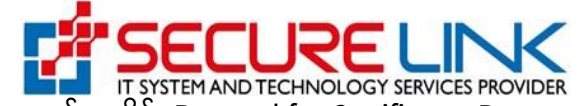

🖌 လျှောက်ထားရန်အတွက် Figure(8.21) တွင်ပြထားသည့်အတိုင်း Renewal for Certificates Button ကိုနှိပ်ပါ။

|              | Quality, Sa                   | and Drug Admir                        | nistration, My          | anmar          | EDA          |
|--------------|-------------------------------|---------------------------------------|-------------------------|----------------|--------------|
|              | #                             |                                       |                         | NG 4           | - 🕲 User -   |
| Cosmetic / C | Cosmetic Renewal Applications |                                       |                         |                |              |
|              |                               | Cosmet                                | ic Renewal Applications |                |              |
| Renewal for  | Certificates                  |                                       |                         |                |              |
| Notificat    | ion No                        | Product Name                          | Date Of Issue           | Date Of Ex     | cpire        |
| Search       | Clear                         |                                       |                         |                |              |
| No           | Notification No               | Product Name                          | Date Of Issue           | Date Of Expire | Action       |
| 1            | MNA_21_01_000008              | Max Fresh Minty Blast<br>Max Fresh 01 | 12-01-2021              | 11-01-2023     | View Renewal |

Figure 8.21: Renewal for Certificates

#### **Old Renewal Application**

- Renewal for Old Certificates Button အားနှိပ်လိုက်ပါက Figure(8.22)တွင်ပြထားသည့်အတိုင်း လျှောက်လွှာ
   ဖြည့်သွင်းရမည့် ပုံစံအားတွေ့မြင်ရမည်ဖြစ်ပါသည်။
- ✓ ပုံပါအတိုင်း Local Company, Product Presentation(s), Product Details, Ingredient Databases of Product Details, Product Types, Intended Use(s), Manufacturer(s), Assembler(s), Document Attachments, Sign Off & Declaration ဟူ၍ Tab (10)ခုဖြင့်ခွဲခြားမြင်ရပါမည်။
- နှင့် Old Certificate No နှင့် Old Certificate Document, Issued Date, Validity Date အားမှန်ကန်စွာ ဖြည့်
   သွင်းပေးရပါမည်။
- ✓ ထို့နောက် Local Company Tab တွင် အလှကုန်ပစ္စည်း ဈေးကွက်တင်ရန်တာဝန်ရှိသည့် ပြည်တွင်း ကုမ္ပဏီနှင့် ပတ်သက်သော အချက်အလက်များအား မှန်ကန်စွာ ဖြည့်သွင်းရပါမည်။
- Name of Company, Telephone Number, Address of Company, Email Address နှင့် Business Registration Number ၌ Account Registration ပြုလုပ်ခဲ့စဉ်က DICA ဘက်မှ API ဖြင့်ယူထားသည့်အချက်အလက်များအား စနစ်မှ Auto ဖြည့်ပေးထားမည်ဖြစ်ပါသည်။

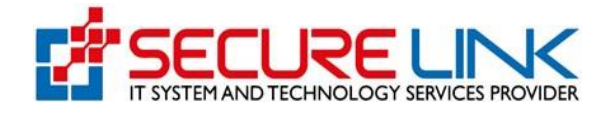

| #                                                                                                    | 🔰 🔺 🕲 User 🍷                                                                                                    |
|----------------------------------------------------------------------------------------------------|----------------------------------------------------------------------------------------------------|
|                                                                                                    |                                                                                                    |
| Cosmetic / Create Renewal Cosmetic Notification Form                                                                                                    |                                                                                                    |
|                                                                                                    | Create Renewal Cosmetic Notification Form                                                                                                    |
| Old Certificate No *                                                                                                    | Certificate Document                                                                                                    |
|                                                                                                    | Certificate Document Browse                                                                                                    |
| 10.1                                                                                                    |                                                                                                    |
| mm/dd/yyyy                                                                                                    | Validity Date * mm/dd/yyyy                                                                                                    |
| Issued Uate "<br>mm/dd/yyyy:                                                                                                    | validity Date * mm/dd/yyyy                                                                                                    |
| Issued Date F mm/dd/yyyy Local Company Product Presentation(s) Proc                                                                                                    | Validity Date *  mm/dd/yyyy  act Details Ingredient Databases Product Types Intended Use(s) Manufacturer(s) Assembler(s) Document Attachments  Sign Off & Declaration                                            |
| Local Company Froduct Presentation(s) Proc                                                                                                    | Validity Date *  mm/dd/yyyy  uct Details Ingredient Databases Product Types Intended Use(s) Manufacturer(s) Assembler(s) Document Attachments  Sign Off & Declaration  Telephone Number                          |
| Internation (s) Proceedings (see a constraint of company teast                                                                                                    | Validity Date *  mm/dd/yyyy   act Details Ingredient Databases Product Types Intended Use(s) Manufacturer(s) Assembler(s) Document Attachments  Sign Off & Declaration  Telephone Number  94311234567            |
| In the second second se | Validity Date *  mm/dd/yyyy  act Details Ingredient Databases Product Types Intended Use(s) Manufacturer(s) Assembler(s) Document Attachments Sign Off & Declaration Telephone Number  94311234567 Email Address |

Figure 8.22: Local Company

| Representative Person * | Designation in the company * |  |
|-------------------------|------------------------------|--|
| Felephone Number *      | Email *                      |  |
|                         |                              |  |

Figure 8.23: Local Company

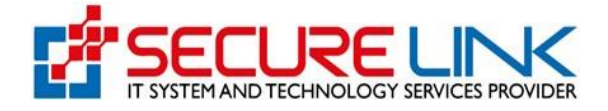

| အလှကုန်ပစ္စည်းတင်သွင်းသူနှင့်သ<br>Particulars | ာက်ဆိုင်သောအချက်အလက်များ<br>of importer |
|-----------------------------------------------|-----------------------------------------|
| Name of importer *                            | Telephone Number *                      |
|                                               |                                         |
| Address of importer *                         | Email Address                           |
|                                               |                                         |
|                                               |                                         |
| DICA Registration No.                         |                                         |
|                                               |                                         |
|                                               |                                         |
| အလှကုန်ပစ္စည်းသိုလှောင်ရဲနှင့်သ<br>Particular | ာက်ဆိုင်သောအချက်အလက်များ<br>s of store  |
| Name of store                                 | Telephone Number                        |
|                                               |                                         |
| Address of store                              | Email                                   |
|                                               |                                         |
|                                               |                                         |
| Back                                          | Prev Save Draft                         |

Figure 8.24: Local Company

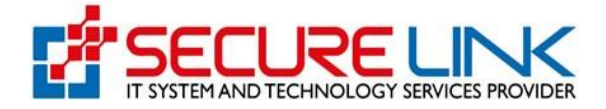

- ✔ နောက်တစ်ဆင့်အနေဖြင့် Figure(8.25)တွင်ပြထားသည့်အတိုင်း မိမိလျှောက်ထားလိုသည့် Product ၏ထုတ်ပိုးပုံ အမျိုးအစားအား မုန်ကန်စွာရွေးချယ်ရမည်ဖြစ်ပါသည်။
- ✔ Single Product အားရွေးချယ်မည်ဆိုပါက ထုပ်ပိုးပုံအမျိုးအစားတစ်မျိုးတည်းဖြစ်သည့် Product ကိုသာ လျှောက်ထားနိုင်မည်ဖြစ်ပါသည်။
- A range of product variants similar in composition for the same use but differs in colours, fragrance etc. အား ရွေးချယ်မည်ဆိုပါက Product Name နှင့်ပါဝင်ပစ္စည်းအမျိုးအစားတူညီပြီးအနံ့ သို့မဟုတ် အရောင်ကွဲပြားသည့် ထုပ်ပိုးပုံ အမျိုးအစား (၅)မျိုးကိုသာ လျှောက်ထားနိုင်မည်ဖြစ်ပါသည်။
- Palettes in a range of one product type အားရွေးချယ်မည်ဆိုပါက Eyeshadow Palette ကဲ့သို့သော ထုပ်ပိုးပုံအမျိုးအစား တစ်မျိုးကိုသာ လျှောက်ထားနိုင်မည်ဖြစ်ပါသည်။
- Combination products in a single kit အားရွေးချယ်မည်ဆိုပါက ထုပ်ပိုးပုံအမျိုးအစားတစ်မျိုးချင်းစီ အတွက် Notification ရရှိပြီးဖြစ်သောproductsများကိုသာပူးတွဲ၍လျှောက်ထားနိုင်မည်ဖြစ်ပါသည်။

| Quality, Safety and Protection                                                                                                    | EDA                                                   |
|----------------------------------------------------------------------------------------------------|-------------------------------------------------------|
| #                                                                                                    | 81 <b>4 <sup>151</sup> ⊕</b> User +                   |
| Cosmetic // Create Old Renewal Cosmetic Notification Form                                                                                                    |                                                       |
| Create Old Renewal Cosmetic Notification Form                                                                                                    |                                                       |
| Local Company Product Presentation(s) Product Details Ingredient Databases Product Types Intended Use)     Document Attachments Sign Off & Dectaration Ofs Renewal Ingredients                                                                                                    | s) Manufacturer(s) Assembler(b)                       |
| ပစ္စည်း၏ပြင်ဆင်ထုတ်လုပ်ထားပုံ (များ)<br>Product presentation(s)                                                                                                    |                                                       |
| <ul> <li>Single product</li> <li>A range of product variants similar in composition for the same use but differs in colours, flavours etc.</li> <li>Pakette (s) in a range of one product type</li> <li>Combination products in a single kit</li> <li>Others (please specify)</li> </ul> | Activate Windows<br>Go to Settings to activate Window |
| Back                                                                                                    | Prev Save Draft                                       |
| Complete Delete Draft Close Draft                                                                                                    | Activate Windows                                      |

Figure 8.25: Product Presentation(s)
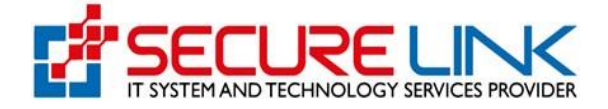

နောက်တစ်ဆင့်အနေဖြင့် Figure(8.26)တွင်ပြထားသည့်အတိုင်း မိမိလျှောက်ထားလိုသည့် အမှတ်တံဆိပ်နှင့်
 ကုန်ပစ္စည်းအမည်အား မှန်ကန်စွာရိုက်နှိပ်၍ လိုအပ်သော Product Presentation ရွေးချယ်မှုအား
 ပြုလုပ်ရမည်ဖြစ်ပါသည်။

(m) A range of product variants similar in composition for the same use but differs in colours, fragrance etc.

(a) Palettes in a range of one product type

(ဂ) Combination products in a single kit လျှောက်ထားသူများသည် ပုံတွင်ပြထားသည့်အတိုင်း မိမိလျှောက် ထားလိုသည့် အမှတ်တံဆိပ်နှင့် ကုန်ပစ္စည်းအမည်များတွင် လျှောက်ထားပစ္စည်းတစ်မျိုးစီအတွက် ပြည့်စုံစွာ ဖြည့် သွင်းရမည်ဖြစ်ပါသည်။

| Cosmetic                           | / Create Old Renewal Cos  |                             |                          |                                     |   | A User -         |
|------------------------------------|---------------------------|-----------------------------|--------------------------|-------------------------------------|---|------------------|
| ocomedo                            | i oroato ola rtenonar oot | smetic Notification Form    |                          |                                     |   |                  |
|                                    |                           | Create C                    | old Renewal Cosm         | etic Notification Form              |   |                  |
|                                    |                           |                             |                          |                                     |   |                  |
| ~                                  | Local Company 🗸 Produ     | uct Presentation(s) Product | Details Ingredient Datat |                                     |   |                  |
|                                    |                           |                             |                          |                                     |   |                  |
|                                    |                           |                             | အမှတ်တံဆိပ်နှင့်ကုန်     | ပစ္စည်းအမည်                         |   |                  |
|                                    |                           | Brand Name *                | Name of Brand 8          | Products                            |   |                  |
|                                    |                           | Dianu Name                  |                          |                                     |   |                  |
|                                    |                           |                             | _                        | •                                   |   | Activate Windows |
|                                    |                           |                             | Save                     |                                     |   |                  |
| Product Na                         | me *                      |                             | N                        | et Weight( with g / kg / ml / etc.) | × |                  |
|                                    |                           |                             |                          |                                     |   |                  |
|                                    |                           |                             |                          |                                     |   |                  |
| Related Ing                        | redient Documents *       |                             |                          | _                                   |   |                  |
|                                    | ngredient Documents       |                             | Browse                   | Add                                 |   |                  |
| Related In                         |                           |                             |                          |                                     |   |                  |
| Related In                         |                           |                             |                          |                                     |   |                  |
| Product Art                        | Work *                    |                             | -                        |                                     |   |                  |
| Product Art                        | Work *<br>.rt Work        |                             | Browse                   | Add                                 |   |                  |
| Product Art<br>Product A           | Work *<br>.rt Work        |                             | Browse                   | Add                                 |   |                  |
| Product Art<br>Product Art<br>Save | Work *<br>.rt Work        |                             | Browse                   | Add                                 |   |                  |
| Product Art<br>Product A           | Work *<br>.rt Work        |                             | Browse                   | Add                                 |   |                  |

Figure 8.26: Product Details

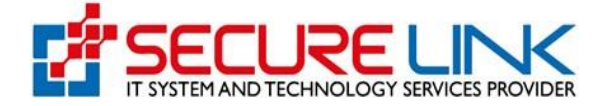

- ✓ နောက်တစ်ဆင့်အနေဖြင့် Figure(8.27)တွင်ပြထားသည့်အတိုင်း မိမိလျှောက်ထားလိုသည့် အလှကုန် ပစ္စည်း၏ ပါဝင်ပစ္စည်းစာရင်းများအား ရွေးချယ်ပေးရမည်ဖြစ်ပါသည်။
- ပါဝင်ပစ္စည်းအမျိုးအစာရွေးချယ်ရာတွင် ACD Annexes နှင့် General Ingredients ဟူ၍ (၂)ပိုင်း ခွဲခြားထားပြီး ACD Annexes များသည် ASEAN Cosmetic Directive မှပြဋ္ဌာန်းထားသော ပါဝင်ပစ္စည်း များဖြစ်ပြီး အဆိုပါ Annexes များအတွက် ပါဝင်သည့်ရာခိုင်နှုန်းများကို ပြည့်စုံမှန်ကန်စွာ ဖော်ပြရမည် ဖြစ်ပါ သည်။
- General Ingredients များသည် အလှကုန်ပစ္စည်းများတွင် လွတ်လပ်စွာသုံးစွဲနိုင်သည့် ပါဝင်ပစ္စည်းများ
   ဖြစ်ပြီး Database မှရွေးချယ်၍ ဖော်ပြရမည်ဖြစ်ပါသည်။
- မိမိကုန်ပစ္စည်းတွင် ပါဝင်သော်လည်း Database ၌ ဖော်ပြထားခြင်းမရှိသည့် ပါဝင်ပစ္စည်းများအတွက်
   ACD Annexes နှင့်Others ဟူသော Tab တွင် ဝင်ရောက်၍မိမိဖော်ပြလိုသောပါဝင်ပစ္စည်းအမည်အား
   ရိုက်နှိပ်ဖော်ပြရမည် ဖြစ်ပါသည်။

|                                                                                                    |                                     |                           |                                                                    |                                                           | 98                                                 | ▲ 151 ⑧ User ◄                      |
|----------------------------------------------------------------------------------------------------|-------------------------------------|---------------------------|--------------------------------------------------------------------|-----------------------------------------------------------|----------------------------------------------------|-------------------------------------|
|                                                                                                    |                                     |                           |                                                                    |                                                           |                                                    |                                     |
| osmene 7 Create Old Renewar Co                                                                                    | Create Old                          | Renewal Cos               | motic Notifica                                                     | tion Form                                                 |                                                    |                                     |
|                                                                                                    | Cleate Olu                          | Reliewal Cos              | smeac Notifica                                                     | lion Polini                                               |                                                    |                                     |
| ✓Local Company                                                                                                    | ct Presentation(s)  Product De      | etails Ingredient I       | Databases Product                                                  |                                                           |                                                    | urer(s) Assembler(s)                |
|                                                                                                    |                                     | ents Sign Off & I         | Declaration Old Rel                                                | newal Ingredients                                         |                                                    |                                     |
|                                                                                                    |                                     | အလှကုန်ပစ္စည်း၏           | ပါဝင်ပစ္စည်းစာရင်း                                                 |                                                           |                                                    |                                     |
| ကန်သက်ထားသောပစသိုးပါဝင်မရ                                                                                         | ကခိုင်နန်းများ၊ ထပ်ပိုးပစ္စည်းများန | ingredient<br>ပိတက အလကန်ပ | patapases<br>စသိုး၏ ပါဝင်ပစသိုး                                    | စာရင်၊ အပြည်အစံတင်                                        | ບິດສ໌ເ                                             |                                     |
| To submit ingredient list with the per                                                                            | centags of restricted ingredients a | nd packaging mater        | ials                                                               | esdo: ar@@ardosof                                         | 344                                                |                                     |
|                                                                                                    |                                     |                           |                                                                    |                                                           |                                                    | Activate Windows                    |
|                                                                                                    |                                     |                           |                                                                    |                                                           |                                                    |                                     |
| oduct Name - Lin                                                                                                  |                                     |                           |                                                                    |                                                           |                                                    |                                     |
| oduct Name - Lip                                                                                                  |                                     |                           |                                                                    |                                                           |                                                    |                                     |
| ACD Annexes                                                                                                    |                                     |                           | Enter Synonym Per                                                  | rcentage(%) *                                             | Ingredient Fu                                      | inctions                            |
| oduct Name - Lip<br>ACD Annexes<br>Select                                                                         |                                     | •                         | Enter Synonym Per                                                  | rcentage(%) *                                             | Ingredient Fu                                      | Inctions 🗸                          |
| oduct Name - Lip<br>ACD Annexes<br>Select                                                                         |                                     | ب<br>Sa                   | Enter Synonym Per<br>1.1                                           | rcentage(%) *                                             | Ingredient Fu                                      | v v                                 |
| oduct Name - Lip<br>ACD Annexes<br>Select                                                                         |                                     | ب<br>St                   | Enter Synonym Per<br>1.1                                           | rcentage(%)*                                              | Ingredient Fu                                      | v v                                 |
| ACD Annexes Select General Ingredients Ferent                                                                     |                                     | • )<br>Sa                 | Enter Synonym Per                                                  | rcentage(%) * %                                           | Ingredient Fu                                      | inctions<br>v                       |
| ACD Annexes Select General Ingredients Select Othere                                                              |                                     | •<br>Sa                   | Enter Synonym Per<br>1.1<br>Enter Synonym Per<br>1.1               | rcentage(%) * 56<br>rcentage(%) 96                        | Ingredient Fu<br>Select<br>Ingredient Fu<br>Select | inctions<br>*                       |
| General Ingredients       Select       General Organization       Others                                          |                                     | *)<br>                    | Enter Synonym Per<br>1.1<br>Enter Synonym Per<br>1.1               | rcentage(%) * % rcentage(%) %                             | Ingredient Fu<br>Select                            | inctions<br>v<br>v                  |
| ACD Annexes           Select           General Ingredients           Select           Others                      |                                     | •<br>                     | Enter Synonym Per<br>1.1<br>Enter Synonym Per<br>1.1               | rcentage(%) *%                                            | Ingredient Fu<br>Select<br>Ingredient Fu<br>Select | inctions<br>v<br>rections           |
| oduct Name - Lip       ACD Annexes       Select       General Ingredients       Select       Others               |                                     | •<br>•<br>•<br>54         | Enter Synonym Per<br>1.1<br>Enter Synonym Per<br>1.1               | rcentage(%) *<br>96<br>rcentage(%)<br>56                  | Ingredient FG<br>Select<br>Ingredient FG<br>Select | inctions<br>v<br>inctions<br>v      |
| oduct Name - Lip       ACD Annexes       Select       General Ingredients       Select       o       Product Name | Name of Ingredient Sync             | sa<br>sa<br>say           | Enter Synonym Per<br>1.1<br>Enter Synonym Per<br>1.1<br>Percentage | rcentage(%) * % rcentage(%) % % Ingredient Fun            | Ingredient FL<br>Select<br>Ingredient FL<br>Select | Inctions<br>Inctions<br>*<br>Action |
| oduct Name - Lip       ACD Annexes       Select       General Ingredients       Select       o       Product Name | Name of Ingredient Sync             | si<br>si<br>si<br>si      | Enter Synonym Per<br>1.1<br>Enter Synonym Per<br>1.1<br>Percentage | rcentage(%) *<br>?6<br>rcentage(%)<br>%<br>Ingredient Fun | Ingredient FL<br>Select<br>Ingredient FL<br>Select | Inctions<br>Inctions<br>*<br>Action |

Figure 8.27: Ingredient Databases

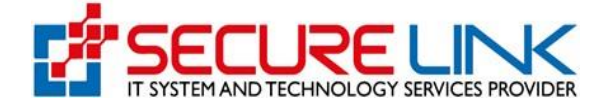

 ✓ နောက်တစ်ဆင့်အနေဖြင့် Figure(8.28)တွင် ပြထားသည့်အတိုင်း မိမိလျှောက်ထားလိုသည့်ကုန်စ္စည်းအမျိုးအစား(များ)အား မှန်ကန်စွာဖြည့်သွင်းပေးရမည်ဖြစ်ပါသည်။

|                                                                                                    | Food and Drug Administration, Myanmar<br>Quality, Safety and Protection                                               | EDA                               |
|----------------------------------------------------------------------------------------------------|----------------------------------------------------------------------------------------------------|-----------------------------------|
| <page-header>         Control Control       Product Directed Control</page-header>                                                                                                    | *                                                                                                    | 🛔 🔹 🖡 🚺 🕲 User 👻                  |
| <page-header>         Create Outdemond Contraction Contract                <utbody></utbody></page-header>                                                                                                    |                                                                                                    |                                   |
| Create Old Renewal Cosmetic Notification Form             Image: Cosmet Allacement       Product Presentation(s)       Product Details       Product Types       Manufacture(s)       Assembler(s)           Image: Cosmet Allacement     Bige: Off & Declarement     Image: Cosmet Allacement     Image: Cosmet Allacement Allacement     Image: Cosmet Allacement     Image: Cosmet Allacement     Image: Cosmet Allacement     Image: Cosmet Allacement     Image: Cosmet Allacement     Image: Cosmet Allacement     Image: Cosmet Allacement     Image: Cosmet A                                                                                                    | Cosmetic / Create Old Renewal Cosmetic Notification Form                                                              |                                   |
| <form>  Vertical Congregation Product Presentation(g) Product Data (g) Product Data (g) Readded (g) Readded</form>                                                                                                    | Create Old Renewal Cosmetic Notification Form                                                                         |                                   |
| <form>  Market de la contraction de la contraction de la contractica de la contractica de la contr</form> | ◆Local Company ◆Product Presentation(s) ◆Product Details ◆Ingredient Databases Product Types Intended Use(s)          | Manufacturer(s) Assembler(s)      |
|                                                                                                    | Document Attachments Sign Off & Declaration Oid Renewal Ingredients                                                   |                                   |
| Product Type(s)            Product Type(s)                                                                                                    | ကုန်ပစ္စည်းအမျိုအစား (များ)                                                                                           |                                   |
| Creams, emulsions, lolons, gels and olfs for skin (hands, face, feet, etc.) Cream masks (with the execception of chemical peeling products) Chemical peeling (loughs, sasks, powders) Cativate Windows Cativate Windows                                                                                                    | Product Type(s)                                                                                                    |                                   |
| Face masks (with the exception of chemical peeling products)                Activate Windows                                                                                                    | O Creams, emulsions, lotions, gels and oils for skin (hands, face, feet, etc.)                                        |                                   |
| Compate       Native up powders, after-bath powder, hygenic powders, etc.       Activate Windows on the settings to activate Windows on the settings to activate Windows on the settings to activate Windows on the settings to activate Windows on the settings to activate Windows on the settings to activate Windows on the settings to activate Windows on the settings to activate Windows on the settings to activate Windows on the settings to activate Windows on the settings to activate Windows on the settings to activate Windows on the settings to activate Windows on the settings to activate Windows on the set on the set                                                     | <ul> <li>Face masks (with the exception of chemical peeling products)</li> </ul>                                      |                                   |
| A Make-up powders, after-bath powder, hygenic powders, etc.       Activate Windows         O Idease aps, decodorant soaps, etc       Coto Settings to activate Windows         O Idease aps, decodorant soaps, etc.       Idease app. decodorant soaps, etc.         O Idease app. decodorant soaps, etc.       Idease app. decodorant soaps, etc.         O Idease app. decodorant soaps, etc.       Idease app. decodorant soaps, etc.         O Idease app. decodorant soaps, etc.       Idease app. decodorant soaps, etc.         O Idease app. decodorant soaps, etc.       Idease app. decodorant soaps, etc.         O Idease app. decodorant soaps, etc.       Idease app. decodorant soaps, etc.         O Idease app. decodorant soaps, etc.       Idease app. decodorant soaps, etc.         O Idease app. decodorant soaps, etc.       Idease app. decodorant soaps, etc.         O Idease app. decodorant soaps, etc.       Idease app. decodorant soaps, etc.         O Idease app. decodorant soaps, etc.       Idease app. decodorant soaps, etc.         O Idease app. decodorant soaps, etc.       Idease app. decodorant soaps, etc.         O Idease app. decodorant soaps, etc.       Idease app. decodorant soaps, etc.         O Idease app. decodorant soaps, etc.       Idease app. decodorant soaps, etc.         O Idease app. decodorant soaps, etc.       Idease app. decodorant soaps, etc.         O Idease for making up.       Idease app. decodorant soaps, etc. <td>○ Tinted bases (liquids, pastes, powders)</td> <td>A stiusts Mindouus</td>                                                                                                    | ○ Tinted bases (liquids, pastes, powders)                                                                             | A stiusts Mindouus                |
| Image: Section of the state is a decade cologne         Bath or shower preparations (saits, foams, oils, gels, etc.)         Deplatories         Decodorants and anti-perspirants         Hair care products         Hair intis and bleaches (including permanent hair dyes)         Deplatories         Decodorants is during, straightening and fixing.         Decodoratis (folions, powders, shampoos)         Decodoratis (folions, powders, shampoos)         Decoducts for making, up and removing make-up from the face and the eyes         Products for raking up and removing make-up from the face and the eyes         Products for the teeth and the mouth         Products for the make-up from the face and the eyes         Products for the teeth and the mouth         Products for the teeth and the mouth         Products for tantic without sun         Subhabiling products         Anti-winkle products         Anti-winkle products         Others (please Specify)         Mark         Decoducts         Decoducts         Decoducts         Decoducts         Decoducts         Decoducts         Decoducts         Decoducts         Decoducts         Decoducts         Decoducts                                                                                                    | O Make-up powders, after-bath powder, hygenic powders, etc. Make-up powders, after-bath powder, hygenic powders, etc. | Go to Settings to activate Window |
| Perfumes, tollet waters and eaude cologne         Bath or shower preparations (salts, foams, oils, gels, etc.)         Deplatione         Decodorants and anti-perspirants         Hair care products         Products for waving, straightening and fixing.         Products for waving, straightening and fixing.         Products for waving, straightening and fixing.         Products for waving, straightening and fixing.         Products for or waving, straightening and fixing.         Products for or waving, straightening and fixing.         Products for or waving, straightening and fixing.         Products for or waving, straightening and fixing.         Products (tolons, powders, shampoos)         Products for orating-up and removing max-phore the face and the eyes         Products for rating-up and removing max-phore the face and the eyes         Products for rating and make-up         Products for rating and make-up         Products for rating products         Sinkin whitening products         Products for training without sun         Sinkin whitening products         Products for rating products         Products for training without sun         Sinkin whitening products         Products         Products for products         Products         Products                                                                                                    | <ul> <li>Toilet soaps, deodorant soaps, etc</li> </ul>                                                                | do to settings to setting the     |
| Bath or shower preparations (salts, foams, oils, gels, etc.)         Deplatations         Comptete         Deplatations         Deplatations         <                                                                                                    | <ul> <li>Perfumes, toilet waters and eaude cologne</li> </ul>                                                         |                                   |
|                                                                                                    | <ul> <li>Bath or shower preparations (salts, foams, oils, gels, etc.)</li> </ul>                                      |                                   |
|                                                                                                    | ◯ Depilatories                                                                                                    |                                   |
| Hair care products <ul> <li>hair intis and bleaches (including permanent hair dyes)</li> <li>products for waving, straightening and fixing.</li> <li>setting products</li> <li>cleansin products (oltons, powders, shampoos)</li> <li>cleansin products (lotions, creams, lois)</li> <li>hair dressing products (lotions, lac quers, brilliantines)</li> <li>Products for making-up and removing make-up from the face and the eyes</li> <li>Products for rapication to the lips</li> <li>Products for and rate and make-up</li> <li>Products for and rate numb</li> <li>Products for and rate and make-up</li> <li>Products for the teeth and the mouth</li> <li>Products for the teeth and the mouth</li> <li>Products for naning without sun</li> <li>Sunbathing products</li> <li>Anti-wrinkle products</li> <li>Others (please Specify)</li> </ul> <ul> <li>Prev</li> <li>Save Draft</li> </ul> Back <ul> <li>Detete Draft</li> <li>Close Draft</li> <li>Activate Windows</li> </ul>                                                                                                    | <ul> <li>Deodorants and anti-perspirants</li> </ul>                                                                   |                                   |
| <ul> <li>hair tims and bleaches (including permanent hair dyes)</li> <li>products for waving, straightening and fixing.</li> <li>setting products</li> <li>cleansin products (foltons, powders, shampoos)</li> <li>cloansin products (foltons, creams, olis)</li> <li>hairdressing products (foltons, acquers, folliantnes)</li> <li>Shaving product (creams, foams, lotions, etc.)</li> <li>Products for making-up and removing make-up from the face and the eyes</li> <li>Products for are and make-up</li> <li>Products for care of the teeth and the mouth</li> <li>Products for are and make-up</li> <li>Products for tanning without sun</li> <li>Sknabrhing products</li> <li>Anti-wrinkle products</li> <li>Others (please Specify)</li> </ul> Prev Save Draft Detete Draft Close Draft Activate Windows                                                                                                    | Hair care products                                                                                                    |                                   |
|                                                                                                    | hair tints and bleaches (including permanent hair dyes)                                                               |                                   |
|                                                                                                    | <ul> <li>products for waving, straightening and fixing.</li> </ul>                                                    |                                   |
|                                                                                                    | setting products     setting products     (lating, powders, shampons)                                                 |                                   |
| <ul> <li>hairdensing products (lotions, lacuques, brilliantines)</li> <li>hairdensing products (lotions, lacuques, brilliantines)</li> <li>Shaving products (creams, foams, lotions, etc.)</li> <li>Products for making-up and removing make-up from the face and the eyes</li> <li>Products for care of the teeth and the mouth</li> <li>Products for all care and make-up</li> <li>Products for external intimate hygiene</li> <li>Sunbathing products</li> <li>Products for tanning without sun</li> <li>Skin whitening products</li> <li>Anti-wrinkle products</li> <li>Others (please Specify)</li> </ul> Back Prev Save Draft Delete Draft Close Draft                                                                                                    | conditioning products (lotions, providers, sinainpoiss)     conditioning products (lotions, creams oils)              |                                   |
| <ul> <li>Shaving product (creams, foatins, etc.)</li> <li>Products for making-up and removing make-up from the face and the eyes</li> <li>Products for care of the teeth and the mouth</li> <li>Products for and make-up</li> <li>Products for external intimate hygiene</li> <li>Sunbathing products</li> <li>Sunbathing products</li> <li>Skin whitening products</li> <li>Anti-wrinkle products</li> <li>Others (please Specify)</li> </ul> Back Prev Save Draft Delete Draft Close Draft Activate Windows                                                                                                    | hairdressing products (lotions, lacquers, brilliantines)                                                              |                                   |
| <ul> <li>Shaving product (creams, foams, lotions, etc.)</li> <li>Products for making-up and removing make-up from the face and the eyes</li> <li>Products intended for application to the lips</li> <li>Products for care of the teeth and the mouth</li> <li>Products for rate of the teeth and the mouth</li> <li>Products for external intimate hygiene</li> <li>Sunbathing products</li> <li>Skin whitening products</li> <li>Anti-wrinkle products</li> <li>Anti-wrinkle products</li> <li>Others (please Specify)</li> </ul> Back Prev Save Draft Complete Delete Draft Close Draft                                                                                                    |                                                                                                    |                                   |
| Products for making-up and removing make-up from the face and the eyes Products for name of the test and the mouth Products for care of the test and the mouth Products for nail care and make-up Products for external intimate hygiene Subathing products Products for the intendent of the intendent of t                                                  | Shaving product (creams, foams, lotions, etc.)                                                                        |                                   |
| Products for care of the tends and the mouth Products for care of the tends and the mouth Products for care of the tends and the mouth Products for external intimate hygiene Sunbathing products Products for tanning without sun Skin whilening products Anti-wrinkle products Home Care Others (please Specify) Back Prev Save Draft Delete Draft Close Draft Activate Windows                                                                                                    | Products for making-up and removing make-up from the face and the eyes                                                |                                   |
| <ul> <li>Products for nail care and make-up</li> <li>Products for external intimate hygiene</li> <li>Sunbathing products</li> <li>Products for tanning without sun</li> <li>Skin whitening products</li> <li>Anti-wrinkle products</li> <li>Home Care</li> <li>Others (please Specify)</li> </ul> Back   Prev Save Draft                                                                                                    | Products interface to application to the tips     Cardinate care of the least and the mouth                           |                                   |
| Products for external intimate hygiene     Sunbathing products     Products for external intimate hygiene     Sunbathing products     Products for tanning without sun     Skin whitening products     Anti-wrinkle products     Anti-wrinkle products     Others (please Specify)  Back  Prev Save Draft  Delete Draft Close Draft Activate Windows                                                                                                    |                                                                                                    |                                   |
| Subating products Skin whitening products Anti-wrinkle products Anti-wrinkle products Anti-wrinkle products Others (please Specify) Back Prev Save Draft Delete Draft Close Draft Activate Windows                                                                                                    | Products for external intimate twolene                                                                                |                                   |
| Orducts for tanning without sun     Skin whitening products     Anti-wrinkle products     Anti-wrinkle products     Anti-wrinkle products     Others (please Specify)  Back  Prev Save Draft  Complete Delete Draft Close Draft Activate Windows                                                                                                    |                                                                                                    |                                   |
| <ul> <li>Skin whitening products</li> <li>Anti-wrinkle products</li> <li>Home Care</li> <li>Others (please Specify)</li> </ul> Back           Prev         Save Draft             Complete         Delete Draft   Close Draft Activate Windows                                                                                                    | <ul> <li>Products for tanning without sun</li> </ul>                                                                  |                                   |
| <ul> <li>Anti-wrinkle products</li> <li>Home Care</li> <li>Others (please Specify)</li> </ul> Back       Prev     Save Draft         Complete     Delete Draft   Close Draft Activate Windows                                                                                                    | <ul> <li>Skin whitening products</li> </ul>                                                                           |                                   |
| O Home Care     O Others (please Specify)  Back                                                                                                    | ○ Anti-wrinkle products                                                                                               |                                   |
| O Others (please Specify)      Back      Complete Delete Draft Close Draft Activate Windows                                                                                                    | ⊖ Home Care                                                                                                    |                                   |
| Back Prev Save Draft Complete Draft Close Draft Activate Windows                                                                                                    | ○ Others (please Specify)                                                                                             |                                   |
| Complete Draft Close Draft Activate Windows                                                                                                    | Back                                                                                                    | Prev Save Draft                   |
|                                                                                                    | Complete Delete Draft Close Draft                                                                                     | Activate Windows                  |

Figure 8.28: Product Types

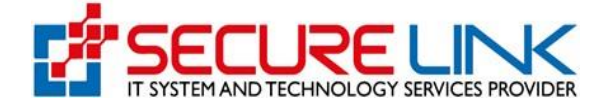

✔ နောက်တစ်ဆင့်အနေဖြင့် Figure(8.29)တွင်ပြထားသည့်အတိုင်း မိမိလျှောက်ထားလိုသည့် product ၏ အသုံးပြု သည့်ရည်ရွယ်ချက်အား မှန်ကန်စွာဖြည့်သွင်းပေးရမည်ဖြစ်ပါသည်။

| Cosmetic / Create Old Renewal Cosmetic Network                                     | Create Old<br>Create Old<br>ion(s) <pre> Product Deta Document Attachm</pre> | I Renewal Cosmeti<br>alls ✓Ingredient Databas | Notification Form     |                  |                               |
|------------------------------------------------------------------------------------|------------------------------------------------------------------------------|-----------------------------------------------|-----------------------|------------------|-------------------------------|
| Cosmetic / Create Old Renewal Cosmetic Ne     Local Company      Product Presental | Create Old<br>ion(s) <pre> Product Deta<br/>Document Attachm</pre>           | I Renewal Cosmetion                           | Notification Form     | n                |                               |
| ✓Local Company ✓Product Presental                                                  | Create Old                                                                   | ails                                          | Notification Form     |                  |                               |
| ✓Local Company ✓Product Presental                                                  | ion(s) ✓ Product Deta                                                        | ails VIngredient Databas                      | es VProduct Types     | Intended Lise(s) |                               |
|                                                                                    | Document Attachin                                                            |                                               |                       | Intended Ose(s)  | Manufacturer(s) Assembler(s)  |
|                                                                                    |                                                                              | nents Sign Off & Declarat                     | on Old Renewal Ingred | ients            |                               |
|                                                                                    |                                                                              | ສາງະພາກາງຄາງຄ                                 | ້າວເຕົ                |                  |                               |
|                                                                                    |                                                                              | Intended Use                                  | 241.12                |                  |                               |
| Skin Care                                                                          |                                                                              |                                               |                       |                  |                               |
| O Skin Care Face Masks                                                             |                                                                              |                                               |                       |                  | Activate Windows              |
| <ul> <li>Facial Cleansing (or) Body C</li> </ul>                                   | leansing                                                                     |                                               |                       |                  | Go to Settings to activate Wi |
| Hair Care Products     Changing approximate of heir                                |                                                                              |                                               |                       |                  |                               |
|                                                                                    |                                                                              |                                               |                       |                  |                               |
| Beautify the face                                                                  |                                                                              |                                               |                       |                  |                               |
| ○ Beautify Vicinity of the eyes                                                    |                                                                              |                                               |                       |                  |                               |
| <ul> <li>Application to the lips</li> </ul>                                        |                                                                              |                                               |                       |                  |                               |
| <ul> <li>Care of the teeth, mouth</li> </ul>                                       |                                                                              |                                               |                       |                  |                               |
| O Nair Care                                                                        |                                                                              |                                               |                       |                  |                               |
| <ul> <li>External intimate hygiene</li> </ul>                                      |                                                                              |                                               |                       |                  |                               |
| C For Removing unwanted bail                                                       | S                                                                            |                                               |                       |                  |                               |
|                                                                                    |                                                                              |                                               |                       |                  |                               |

Figure 8.29: Intended Use(s)

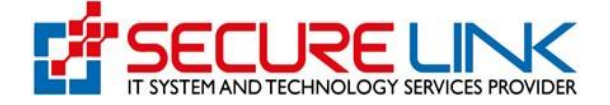

နောက်တစ်ဆင့်အနေဖြင့် Figure(8.30) တွင်ပြထားသည့်အတိုင်း ထုတ်လုပ်သူ(များ)နှင့် ပတ်သက်သောအချက်များအား မှန်ကန်စွာဖြည့်သွင်းပေးရမည်ဖြစ်ပါသည်။

| Cosmetic / Create Old Renewal Cosmetic Notification Form<br>Create Old Renewal Cosmetic Notification Form<br>Local Company Product Presentation(s) Product Details Ingredient Databases Product Types Intended Use(s) Manufacturer(s) Assemble<br>Document Attachments Sign Off & Declaration Old Renewal Ingredients<br>ထုတ်လုပ်သူ (များ) နှင့် ဟာသက်သောအချက်များ<br>Particulars of manufacturer (s)<br>Please attach in a separate sheet if there are more than one manufacturer<br>tame of manufacturer * Brand Owner Name                                                                                                    |    |
|----------------------------------------------------------------------------------------------------|----|
| Create Old Renewal Cosmetic Notification Form         Local Company       Product Presentation(s)       Product Details       Ingredient Databases       Product Types       Intended Use(s)       Manufacturer(s)       Assemble         Document Attachments       Sign Off & Declaration       Old Renewal Ingredients         OptionQDQ       (upp:)       aç       Updownform         Particulars of manufacturer (s)        Activate Windo         Please attach in a separate sheet if there are more than one manufacturer)       Activate Windo         Activate Windo          tame of manufacturer*       Brand Owner Name |    |
| Local Company Product Presentation(s) Product Details Ingredient Databases Product Types Intended Use(s) Manufacturer(s) Assemble Document Attachments Sign Off & Declaration Old Renewal Ingredients           موثمربرکی (باp:) နှင့် ပတ်သက်သောအချက်မျာ:           Particulars of manufacturer (s)           (ထုတ်လုပ်သူ တစ်ဦးထက်ဝိပါက သီးခြားစာရွက်ဖြင့် ဖော်ပြပေးရန်)           Please attach in a separate sheet if there are more than one manufacturer)           Activate Windo           Attachment Attachment Brand Owner Name                                                                                               |    |
| Document Attachments       Sign Off & Declaration       Old Renewal Ingredients         ထုတ်လုပ်သူ (များ) နှင့် ပတ်သက်သောအချက်များ         Particulars of manufacturer (s)         ထိုတ်လုပ်သူ တစ်ဦးထက်ပိုပါက သီးခြားစာရှက်ဖြင့် ဖော်ပြပေးရန်)         Please attach in a separate sheet if there are more than one manufacturer)         Activate Windo         lame of manufacturer*                                                                                                    |    |
| Name of manufacturer * Brand Owner Name                                                                                                    | VS |
|                                                                                                    |    |
| Aanufacturer Telephone Number * Brand Owner Phone                                                                                                    |    |
| Address of manufacturer (state country) * Brand Owner Address                                                                                                    |    |
|                                                                                                    | h  |
| Janufacturer Email Address                                                                                                    |    |
| Add                                                                                                    |    |
|                                                                                                    |    |

Figure 8.30: Manufacturer(s)

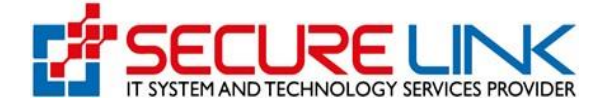

✓ နောက်တစ်ဆင့်အနေဖြင့် Figure(8.31)တွင်ပြထားသည့်အတိုင်း ပေါင်းစပ်တပ်ဆင်ထုပ်ပိုးသူ(များ) နှင့်ပတ်သက် သောအချက်များအား မှန်ကန်စွာရွေးချယ်ဖြည့်သွင်းပေးရမည်ဖြစ်ပါသည်။

| *                                                                                                    |                                                                         |                                                                                              |                                                                                                    | ų                 | A 151            | 🕲 User 👻     |
|----------------------------------------------------------------------------------------------------|-------------------------------------------------------------------------|----------------------------------------------------------------------------------------------|----------------------------------------------------------------------------------------------------|-------------------|------------------|--------------|
|                                                                                                    |                                                                         |                                                                                              |                                                                                                    |                   |                  |              |
| Cosmetic / Create Old Renewal Cosmetic Noti                                                                                                    | fication Form                                                           |                                                                                              |                                                                                                    |                   |                  |              |
|                                                                                                    | Create Old R                                                            | Renewal Cosmetic No                                                                          | otification Fo                                                                                                    | orm               |                  |              |
| ✓Local Company ✓Product Presentation(:                                                                                                    | s)  Product Details                                                     | ✓Ingredient Databases                                                                        | Product Types                                                                                                    | ✓ Intended Use(s) | ✓Manufacturer(s) | Assembler(s) |
|                                                                                                    |                                                                         | its Sign Off & Declaration                                                                   |                                                                                                    |                   |                  |              |
|                                                                                                    | ပေါင်းစပ်တပ်ဆ                                                           | င်ထပ်ပိုးသူ (များ) နှင့် ပတ်သ                                                                | ပက်သောအချက်                                                                                                    | များ              |                  |              |
|                                                                                                    |                                                                         |                                                                                              | U                                                                                                    | u u               |                  |              |
|                                                                                                    | a C                                                                     | Particulars of assembler (                                                                   | s)                                                                                                    | 2                 |                  |              |
| ပေါင်းစပ်တပ်ဆင်ထုပ်ပိုးသူ တစ်ဦးထက်ပိုပါက                                                                                                    | ာ သီးခြားစာရွက်ဖြင့် ဖေ                                                 | Particulars of assembler (:<br>၁်ပြပေးရန်)                                                   | s)                                                                                                    | 4                 |                  |              |
| ပေါင်းစပ်တပ်ဆင်ထုပ်ပိုးသူ တစ်ဦးထက်ပိုပါက<br>Please attach in a separate sheet if there are mo                                                               | ာ သီးခြားစာရွက်ဖြင့် ဖော<br>ore than one assembler)                     | Particulars of assembler (:<br>န်ပြပေးရန်)                                                   | s)                                                                                                    | 7                 | Activat          | e Windows    |
| ပေါင်းစပ်တပ်ဆင်ထုပ်ပိုးသူ့ တစ်ဦးထက်ပိုပါက<br>Please attach in a separate sheet if there are mo<br>lame of Assembler                                         | ာ သီးခြားစာရွက်ဖြင့် ဖော်<br>ire than one assembler)                    | Particulars of assembler (<br>်ပြပေးရန်)<br>Telephone                                        | s)<br>Number                                                                                                    | 7                 | Activat          | e Windows    |
| ပေါင်းစပ်တပ်ဆင်ထုပ်ပိုးသူ တစ်ဦးထက်ပိုပါက<br>Please attach in a separate sheet if there are mo<br>lame of Assembler                                          | ာ သီးခြားစာရွက်ဖြင့် ဖေ                                                 | Particulars of assembler (<br>်ပြပေးရန်)<br>Telephone                                        | s)<br>Number                                                                                                    | u                 | Activat          | e Windows    |
| ပေါင်းစပ်တပ်ဆင်ထုပ်ပိုးသူ့ တစ်ဦးထက်ပိုပါက<br>Please attach in a separate sheet if there are mo<br>tame of Assembler<br>uddress of assembler (state country) | ာ သီးခြားစာရွက်ဖြင့် ဖော                                                | Particulars of assembler (<br>်ငြပေးရန်)<br>Telephone<br>Email Addr                          | s) UNUMBER                                                                                                    | <b>u</b>          | Activat          | e Windows    |
| ပေါင်းစပ်တပ်ဆင်ထုပ်ပိုးသူ တစ်ဦးထက်ပိုပါက<br>Please attach in a separate sheet if there are mo<br>lame of Assembler<br>ddress of assembler (state country)   | ာ သီးခြားစာရွက်ဖြင့် ဖော်<br>ire than one assembler)                    | Particulars of assembler (<br>န်ငြပေးရန်)<br>Telephone<br>Email Addr                         | s) u<br>Number<br>ress                                                                                                    | <b>u</b>          | Activat          | e Windows    |
| ပေါင်းစပ်တပ်ဆင်ထုပ်ပိုးသူ့ တစ်ဦးထက်ပိုပါက<br>Please attach in a separate sheet if there are mo<br>tame of Assembler<br>                                     | ာ သီးခြားစာရွက်ဖြင့် ဖေ                                                 | Particulars of assembler (<br>နိငြပေးရန်)<br>Telephone<br>Email Addr                         | s) Vumber                                                                                                    | <b>u</b>          | Activat          | e Windows    |
| ပေါင်းစပ်တပ်ဆင်ထုပ်ပိုးသူ့ တစ်ဦးထက်ပိုပါက<br>Please attach in a separate sheet if there are mo<br>lame of Assembler<br>uddress of assembler (state country) | ာ သီးခြားစာရွက်ဖြင့် ဖော်<br>ire than one assembler)                    | Particulars of assembler (<br>နိငြပေးရန်)<br>Telephone<br>Email Addi                         | s) u<br>Number<br>ress                                                                                                    | <b>u</b>          | Activat          | e Windows    |
| ပေါင်းစပ်တပ်ဆင်ထုပ်ပိုးသူ တစ်ဦးထက်ပိုပါက<br>Please attach in a separate sheet if there are mo<br>tame of Assembler<br>uddress of assembler (state country)  | ာ သီးခြားစာရွက်ဖြင့် ဖေ<br>ire than one assembler)                      | Particulars of assembler (<br>နိငြပေးရန်)<br>Telephone<br>Email Addr                         | s) Umber<br>ress                                                                                                    | mail Address      | Activate         | e Windows    |
| ပေါင်းစပ်တပ်ဆင်ထုပ်ပိုးသူ့ တစ်ဦးထက်ပိုပါက<br>Please attach in a separate sheet if there are mo<br>lame of Assembler<br>vddress of assembler (state country) | ာ သီးခြားစာရွက်ဖြင့် ဖော<br>ire than one assembler)<br>ess of Assembler | Particulars of assembler (<br>Scount f)<br>Telephone<br>Email Add<br>Add<br>Telephone Number | s) United States States | mail Address      | Activat          | e Windows    |

Figure 8.31: Assembler(s)

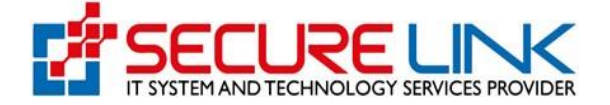

✓ နောက်တစ်ဆင့်အနေဖြင့် Figure(8.32)တွင်ပြထားသည့်အတိုင်း ပူးတွဲပေးပို့ရန် လိုအပ်သော စာရွက်စာတမ်းများအား မှန်ကန်စွာရွေးချယ်၍ Upload ပြုလုပ်ပေးရမည်ဖြစ်ပါသည်။

| Food and Drug Administration, Myanmar                                                                            | EDA                                                    |
|----------------------------------------------------------------------------------------------------|--------------------------------------------------------|
|                                                                                                    | A O User -                                             |
| Cosmetic / Create Old Renewal Cosmetic Notification Form                                                         |                                                        |
| Create Old Renewal Cosmetic Notification Form                                                                    |                                                        |
| ✓Local Company ✓Product Presentation(s) ✓Product Details ✓Ingredient Databases ✓Product Types ✓Intended Use(s)   | ✓Manufacturer(s)                                       |
| Assembler(s) Document Attachments Sign Off & Declaration Old Renewal Ingredients                                 |                                                        |
| ပူးတွဲပေးပိုရန်လိုအပ်သောစာရွက်စာတမ်းများ<br>Document Attachments                                                 |                                                        |
| Estimated Amount *                                                                                               |                                                        |
|                                                                                                    | Activate Windows<br>Go to Settings to activate Windows |
| Letter Of Authorization (PDF Format Only) *                                                                      |                                                        |
| Select File Browse                                                                                               |                                                        |
| Add                                                                                                    |                                                        |
|                                                                                                    |                                                        |
| Free Sale Certificate/Notification Certificate, Manufacturing Licence / GMP Certificate/ ISO (PDF Format Only) * |                                                        |
| Select File Browse                                                                                               |                                                        |
| Add                                                                                                    |                                                        |
|                                                                                                    |                                                        |
| Others Files(please Specify)                                                                                     |                                                        |
| Parallel Product                                                                                                 |                                                        |
|                                                                                                    | Prev Save Draft                                        |
| Back                                                                                                    | Activate Windows<br>Go to Settings to activate Windows |
| Complete Delete Draft Close Draft                                                                                | Activate Windows                                       |

Figure 8.32: Document Attachments

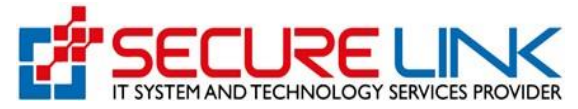

နောက်တစ်ဆင့်အနေဖြင့် Figure(8.33)တွင်ပြထားသည့်အတိုင်း အမည်နှင့်ရာထူးကို စိစစ်၍ သတ်မှတ်စည်းမျဉ်း
 စည်းကမ်းများအား လိုက်နာမည်ဖြစ်ကြောင်း သဘောတူညီပြီးမှသာ ဆက်လက်ဆောင်ရွက်နိုင်မည်။

| ★ 151 @ User -                                             |                                                                                                    |                                                                                                    |  |  |
|------------------------------------------------------------|----------------------------------------------------------------------------------------------------|----------------------------------------------------------------------------------------------------|--|--|
| Cosmetic / Create Old Renev                                | al Cosmetic Notification Forn                                                                                                    | n                                                                                                    |  |  |
|                                                            |                                                                                                    | Create Old Renewal Cosmetic Notification Form                                                                                                    |  |  |
| ✓Local Company                                             | ✓Product Presentation(s)                                                                                                    | ✓Product Details ✓Ingredient Databases ✓Product Types ✓Intended Use(s) ✓Manufacturer(s) ✓Assembler(s)                                                                                                    |  |  |
|                                                            |                                                                                                    | Cocument Attachments     Sign Off & Declaration     Old Renewal Ingredients                                                                                                    |  |  |
|                                                            |                                                                                                    | အမည်နှင့်လက်မှက်<br>Name and Sign Off                                                                                                    |  |  |
| ၁။ ကျွန်ုပ်<br>င့် လျှောက<br>U have e<br>not cor<br>Annexe | သည် အလှကုန်ပစ္စည်းဆိုင်ရ<br>က်ထားသည့် အလှကုန်ပစ္စည်<br>၈ လိုအပ်ချက်များအတိုင်း ကံ<br>xamined the Annexes I<br>tain any prohibited su<br>tain any prohibited su | ညာအမိန့်ပါ နောက်ဆက်တွဲ (၁) မှ (၅) ထိ ထုတ်ပြန်ချက်များကို သေချာစွာ စစ်ဆေးလေ့လာပြီး၍ ဤမှတ်တမ်းတင်ခွ<br>းတွင် တားမြစ်ပစ္စည်းများ လုံးဝ ပါဝင်မှုမရှိကြောင်းနှင့် နောက်ဆက်တွဲများတွင် စည်းကမ်းသတ်မှတ် ထားသော ကန့်<br>ဒိုက်ညီမှု ရှိကြောင်း အာမဓံပါသည်။<br>to V of the Cosmetic Directive and confirmed the product in this notification does not contain any<br>Ubstances and is in compliance with the restrictions and conditions stipulated in the |  |  |
| ၂။ ဤအ<br>ဤမုတ်၀<br>စာရွက်စ                                 | လှကုန်ပစ္စည်း မှတ်တမ်းလ<br>ာမ်းတင်ခွင့် လျှောက်ထာ<br>ဂတမ်းများသည် အစစ်အ<br>၁ that the particulare                                                              | ဘင်ခွင့်လျှောက်ထားသည့်ပုံစံပါ အချက်အလက်များသည် မှန်ကန် ကြောင်း၊ ကိန်းဂဏန်းများနှင့်တကွ<br>၊ခြင်းနှင့်ဆိုင်သော အချက် အလက်များအားလုံးကို တင်ပြပေးပိုထားပြီးကြောင်းနှင့် ပူးတွဲပါ<br>မှန် ဖြစ်ကြောင်း သိုမဟုတ် မိတ္တမှုန်ဖြစ်ကြောင်း ဝန်စံကတိပြုပါသည်။<br>given in this patification are true, all data and information of relayance in relation to                                                                                                 |  |  |
| the not                                                    | e that the particulars<br>ification have been su                                                                                                    | upplied and that the documents enclosed are authentic or true copies.                                                                                                    |  |  |
| ၁။ ကျန်                                                    | ပ်သည် အောက်ပါအချက်<br>take to:                                                                                                    | အလက်များကို လိုက်နာဆောင်ရွက်ရန် တာဝန်ယူပါသည်။                                                                                                    |  |  |
| ۲" val                                                     |                                                                                                    |                                                                                                    |  |  |

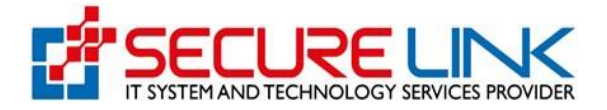

| (ခ) သေစေနိုင်လောက်သော သိုမဟုတ် အသက်ကိုအန္တရာယ်ပြနိုင်သော ပြင်းထန်သည့် ဆိုးကျိုများ ဖြစ်ပေါ် လျှင် တပ<br>မေးလ် သိုမဟုတ် စာဖြင့် အစားအသောက် နှင့်ဆေးဝါးကွပ်ကဲရေးဦးစီးဌာနသို့ အမြန်ဆုံးအကြောင်းကြားရန်၊ မည်သည့်<br>စတင်သိရိပြီးနောက် (၇)ရက်ထက် နောက်မကျစေဘဲ အကြောင်းကြား အသိပေးရန်။<br>Notify the authority of fatal or life threatening serious adverse event as soon as possible by telephoi<br>transmission, email or in writing, and in any case, no later than 7 calendar days after first knowledge                                                                       | ယ်လီဖုန့်။ ဖက်စ်၊ အီး<br>အဖြစ်အပျက်မဆို<br>ne, facsimile<br>s:                                                         |
|----------------------------------------------------------------------------------------------------|----------------------------------------------------------------------------------------------------|
| (ဂ) အထက်အပိုဒ်(ခ)ပါအတိုင်း အစားအသောက်နှင့်သေးဝါးကွပ်ကဲရေးဦးစီးဌာနသို အလှကုန်၏ ဆိုးကျိုကို အကြောင်<br>နောက် (၈)ရက်အတွင်း အလှကုန်၏ ဆိုးကျိုအစီရင် ခံစာပုံစံအား ပြည့်စုံစွာဖြည့်စွက်ပေးပိုရန်။<br>မှ တောင်းစံလာသော အခြားသတင်းအချက်အလက်များကိုလည်း ဆက်လက်ပေးပိုရန်။<br>Complete the Adverse Cosmetic Event Report Form within 8 calendar days from the date of my not<br>authority in para ii. above, and to provide any other information as may be requested by the authori<br>(ဃ) သေစေရိုင်ခြင်းမဖြစ်လောက်သော သိုမဟုတ် အသက်ကို အန္တရာယ်မပြုနိုင်လောက်သော အခြားပြင်းထန်သည့် ဆိ | ်းကြားအသိပေးပြီး<br>၁းဝါးကွပ်ကဲရေးဌာန<br>ification to the<br>ty:<br>ဦးကျိုများဖြစ်ပေါ်                                 |
| လျှင် အစားအသောက်နှင့်ဆေးဝါးကွပ်ကဲရေးဦးစီး ဌာနသို အမြန်ဆုံးအသိပေးရန်၊ မည်သည့်မဖြစ်အပျက်မဆို စတင်သိ<br>(၁၅)ရက် ထက်နောက်မကျစေဘဲ အလှကုန်၏ဆိုကျိုအစီရင်စံစာပံ့စံကို အသုံးပြ၍ ပေးပို့အကြောင်း ကြားရန်။<br>Report to the Authority to all other serious adverse events that are not fetal or life threatening as so<br>and in any case, no later than 15 calendar days after first knowledge, using the Adverse Cosmetic E                                                                                                    | ရဲပြီးနောက်<br>pon as possible,<br>vent Report Form:                                                                   |
| (င) ဤအလှကုန်ပစ္စည်၊ မှတ်တမ်းတင်ခွင့်လျှောက်ထားသည့် ပုံစံပါ အချက်အလက်တစ်ခုခုကို ပြင်ဆင် ပြောင်းလဲလိုပံ<br>နှင့်ဆေးဝါးကွပ်ကဲရေးဦးစီးဌာနသို့ အကြောင်း ကြားရန်။<br>Notify the authority of any change in the particulars submitted in this notification:                                                                                                    | က အစားအသောက်<br>Activate Windows<br>Go to Settings to activate Windows.                                                |
| (စ) အလှကုန်ပစ္စည်းများအား ေဈးကွက်ထောက်လှမ်းစစ်ဆေးရေး လုပ်ငန်းများတွင် အစား အသောက်နှင့်ဆေးဝါးကွပ<br>အတူ လိုအပ်သလို အပြည့်အဝပူးပေါင်းပါဝင် ဆောင်ရွက်ရန်။<br>Respond to and cooperate fully with the regulatory authority with regard to any subsequent post–me<br>initiated by the authority.                                                                                                    | ာ်ကဲရေးဦးစီးဌာနနှင့်<br>arketing activity                                                                              |
| (ဆ) ဈေးကွက်အတွင်းမှ အလှကုန်ပစ္စည်းများကို ပြန်လည်သိမ်းဆည်းရန်၊ ရောင်းချခြင်းနှင့် ဖြန့်ဖြူခြင်းရပ်ဆိုင်းရန် သ<br>တို့၏ ညွှန်ကြားချက်အား လိုက်နာဆောင် ရွက်ရန်။<br>Recall the product from the market and discontinue selling or supplying the product, as directed by                                                                                                    | က်ဆိုင်ရာအာဏာပိုင်<br>the authority.                                                                                   |
| ၄။ ကုန်ပစ္စည်းတင်သွင်းမှု အဆိုင်းတိုင်းသည် အစားအသောက်နှင့်ဆေးဝါးကွပ်ကဲရေးဦးစီးဌာနသို တင်ပြ ကြေငြာထားသင<br>စံချိန်စံညွှန်။ အရည်အသွေးသတ်မှတ်မှုများနှင့် ကိုက်ညီမှုရိကြောင်း ကျွန်ပ်မှထာာဝန်ယူပါသည်။<br>I understand that I shall be responsible for ensuring that each consignment of my product continues to<br>legal requirements, and conforms to all the standards and specifications of the product that I have dec<br>authority.                                                                                                    | မွ် ကုန်ပစ္စည်း<br>o meet all the<br>clared to the                                                                     |
| ၅။ အစားအသောက်နှင့်ဆေးဝါးကွပ်ကဲရေးဦးစီးဌာနသို့ တင်ပြထားသည့် စံချိန်စံညွှန်။ အရည်အသွေး သတ်မှတ်မှုများနှင့်<br>အလှကုန်ပစ္စည်းများကို ဥပဒေအရ အရေးယူမှုကိစ္စရပ်များ အတွက် အလှကုန်ပစ္စည်းမှတ်တမ်းတင်လက်မှတ်သည် အထေ<br>နိုင်မည်မဟုတ်ကြောင်း ကျွန်ုဝ်ခံယူပါသည်။ I understand that I cannot place reliance on the acceptance of m<br>notification by the authority in any legal proceedings concerning my product, in the event that my product<br>to conform to any of the standards or specifications that I had previously declared to the authority.                              | မကိုက်ညီသည့်<br>ဝက်အကူပြုစေ<br>y product<br>duct ha <u>ရ, teiled</u> te Windows<br>Go to Settings to activate Windows. |
| Representative Person     Shwe Shwe       Representative Designation     MD                                                                                                    |                                                                                                    |
| I agree with the declaration of Cosmetic, FDA as above. Back Back                                                                                                    | Prev Save Draft                                                                                                    |
| Complete Draft Close Draft                                                                                                    | Activate Windows<br>Go to Settings to activate Windows.                                                                |

Figure 8.33: Sign Off & Declaration

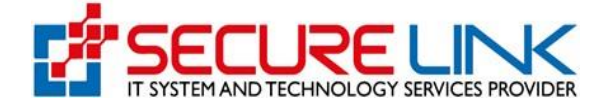

နောက်တစ်ဆင့်အနေဖြင့် Figure(8.34)တွင်ပြထားသည့်အတိုင်း Old Renewal Ingredients Tab တွင်ပါဝင် ပစ္စည်း တစ်ခုစီအလိုက် မိမိပြန်လည်သက်တမ်းတိုးလိုသော ပါဝင်ပစ္စည်းရာခိုင်နှုန်းနှင့် Memo Attachment ကိုပြည့်စုံမှန် ကန်စွာ ရွေးချယ်ဖြည့်သွင်း၍ save Draft Button အားနှိပ်ရပါမည်။

| Quality, Safety and P                                                                              | ug Administ                 | ration, Myan                                                                                                    | mar                        | EDA             |
|----------------------------------------------------------------------------------------------------|-----------------------------|----------------------------------------------------------------------------------------------------|----------------------------|-----------------|
| #                                                                                                  |                             |                                                                                                    | <u> 1</u>                  | 66 © User -     |
|                                                                                                    | Create Renewal Co           | osmetic Notification For                                                                                                    | m                          |                 |
| ✓Local Company ✓Product Presentation(s) ✓I                                                         | Product Details ✓Ingredient | Databases   Product Types                                                                                                    | ✓Intended Use(s) ✓Manufact | urer(s)         |
| ✓ Doc                                                                                              | ument Attachments Vign (    | Off & Declaration <pre> • Old Renewa • Old Renewa • Old R</pre> | I Ingredients              |                 |
| Ingredients                                                                                        | Original Percentage         | Renew Percentage                                                                                                    | Memo Attachment            |                 |
| Trisodium tris[5,6-dihydro-5-(hydroxyimino)-6-oxonaphthalene-2-<br>sulphonato(2-)N5_06]ferrate(3-) | 1.5                         | 1.3                                                                                                    | Memo                       | Browse          |
| selection of the selection and a V                                                                 |                             |                                                                                                    | receipt x                  |                 |
| Back                                                                                               |                             |                                                                                                    |                            | Prev Save Draft |

Figure 8.34: Old Renewal Ingredients

✓ သက်ဆိုင်ရာ Tab တစ်ခုချင်းစီနှိပ်၍ ပြန်လည်ကြည့်ရှုပြင်ဆင်နိုင်မည် ဖြစ်ပြီးအချက်အလက်အားလုံးမှန်ကန်
 ပြည့်စုံ ပါက Figure(8.35)တွင်ပြထားသည့်အတိုင်း Complete Button အားနှိပ်၍ ငွေဖြည့်သွင်းပေးခြင်းအား
 ဆက်လက် ဆောင်ရွက်နိုင်မည်ဖြစ်ပါသည်။

| ✓ I agree with the declaration of C | osmetic, FDA as above.                                     | Prev Save Draft                                     |
|-------------------------------------|------------------------------------------------------------|-----------------------------------------------------|
| Back                                | Complete Delete Draft Close                                | e Draft                                             |
| Click above Complete                | button to submit the application. Check agian the applicat | ion form, before submit that application form.      |
|                                     |                                                            | Activate Windows<br>Go to Settings to activate Wind |

Figure 8.35: Complete

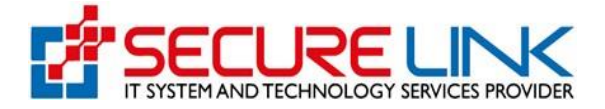

- Complete Button အားနှိပ်လိုက်ပါက Figure(8.36)တွင်ပြထားသည့်အတိုင်း Notification Fees ပေးချေမည့်
   အပိုင်းသို့ ရောက်ရှိမည်ဖြစ်ပါသည်။
- 🖌 ပေးသွင်းရမည့် Notification Fees ပမာဏနှင့် Bank Service Fees များအား စနစ်မှ ပြသပေးထားပါမည်။
- 🗸 အဆိုပါ Page တွင်မိမိပေးချေလိုသည့် Payment Method အားရွေးချယ်၍ Pay Button အားနှိပ်ရပါမည်။
- 🖌 ဥပမာ CB Pay ဖြင့်ပေးချေလိုပါက CB Pay အားရွေး၍ Pay Button အားနှိပ်ရပါမည်။

| #                                                                                         | b <b>i</b> ▲ <mark>(151)</mark> @ User ~                            |
|-------------------------------------------------------------------------------------------|---------------------------------------------------------------------|
|                                                                                           | MPU Payment Form                                                    |
| Application Type<br>Assessment Fees<br>Notification Fees<br>Banking Service Fees<br>Total | Renew Application<br>10000 MMK<br>10000 MMK<br>600 MMK<br>20600 MMK |

Figure 8.36: MPU Payment Form

- Figure (8.37)တွင်ပြထားသည့်အတိုင်း QR Code အားတွေ့မြင်ရမည်ဖြစ်ပြီး မိမိဖုန်းရှိ CB Pay App တွင်ပါရှိသည့်
   QR Scanner ဖြင့်အဆိုပါ Code အားဖတ်၍ ငွေပေးချေနိုင်ပါမည်။
- 🖌 ငွေပေးချေမှုအောင်မြင်ပါက Payment Success ဖြစ်သည့် Message အားတွေ့မြင်ရမည်ဖြစ်ပါသည်။

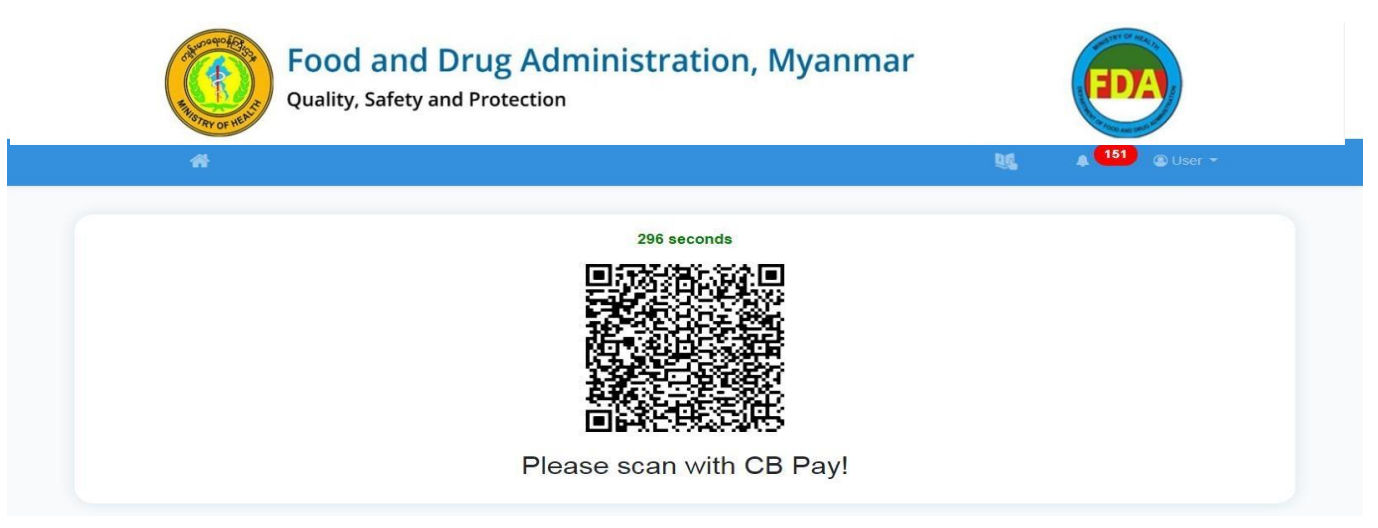

Figure 8.37: QR Code

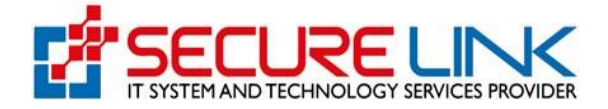

## 8.3. Amend Application

- System ၌ ဝင်ရောက်လျှောက်ထားပြီးဖြစ်သော အလှကုန်ပစ္စည်းများဖြစ်ပါက မိမိလျှောက်ထားလိုသော Product များနှင့်ပတ်သက်၍ သိရှိနိုင်ရန် Application Form အား Certificate No, Brand Name, Date Of Issue, Date Of Expire စသည့်အချက်အလက်များကို မှန်ကန်စွာဖြည့်သွင်းရွေးချယ်ပြီး Search Button ကိုနှိပ်၍ ရှာနိုင်ပါသည်။
- System ၌ ယခင်ဝင်ရောက်လျှောက်ထားခြင်းမရှိသော အလှကုန်ပစ္စည်းများဖြစ်ပါက Amend Application Link တွင် Figure(8.38)တွင်ပြထားသည့်အတိုင်း System ၌ Data အချက်အလက်များအား အသေးစိတ် အဆင့်ဆင့် ရိုက်သွင်းလျှောက်ထားရမည်ဖြစ်ပါသည်။
- ✓ Company နှင့်သက်ဆိုင်သော အချက်အလက်များကို ပြင်ဆင်ပြောင်းလဲလိုပါက Company Amend Button ကို နှိပ်၍ ပြင်ဆင်ပြောင်းလဲခွင့်လျှောက်ထားနိုင်ပါသည်။
- ✓ Product နှင့်သက်ဆိုင်သော အချက်အလက်များကို ပြင်ဆင်ပြောင်းလဲလိုပါက Product Amend Button ကိုနှိပ်၍ပြင်ဆင်ပြောင်းလဲခွင့် လျှောက်ထားနိုင်ပါသည်။

| Cosmetic / Cos | metic Amend Appli                                             | cations                          |                                                                                           |                                   |                                          |                             |                                                       |                                      |                                 |                      |
|----------------|---------------------------------------------------------------|----------------------------------|-------------------------------------------------------------------------------------------|-----------------------------------|------------------------------------------|-----------------------------|-------------------------------------------------------|--------------------------------------|---------------------------------|----------------------|
|                |                                                               |                                  |                                                                                           | Cosmetic                          | Amend App                                | lications                   |                                                       |                                      |                                 |                      |
| Company Amen   | d Product Ame                                                 | nid                              |                                                                                           |                                   |                                          |                             |                                                       |                                      |                                 | Dashboard            |
|                |                                                               |                                  |                                                                                           |                                   |                                          |                             |                                                       |                                      |                                 |                      |
| Certificate    | No                                                            |                                  | Brand Name                                                                                |                                   | Date                                     | Of Issue                    |                                                       | Date Of Ex                           | pire                            |                      |
| Search         | Clear                                                         |                                  |                                                                                           |                                   |                                          |                             |                                                       |                                      |                                 |                      |
|                |                                                               |                                  |                                                                                           |                                   |                                          |                             |                                                       |                                      |                                 |                      |
|                |                                                               |                                  |                                                                                           | Com                               | pany Amend                               | Lists                       |                                                       |                                      |                                 |                      |
| No             | DICA                                                          | Company                          | Address                                                                                   | Representativ                     | Designation                              | Importer Name               | Importer                                              | Brand Name                           | Status                          | Action               |
|                | No                                                            | Name                             |                                                                                           | e Name                            |                                          |                             | Address                                               |                                      |                                 |                      |
| 1              | 113050942                                                     | te3st                            | Inyar Myaing<br>Street                                                                    | Yasir Murphy                      | Padilla and<br>Craft LLC                 | Alan Jackson                | Suscipit sed<br>dolore                                | test2                                | Approved                        | View                 |
| 2              | 113050942                                                     | te3st                            | Inyar Myaing                                                                              | Rana Weiss                        | Petty Nguyen                             | Paul Hatfield               | Voluptas                                              | testing brand                        | Approved                        | View                 |
|                |                                                               | 4-2-4                            | Inver Myeing                                                                              | Svlvia Casev                      | Pena                                     | Colt Stuart                 | Non voluptas                                          | Grant Dickson                        | Approved                        |                      |
| 3              | 113050942                                                     | 144,334                          |                                                                                           | -,,                               |                                          |                             |                                                       |                                      |                                 | View                 |
| 3              | 113050942                                                     | tesst                            | Street                                                                                    |                                   | Cummings Co                              |                             | quames                                                |                                      |                                 |                      |
| 3              | 113050942                                                     | te3st                            | Street<br>Shwe Dagone<br>Pagoda Roade                                                     | Kalyar                            | Cummings Co<br>KLH                       | BB                          | asfdadsfsdfdsf                                        | KLH2                                 | Approved                        | View                 |
| 3<br>4<br>5    | 113050942<br>113050942<br>113050942                           | te3st<br>te3st                   | Street<br>Shwe Dagone<br>Pagoda Roade                                                     | Kalyar<br>Aye Aye                 | Cummings Co<br>KLH<br>OrpvUPaD6V         | BB<br>MaMa                  | asfdadsfsdfdsf<br>Excepturi iusto                     | KLH2<br>Eliana<br>Hutchinson         | Approved                        | View                 |
| 3 4 5 6        | 113050942<br>113050942<br>113050942<br>113050942<br>113050942 | te3st<br>te3st<br>te3st<br>te3st | Street<br>Shwe Dagone<br>Pagoda Roade<br>Inyar Myaing<br>Street<br>Inyar Myaing           | Kalyar<br>Aye Aye<br>test         | Cummings Co<br>KLH<br>OrpvUPaD6V<br>test | BB<br>MaMa<br>test          | asfdadsfsdfdsf<br>Excepturi iusto<br>nisi<br>importer | KLH2<br>Eliana<br>Hutchinson<br>test | Approved<br>Pending<br>Approved | View<br>View<br>View |
| 3 4 5 6        | 113050942<br>113050942<br>113050942<br>113050942              | te3st<br>te3st<br>te3st<br>te3st | Street<br>Shwe Dagone<br>Pagoda Roade<br>Inyar Myaing<br>Street<br>Inyar Myaing<br>Street | Kalyar<br>Aye Aye<br>test         | Cummings Co<br>KLH<br>OrpvUPaD6V<br>test | BB<br>MaMa<br>test          | asfdadsfadfdsf<br>Excepturi iusto<br>nisi<br>importer | KLH2<br>Eliana<br>Hutchinson<br>test | Approved<br>Pending<br>Approved | View<br>View<br>View |
| 3 4 5 6        | 113050942<br>113050942<br>113050942<br>113050942<br>113050942 | te3st<br>te3st<br>te3st<br>te3st | Street<br>Shwe Dagone<br>Pagoda Roade<br>Inyar Myaing<br>Street<br>Inyar Myaing<br>Street | Kalyar<br>Aye Aye<br>test<br>Proc | Cummings Co<br>KLH<br>OrpvUPaD6V<br>test | BB<br>MaMa<br>test<br>Lists | asfdadsfadfdsf<br>Excepturi iusto<br>nisi<br>importer | KLH2<br>Eliana<br>Hutchinson<br>test | Approved<br>Pending<br>Approved | View<br>View<br>View |

Figure 8.38 Cosmetic Amend Applications

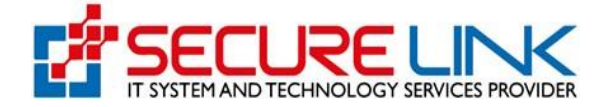

- Company Amend Button ကိုနှိပ်လျှင် Figure(8.39)တွင်ပြထားသည့်အတိုင်း Company Amend နှင့် ပတ်သတ်၍ ပြင်ဆင်ပြောင်းလဲခွင့်လျှောက်ရန် လျှောက်လွှာ Form အားတွေ့မြင်ရမည်ဖြစ်ပါသည်။
- ✔ ပုံပါအတိုင်းလျှောက်လွှာတွင် Local Company, Brand Information, Company Amend ဟူ၍ Tab(3)ခုအား တွေ့မြင်နိုင်မည်ဖြစ်ပါသည်။
- ✓ ပုံပါအတိုင်း Local Company Tab တွင် အလှကုန်ပစ္စည်းဈေးကွက်တင်ရန် တာဝန်ရှိသည့် ပြည်တွင်းကုမ္ပဏီနှင့် ပတ်သက်သော အချက်အလက်များအား မှန်ကန်စွာဖြည့်သွင်းရပါမည်။
- Name of Company, Telephone Number, Address of Company, Email Address နှင့် Business Registration Number ၌ Account Registration ပြုလုပ်ခဲ့စဉ်က DICA ဘက်မှ API ဖြင့်ယူထားသည့်အချက်အလက်များအား စနစ်မှ Auto ဖြည့်ပေးထားမည်ဖြစ်ပါသည်။

| Quality, Safety and                                                        | Protection                                                                                                    |
|----------------------------------------------------------------------------|----------------------------------------------------------------------------------------------------|
| *                                                                          | 0 User ≁<br>1910 © User ≁                                                                                                    |
| Cosmetic / Amendment For Company Particulars                               |                                                                                                    |
|                                                                            | Amendment For Company Particulars                                                                                                    |
| အလှကုန်ပစ္စဥ<br>Particul                                                   | Local Company Brand Informations Company Amend<br>izeဈးကွက်တင်ရန်တာဝန်ရိသည့် ပြည်တွင်းကုမ္ပဏီနှင့်ပတ်သက်သောအချက်အလက်များ<br>irs of local company responsible for placing the cosmetic product in the market |
| Name of Company                                                            |                                                                                                    |
| te3st                                                                      | 94311234567                                                                                                    |
| te3st Address of company                                                   | 94311234567<br>Email Address                                                                                                    |
| te3st Address of company Mandalar, Yankin Tsp                              | 94311234567<br>Email Address<br>test@gmail.com                                                                                                    |
| te3st Address of company Mandalar, Yankin Tsp Business Registration Number | 94311234567<br>Email Address<br>test@gmail.com<br>Activate Windows                                                                                                    |

Figure 8.39: Local Company

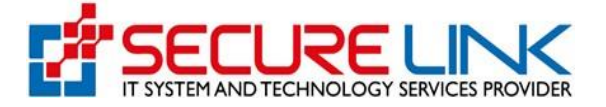

✓ ထို့နောက် Figure(8.40)တွင်ပြထားသည့်အတိုင်း ပြည်တွင်းကုမ္ပဏီကိုယ်စားပြုသူနှင့်သက်ဆိုင်သော အချက်အလက်များအား မှန်ကန်စွာဖြည့်သွင်းပေးရမည်ဖြစ်ပါသည်။

| Representative Person * | Designation in the company * |  |
|-------------------------|------------------------------|--|
| Telephone Number *      | Email *                      |  |
|                         |                              |  |

Figure 8.40: Local Company

| အလှကုန်ပစ္စည်းတင်သွင်းသူနှင့်၁<br>Particulars | လက်ဆိုင်သောအချက်အလက်များ<br>of importer |
|-----------------------------------------------|-----------------------------------------|
| Name of importer *                            | Telephone Number *                      |
|                                               |                                         |
| Address of importer *                         | Email Address                           |
|                                               |                                         |
|                                               |                                         |
| Back                                          | Save Draft                              |
| C                                             | Complete                                |

Figure 8.41: Local Company

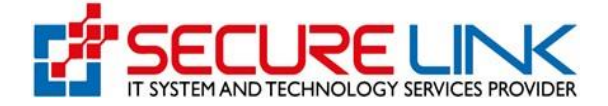

✔ နောက်တစ်ဆင့်အနေဖြင့် Figure(8.42) တွင်ပြထားသည့်အတိုင်း Brand Information Tab တွင် Brand Name များအား မှန်ကန်စွာဖြည့်သွင်းပေးရမည်ဖြစ်ပါသည်။

|                            | Food and Drug A<br>Quality, Safety and Protect | dministration, Myanma<br><sup>ion</sup>                       | r      | EDA                                                                |
|----------------------------|------------------------------------------------|---------------------------------------------------------------|--------|--------------------------------------------------------------------|
| 4                          |                                                |                                                               | W.     | <b>▲ 151</b>                                                       |
| Cosmetic / Amendment For C | ompany Particulars                             |                                                               |        |                                                                    |
|                            | An                                             | nendment For Company Particulars                              |        |                                                                    |
|                            | ✓ Loc:<br>Brand Name                           | A Company Brand Informations Company Amend Name of Brand Save |        |                                                                    |
| No                         | Brand Name                                     |                                                               | Action |                                                                    |
|                            |                                                | Complete Delete Draft Close Draft                             |        | Prev Next<br>Activate Windows<br>Go to Settings to activate Window |

Figure 8.42: Brand Information

နောက်တစ်ဆင့်အနေဖြင့် Figure(8.43)တွင်ပြထားသည့်အတိုင်း Company Amend Tab တွင် မိမိပြင်ဆင်လိုသည့် Company အချက်အလက်များအား ရွေးချယ်၍ To be Amend Button အားနှိပ်ပေးရမည်ဖြစ်ပါသည်။

|            |                            |                         |                                                                             |                                           | 151              | 199603     |
|------------|----------------------------|-------------------------|-----------------------------------------------------------------------------|-------------------------------------------|------------------|------------|
|            | *                          |                         |                                                                             |                                           |                  | (a) User 👻 |
| Cosmetic / | Amendment For Company F    | Particulars             |                                                                             |                                           |                  |            |
|            | ranonanioni r or company r |                         |                                                                             |                                           |                  |            |
|            |                            | A                       | mendment For Compa                                                          | ny Particulars                            |                  |            |
|            |                            | -                       | unenament i or oompu                                                        |                                           |                  |            |
|            |                            | ✓Loc                    | al Company                                                                  | ions Company Amend                        |                  |            |
|            |                            | <b>√</b> Loc            | al Company VBrand Informati                                                 | ions Company Amend                        |                  |            |
|            |                            | ≁Loc                    | al Company  Grand Informati To be Amen                                      | ions Company Amend                        |                  |            |
| No         | Company Name               | ✓Loc<br>Company Address | al Company ✓ Brand Informati<br>To be Amen<br>Representative Person<br>Name | ions Company Amend<br>Id<br>Importer Name | Importer Address | Action     |

Figure 8.43: Company Amend

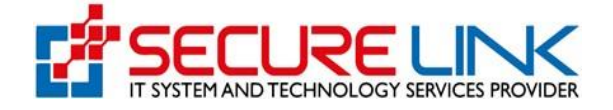

✓ To be Amend Button အားနှိပ်လိုက်ပါက Figure(8.44)တွင်ပြထားသည့်အတိုင်း မိမိပြင်ဆင်လိုသည့် အချက် အလက်အား မှန်ကန်စွာရွေးချယ်၍ ပြင်ဆင်လိုသော အချက်အားဖြည့်သွင်းနိုင်မည်ဖြစ်ပါသည်။

|     | Quality, Safety an                        | Drug Administr                                            | ation, Myanmar                            |    | EDA   |  |
|-----|-------------------------------------------|-----------------------------------------------------------|-------------------------------------------|----|-------|--|
|     | *                                         |                                                           |                                           | 95 | ≰ 151 |  |
| Cos | metic / Amendment For Company Particulars | Update On Recent Info                                     | ormation for Amend Data                   |    |       |  |
|     |                                           | Back<br>Recent Informations<br>Importer Address<br>yangon | Change Informations<br>Importer Address * |    |       |  |

Figure 8.44: Company Amend

✔ အဆိုပါအဆင့်ပြီးလျှင် Figure (8.45) တွင်ပြထားသည့်အတိုင်း Complete Button ကိုနှိပ်၍ ငွေပေးချေနိုင်ပြီ ဖြစ်ပါသည်။

|    |              | A                     | Amendment For Comp            | any Particulars     |                  |                        |
|----|--------------|-----------------------|-------------------------------|---------------------|------------------|------------------------|
|    |              | ✓Loc:                 | al Company                    | ions  Company Amend |                  |                        |
|    |              |                       | To be Ame                     | nd                  |                  |                        |
| No | Company Name | Company Address       | Representative Person<br>Name | Importer Name       | Importer Address | Action                 |
| 1  | te3st 🗆      | Inyar Myaing Street 🗆 | Shwe Shwe 🗆                   | MaMa 🗆              | yangon 🗆         | To be Amend<br>Amended |
|    |              |                       | Complete Delete Dr            | aft Close Draft     |                  | Prev                   |

Figure 8.45: Company Amend

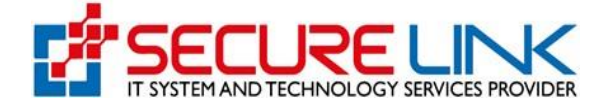

✔ Figure(8.46)တွင်ပြထားသည့်အတိုင်း မိမိပေးချေလိုသည့် Payment Form အားရွေးချယ်၍ငွေပေးချေနိုင်ပါသ

| #                                                  |                                  | 96 | <b>▲</b> 151 <b>●</b> User - |  |
|----------------------------------------------------|----------------------------------|----|------------------------------|--|
|                                                    |                                  |    |                              |  |
|                                                    | MPU Payment Form                 |    |                              |  |
| Application Type<br>Assessment Fees                | Amend Application<br>10000 MMK   |    |                              |  |
| Notification Fees<br>Banking Service Fees<br>Total | 1000 MMK<br>600 MMK<br>20600 MMK |    |                              |  |

Figure 8.46: Payment

 Product Amend Button ကိုနှိပ်လျှင် Figure(8.47)တွင်ပြထားသည့်အတိုင်းမိမိ၏ Product နှင့်ပတ်သတ်၍ ပြင် ဆင်လိုသော အချက်အလက်များကို ပြန်လည်ပြင်ဆင်နိုင်မည်ဖြစ်ပါသည်။ ဦးစွာပုံပါအတိုင်း Certificate Informations အားမှန်ကန်စွာဖြည့်သွင်းပေးရမည်ဖြစ်ပါသည်။

|                                                       |                                  | <b>▲</b> <sup>151</sup> <b>@</b> User ~ |
|-------------------------------------------------------|----------------------------------|-----------------------------------------|
|                                                       |                                  |                                         |
| Cosmetic / Amendment on Product Particulars           | Pask                             |                                         |
|                                                       | Dack                             |                                         |
|                                                       | Amendment on Product Particulars |                                         |
| Local Company Product Presentation(s) Product Details |                                  |                                         |
|                                                       | Sign Off & Declaration           |                                         |
|                                                       |                                  |                                         |
| Certificate No *                                      | Certificate Informations         |                                         |
|                                                       | mm/dd/yyyy                       |                                         |
|                                                       | Validity Date *                  |                                         |
| Certificate Document Attachment *                     | mm/dd/yyyy                       |                                         |

Figure 8.47: Amend the Product

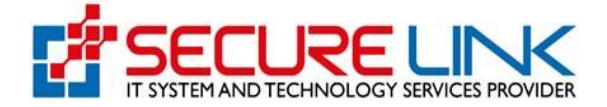

- Certificate Information အားဖြည့်သွင်းပြီးပါက Figure(8.48)တွင်ပြထားသည့်အတိုင်း local Company Tab တွင် အလှကုန်ပစ္စည်းဈေးကွက်တင်ရန်တာဝန်ရှိသည့်ပြည်တွင်းကုမ္ပဏီနှင့်ပတ်သက်သော အချက်အလက်များအား မှန် ကန်စွာဖြည့်သွင်းရပါမည်။
- Name of Company, Telephone Number, Address of Company, Email Address နှင့် Business Registration Number ၌ Account Registration ပြုလုပ်ခဲ့စဉ်က DICA ဘက်မှ API ဖြင့်ယူထားသည့်အချက်အလက်များအား စနစ်မှ Auto ဖြည့်ပေးထားမည်ဖြစ်ပါသည်။

| Quality, Safety and Protection                                                                                  | dministration, Myanmar                                                                                                    |
|----------------------------------------------------------------------------------------------------|----------------------------------------------------------------------------------------------------|
| #                                                                                                    | tig <b>4<sup>51</sup> @</b> User ~                                                                                             |
| Cosmetic / Amendment on Product Particulars                                                                     |                                                                                                    |
|                                                                                                    | Amendment on Product Particulars                                                                                               |
| အလှကုန်ပစ္စည်းဈေးကွက်                                                                                           | Sign Off & Declaration Product Amend                                                                                           |
| Particulars of local                                                                                            | i company responsible for placing the cosmete produce in the market                                                            |
| Particulars of local<br>Name of Company                                                                         | Telephone Number                                                                                                    |
| Particulars of local<br>Name of Company<br>te3st                                                                | Telephone Number<br>94311234567                                                                                                |
| Particulars of local<br>Name of Company<br>te3st<br>Address of company                                          | Telephone Number<br>94311234567<br>Email Address                                                                               |
| Particulars of local Name of Company te3st Address of company Mandalar, Yankin Tsp                              | Telephone Number 94311234567 Email Address test@gmail.com Go to Settings to activate Windows Go to Settings to activate Window |
| Particulars of local Name of Company te3st Address of company Mandalar, Yankin Tsp Business Registration Number | Telephone Number 94311234567 Email Address test@gmail.com                                                                      |

Figure 8.48: Local Company

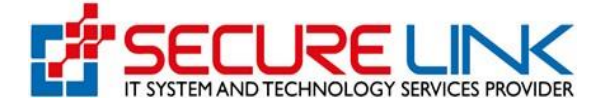

 ထို့နောက် Figure(8.49)တွင်ပြထားသည့်အတိုင်း ပြည်တွင်းကုမ္ပဏီကိုယ်စားပြုသူနှင့်သက်ဆိုင်သော အချက် အလက် များအား မှန်ကန်စွာ ဖြည့်သွင်းပေးရမည်ဖြစ်ပါသည်။

| Representative Person * | Designation in the company * |  |
|-------------------------|------------------------------|--|
| Telephone Number *      | Email *                      |  |
|                         |                              |  |

Figure 8.49: Local Company

 ထို့နောက် Figure(8.50) တွင်ပြထားသည့်အတိုင်း အလှကုန်ပစ္စည်းတင်သွင်းသူနှင့် သက်ဆိုင်သော အချက်အလက် များနှင့်အလှကုန်ပစ္စည်းသိုလှောင်ရုံနှင့်သက်ဆိုင်သော အချက်အလက်များအား မှန်ကန်စွာဖြည့်သွင်းပေးရမည် ဖြစ် ပါသည်။

| အလှကုန်ပစ္စည်းတင်သွင်းသူနှင့်၁<br>Particulars | ာက်ဆိုင်သောအချက်အလက်များ<br>of importer |
|-----------------------------------------------|-----------------------------------------|
| Name of importer *                            | Telephone Number *                      |
| Address of importer *                         | Email Address                           |
| DICA Registration No.                         |                                         |
| အလှကုန်ပစ္စည်းသိုလှောင်ရဲနှင့်သ<br>Particular | ာက်ဆိုင်သောအချက်အလက်များ<br>s of store  |
| Name of store                                 | Telephone Number                        |
| Address of store                              | Email                                   |
| Back                                          | Prev Save Draft                         |

Figure 8.50: Local Company

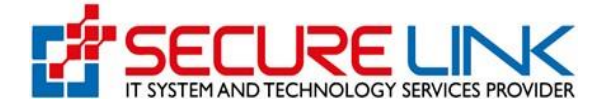

- ✔ နောက်တစ်ဆင့်အနေဖြင့် Figure(8.51) တွင်ပြထားသည့်အတိုင်း မိမိလျှောက်ထားလိုသည့် Product ၏ထုတ်ပိုးပုံ အမျိုးအစားအားမှန်ကန်စွာရွေးချယ်ရမည်ဖြစ်ပါသည်။
- ✓ Single Product အားရွေးချယ်မည်ဆိုပါက ထုပ်ပိုးပုံအမျိုးအစားတစ်မျိုးတည်းဖြစ်သည့် Product ကိုသာလျှောက် ထားနိုင်မည်ဖြစ်ပါသည်။
- A range of product variants similar in composition for the same use but differs in colours, fragrance etc. အားရွေးချယ်မည်ဆိုပါက Product Name နှင့် ပါဝင်ပစ္စည်းအမျိုးအစားတူညီပြီး အနံ့ သို့မဟုတ် အရောင်ကွဲပြားသည့် ထုပ်ပိုးပုံအမျိုးအစား (၅)မျိုးကိုသာ လျှောက်ထားနိုင်မည်ဖြစ်ပါသည်။
- Palettes in a range of one product type အားရွေးချယ်မည်ဆိုပါက Eyeshadow Palette ကဲ့သို့သော ထုပ်ပိုးပုံအမျိုးအစားတစ်မျိုးကိုသာ လျှောက်ထားနိုင်မည်ဖြစ်ပါသည်။
- Combination products in a single kit အားရွေးချယ်မည်ဆိုပါက ထုပ်ပိုးပုံအမျိုးအစားတစ်မျိုးချင်းစီအတွက် Notification ရရှိပြီးဖြစ်သော products များကိုသာ ပူးတွဲ၍လျှောက်ထားနိုင်မည်ဖြစ်ပါသည်။

| Quality, Safety and Protection                                                                                                    |                                                                 |
|----------------------------------------------------------------------------------------------------|-----------------------------------------------------------------|
| <b>.</b>                                                                                                    | kg 🛛 😽 a ber -                                                  |
| Cosmetic / Amendment on Product Particulars                                                                                                    |                                                                 |
| Ar                                                                                                    | nendment on Product Particulars                                 |
| Clid Certificate Info Local Company Product Presentation(s) Protocolo                                                                                                    |                                                                 |
|                                                                                                    | ပစ္စည်း၏ပြင်ဆဝိထုတ်လုပ်ထားပုံ (များ)<br>Product presentation(s) |
| Single product     Anarge of product variants similar in composition for the same use but     Palete (s) in a range of one product type     Combination products in a single kt     Others (please specify) | Latters in calours, flavours etc.                               |
| Burk                                                                                                    | Prov State D                                                    |

Figure 8.51: Product Presentation(s)

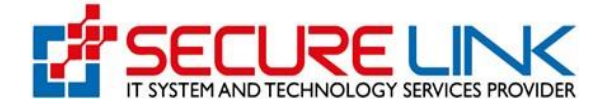

နောက်တစ်ဆင့်အနေဖြင့် Figure(8.52)တွင်ပြထားသည့်အတိုင်း မိမိလျှောက်ထားလိုသည့် အမှတ်တံဆိပ်နှင့် ကုန်
 ပစ္စည်းအမည်အား မှန်ကန်စွာရိုက်နှိပ်၍ လိုအပ်သော Product Presentation ရွေးချယ်မှုအား ပြုလုပ်ရ
 မည်ဖြစ်ပါသည်။

(က) A range of product variants similar in composition for the same use but differs in colours, fragrance etc.

- (a) Palettes in a range of one product type
- (ဂ) Combination products in a single kit လျှောက်ထားသူများသည်ပုံတွင်ပြထားသည့်အတိုင်း

မိမိလျှောက်ထားလိုသည့် အမှတ်တံဆိပ်နှင့် ကုန်ပစ္စည်းအမည်များတွင် လျှောက်ထားပစ္စည်းတစ်မျိုးစီအတွက် ပြည့်စုံစွာဖြည့်သွင်း ရမည်ဖြစ်ပါသည်။

|                |                  | *                   |                          |                 |                                                |                         |              | M 4.            | 5 <b>1</b> @ User - |                                                |
|----------------|------------------|---------------------|--------------------------|-----------------|------------------------------------------------|-------------------------|--------------|-----------------|---------------------|------------------------------------------------|
| Cosmetic /     | Amendment on     | Product Particulars |                          |                 |                                                |                         |              |                 |                     |                                                |
|                |                  |                     |                          | Amendr          | ment on Produc                                 | t Particulars           |              |                 |                     |                                                |
| ✓Old C         | Certificate Info | ✓Local Company      | ✓Product Presentation(s) | Product Details | Ingredient Databases                           |                         |              | Manufacturer(s) |                     | Document Attachments                           |
|                |                  |                     |                          | 394             | မှတ်တံဆိပ်နှင့်ကုန်ပစ္စ<br>Name of Brand & Pro | ည်းအမည်<br>oducts       |              |                 |                     |                                                |
|                |                  |                     | Brand Name *             |                 |                                                |                         |              |                 |                     |                                                |
|                |                  |                     |                          |                 | Save                                           |                         |              |                 |                     |                                                |
| roduct Name    | *                |                     |                          |                 | Net V                                          | Veight( with g / kg / r | ni / etc.) * |                 | Act<br>Go t         | ivate Windows<br>o Settings to activate Window |
| elated Ingred  | lient Documents  | *                   |                          |                 |                                                |                         |              |                 |                     |                                                |
| Related Ingr   | edient Documer   | its                 |                          |                 | Browse                                         | 1                       |              |                 |                     |                                                |
| Product Art We | ork *            |                     |                          |                 | Browse                                         | 1                       |              |                 |                     |                                                |
|                |                  |                     |                          |                 |                                                |                         |              |                 |                     |                                                |
| Save           |                  |                     |                          |                 |                                                |                         |              |                 |                     |                                                |
|                |                  |                     |                          |                 |                                                |                         |              |                 |                     |                                                |

Figure 8.52: Product Details

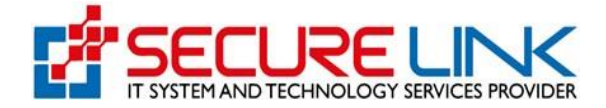

- ✓ နောက်တစ်ဆင့်အနေဖြင့် Figure(8.53)တွင်ပြထားသည့်အတိုင်း မိမိလျှောက်ထားလိုသည့်အလှကုန်ပစ္စည်း၏ ပါဝင် ပစ္စည်းစာရင်းများအား ရွေးချယ်ပေးရမည်ဖြစ်ပါသည်။
- ပါဝင်ပစ္စည်းအမျိုးအစားရွေးချယ်ရာတွင် ACD Annexes နှင့် General Ingredients ဟူ၍(၂) ပိုင်းခွဲခြားထားပြီး ACD Annexes များသည် ASEAN Cosmetic Directive မှပြဋ္ဌာန်းထားသော ပါဝင်ပစ္စည်းများဖြစ်ပြီး အဆိုပါ Annexes များအတွက် ပါဝင်သည့်ရာခိုင်နှုန်းများကို ပြည့်စုံမှန်ကန်စွာဖော်ပြရမည်ဖြစ်ပါသည်။
- General Ingredients များသည် အလှကုန်ပစ္စည်းများတွင် လွတ်လပ်စွာသုံးစွဲနိုင်သည့် ပါဝင်ပစ္စည်းများဖြစ်ပြီး
   Database မှ ရွေးချယ်၍ ဖော်ပြရမည်ဖြစ်ပါသည်။
- မိမိကုန်ပစ္စည်းတွင်ပါဝင်သော်လည်း Database ၌ဖော်ပြထားခြင်းမရှိသည့် ပါဝင်ပစ္စည်းများအတွက် ပိုင်းခွဲခြား
   ထားပြီး ACD Annexes နှင့် Others ဟူသော Tab တွင် ဝင်ရောက်၍ မိမိဖော်ပြလိုသော ပါဝင်ပစ္စည်းအမည်အား
   ရိုက်နှိပ်ဖော်ပြရမည်ဖြစ်ပါသည်။

| losmetic / Ar                                                | mendment on Product Particulars                                   |                                              |                                                                                                    |                    |                                                    |                                                                      |
|--------------------------------------------------------------|-------------------------------------------------------------------|----------------------------------------------|----------------------------------------------------------------------------------------------------|--------------------|----------------------------------------------------|----------------------------------------------------------------------|
|                                                              |                                                                   | Amendmer                                     | nt on Product Particulars                                                                                            |                    |                                                    |                                                                      |
| ✓Old Cert                                                    | ificate Info  Local Company                                       | vProduct Presentation(s) vProduct Details In | predient Databases Product Types<br>Declaration Product Amend<br>ပစ္စည်း၏ ပါဝင်ပစ္စည်းစာရင်း<br>protection Databases |                    | icturer(s) As                                      | sembler(6) Document Attachments                                      |
| la<br>To outposit /                                          | o attatu                                                          |                                              |                                                                                                    |                    |                                                    |                                                                      |
| oduct Nan                                                    | edient list with the percentags of res<br>ne - af                 | tricted ingredients and packaging materials  | Enter Synonym Percentage                                                                                             | (%) *              | Ingredient Fu                                      | nctors                                                               |
| oduct Nan<br>ACD Annexe<br>Select                            | edient list with the percentags of res                            | tricted ingredients and packaging materials  | Enter Synonym Percentage     1.1 Save                                                                                | 96)*               | Ingredient Fu<br>Select                            | nctonêctivate Windows<br>Go to Settings to activate Win              |
| roduct Nan<br>ACD Annexe<br>Select                           | edient list with the percentage of res                            | tricted ingredients and packaging materials  | Enter Synonym Percentage * 1.1 Save Enter Synonym Percentage                                                         | 96) *              | Ingredient Fu<br>Select                            | nctoré ctivate Windows<br>Go to Settings to activate Win             |
| ACD Annexe<br>Select<br>General Ingre<br>Select              | edient list with the percentags of res<br>ne - af<br>s<br>edients | tricted ingredients and packaging materials  | Enter Synonym Percentage                                                                                             | 96) *<br>96        | Ingredient Fu<br>Select<br>Ingredient Fu<br>Select | unctoria ctivate Windows<br>Go to Settings to activate Win<br>notons |
| oduct Nar<br>ACD Annexe<br>Select<br>General Ingro<br>Select | edient list with the percentage of res                            | tricted ingredients and packaging materials  | Enter Synonym Percentage<br>1.1<br>Save<br>Enter Synonym Percentage(<br>1.1<br>Save                                  | 96) * 96<br>96) 96 | Ingredient FL<br>Select<br>Ingredient Fu<br>Select | netoria ctivate Windows<br>Go to Settings to activate Win<br>netons  |

Figure 8.53: Ingredient Databases

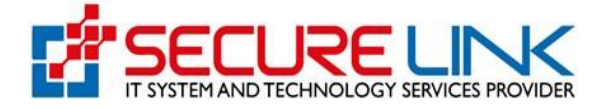

| √ | ်နောက်တစ်ဆင့်အနေဖြင့်   | Figure(8.54)တွင်ပြထားသည့်အတိုင်း | မိမိလျှောက်ထားလိုသည့် | ကုန်ပစ္စည်းအမျိုး |
|---|-------------------------|----------------------------------|-----------------------|-------------------|
|   | အစား(များ)အား မှန်ကန်စု | ၟာဖြည့်သွင်းပေးရမည်ဖြစ်ပါသည်။    |                       |                   |

| Intended Use(s) Manufacturer(s) Assembler(s) Document Attachments |
|-------------------------------------------------------------------|
| -                                                                 |
|                                                                   |
|                                                                   |
|                                                                   |
|                                                                   |
|                                                                   |
|                                                                   |
|                                                                   |
|                                                                   |
|                                                                   |
|                                                                   |
|                                                                   |
|                                                                   |
|                                                                   |
|                                                                   |
|                                                                   |
|                                                                   |
|                                                                   |
|                                                                   |
|                                                                   |
|                                                                   |
|                                                                   |
|                                                                   |
|                                                                   |
|                                                                   |
| Prev Save Draft                                                   |
|                                                                   |
|                                                                   |

Figure 8.54: Product Types

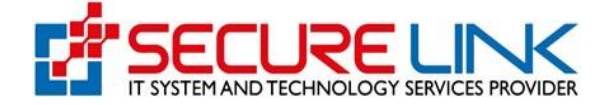

✓ နောက်တစ်ဆင့်အနေဖြင့် Figure(8.55)တွင်ပြထားသည့်အတိုင်းမိမိလျှောက်ထားလိုသည့် product ၏ အသုံးပြု သည့်ရည်ရွယ်ချက် အားမှန်ကန်စွာ ဖြည့်သွင်းပေးရမည်ဖြစ်ပါသည်။

| Food and Drug Administration, Myanmar<br>Quality, Safety and Protection                                                                                                    | EDA                                                     |
|----------------------------------------------------------------------------------------------------|---------------------------------------------------------|
| # U                                                                                                    | <b>▲</b> 151 ● User ►                                   |
| Cosmetic / Amendment on Product Particulars                                                                                                    |                                                         |
| Amendment on Product Particulars                                                                                                    |                                                         |
| ✓Old Certificate Info     ✓Local Company     ✓Product Presentation(s)     ✓Product Details     ✓Ingredient Databases     ✓Product Types     Intended Use     Document Attachments     Sign Off & Declaration     Product Armend     TO     S     S     S     S                                                                                                    | (s) Manufacturer(s) Assembler(s)                        |
| Skin Care<br>Skin Care Face Masks<br>Facial Cleansing (or) Body Cleansing<br>Hair Care Products<br>Changing appearance of hair<br>Body Fragrance<br>Beautify the face<br>Beautify the face<br>Beautify Vicinity of the eyes<br>Application to the lips<br>Care of the teeth, mouth<br>Nair Care<br>External infimate hygiene<br>For Removing unwanted hairs<br>Others (please Specify) | Activate Windows<br>Go to Settings to activate Windows. |
| Complete Delete Draft Close Draft                                                                                                    | Activate Windows<br>Go to Settings to activate Windows. |

Figure 8.55: Intended Use(s)

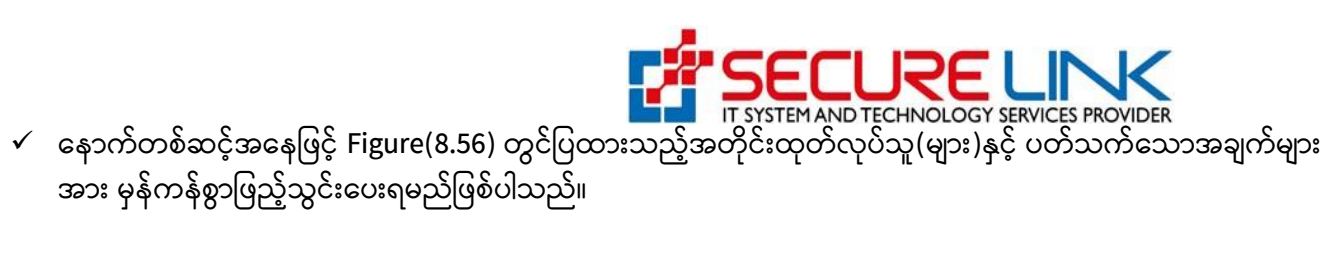

|                                                                         |                                                                |                                                                      | 🕅 🔺 🚺 🕲 User -                                                                                                    |
|-------------------------------------------------------------------------|----------------------------------------------------------------|----------------------------------------------------------------------|----------------------------------------------------------------------------------------------------|
| Cosmetic / Amendmen                                                     | nt on Product Particulars                                      |                                                                      |                                                                                                    |
|                                                                         |                                                                | Amendment                                                            | t on Product Particulars                                                                                                    |
| ✓Old Certificate Info                                                   | ✓Local Company ✓Pro                                            | duct Presentation(s)  Product Detail Document Attachments            | ills Ingredient Databases I Product Types Intended Use(s Manufacturer(s) Assembler(s)<br>Sign Off & Declaration Product Amend |
| ထုတ်လုပ်သူ တစ်ဦးထ<br>Please attach in a separ<br>Jame of manufacturer * | က်ပိုပါက သီးခြားစာရွက်ဖြင့်<br>ate sheet if there are more the | ထုတ်လုပ်သူ (မျာ<br>Particul<br>ဖော်ပြပေးရန်)<br>an one manufacturer) | း) နှင့် ပတ်သက်သောအချက်များ<br>lars of manufacturer (s)<br>Brand Owner Name                                                   |
| Nanufacturer Telephone                                                  | Number *                                                       |                                                                      | Go to Settings to activate W<br>Brand Owner Phone                                                                             |
|                                                                         |                                                                |                                                                      | Brand Owner Address                                                                                                    |
| Address of manufacturer                                                 | (state country) *                                              |                                                                      |                                                                                                    |
| Address of manufacturer<br>Aanufacturer Email Addr                      | (state country) *                                              |                                                                      |                                                                                                    |
| Address of manufacturer<br>Manufacturer Email Addr                      | (state country) *                                              |                                                                      | Add                                                                                                    |

Figure 8.56: Manufacturer(s)

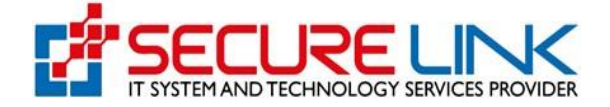

✓ နောက်တစ်ဆင့်အနေဖြင့် Figure(8.57) တွင်ပြထားသည့်အတိုင်း ပေါင်းစပ်တပ်ဆင်ထုပ်ပိုးသူ(များ) နှင့်ပတ်သက် သော အချက်များအား မှန်ကန်စွာ ရွေးချယ်ဖြည့်သွင်းပေးရမည်ဖြစ်ပါသည်။

| Fc<br>Qu                                                                                                    | ood and Drug Ad<br>ality, Safety and Protection                                                                                                   | dministration, N                                                                                                    | lyanmar       | EDA                                                           |
|----------------------------------------------------------------------------------------------------|----------------------------------------------------------------------------------------------------|----------------------------------------------------------------------------------------------------|---------------|---------------------------------------------------------------|
| #                                                                                                    |                                                                                                    |                                                                                                    | ų             | ▲ 151 ⑧ User ~                                                |
| Cosmetic / Amendment on Product Pa                                                                             | rticulars                                                                                                    |                                                                                                    |               |                                                               |
|                                                                                                    | Ame                                                                                                    | endment on Product Particul                                                                                                    | ars           |                                                               |
| ✔Old Certificate Info ✔Locr<br>ပေါင်းပေ်တပ်ဆင်ထုပ်ပိုးသူ တစ်ဦးထr<br>Please attach in a separate sheet if there | al Company Product Presentation(s)<br>Assembler(s) ပေပ<br>ပေါင်းစပ်တပ်<br>က်ပိုပါက သီးခြားစာရက်ဖြင့် ဖော်ပြပေးဂ<br>e are more than one assembler) | Product Details Ingredient Dat<br>ment Attachments Sign Off & Declarati<br>ဆင်ထုပ်ပိုးသူ (များ) နှင့် ပတ်သက်သေ<br>Particulars of assembler (s)<br>ရန်) | abases        | nded Use(s) ✓Manufacturer(s)                                  |
| lame of Assembler                                                                                              |                                                                                                    | Telephone Number                                                                                                    |               |                                                               |
| ddress of assembler (state country)                                                                            |                                                                                                    | Email Address                                                                                                    |               |                                                               |
| Name of Assembler                                                                                              | Address of Assembler                                                                                                    | Add Telephone Number                                                                                                    | Email Address | Action                                                        |
| Back                                                                                                    |                                                                                                    | Complete Delete Draft Close Dr                                                                                                    | aft           | Prev Next Activate Windows Go to Settings to activate Windows |

Figure 8.57: Assembler(s)

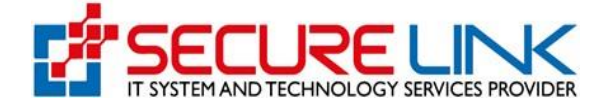

 နောက်တစ်ဆင့်အနေဖြင့် Figure(8.58)တွင် ပြထားသည့်အတိုင်း ပူးတွဲပေးပို့ရန် လိုအပ်သောစာရွက်စာတမ်းများအား မှန်ကန်စွာUpload ပြုလုပ်ပေးရမည်ဖြစ်ပါသည်။

| #                                                                                                    | 01 @ User ~                                                                                                    |
|----------------------------------------------------------------------------------------------------|----------------------------------------------------------------------------------------------------|
| Cosmetic / Amendment on Product Particulars                                                                                            |                                                                                                    |
|                                                                                                    | Amendment on Product Particulars                                                                               |
| ✓Old Certificate Info ✓Local Company                                                                                                   | / ✔Product Presentation(s) ✔Product Details ✔Ingredient Databases ✔Product Types ✔Intended Use(s) ✔Manufacture |
|                                                                                                    | Assembler(s) Document Attachments Sign Off & Declaration Product Amend                                         |
|                                                                                                    | ပူးတွဲပေးပိုရန်လိုအပ်သောစာရွက်စာတမ်းများ                                                                       |
| Estimated Amount *                                                                                                    | Document Attachments                                                                                           |
|                                                                                                    |                                                                                                    |
|                                                                                                    |                                                                                                    |
| Letter Of Authorization (PDF Format Only) *                                                                                            |                                                                                                    |
|                                                                                                    |                                                                                                    |
| Select File                                                                                                    | Browse                                                                                                    |
| Select File                                                                                                    | Browse                                                                                                    |
| Select File                                                                                                    | Browse                                                                                                    |
| Select File Add Free Sale Certificate/Notification Certificate, Manufact                                                               | cturing Licence / GMP Certificate/ ISO (PDF Format Only) *                                                     |
| Select File Add Free Sale Certificate/Notification Certificate, Manufact Select File                                                   | cturing Licence / GMP Certificate/ ISO (PDF Format Only) * Browse                                              |
| Select File Add Free Sale Certificate/Notification Certificate, Manufact Select File Add                                               | cturing Licence / GMP Certificate/ ISO (PDF Format Only) * Browse                                              |
| Select File Add Free Sale Certificate/Notification Certificate, Manufact Select File Add                                               | cturing Licence / GMP Certificate/ ISO (PDF Format Only)* Browse                                               |
| Select File Add Free Sale Certificate/Notification Certificate, Manufact Select File Add Others Files(please Specify)                  | cturing Licence / GMP Certificate/ ISO (PDF Format Only)* Browse                                               |
| Select File Add Free Sale Certificate/Notification Certificate, Manufact Select File Add Others Files(please Specify) Parallel Product | cturing Licence / GMP Certificate/ ISO (PDF Format Only)* Browse                                               |
| Select File Add Free Sale Certificate/Notification Certificate, Manufact Select File Add Others Files(please Specify) Parallel Product | cturing Licence / GMP Certificate/ ISO (PDF Format Only)* Browse                                               |
| Select File Add Free Sale Certificate/Notification Certificate, Manufact Select File Add Others Files(please Specify) Parallel Product | cturing Licence / GMP Certificate/ ISO (PDF Format Only)* Browse Prev                                          |

Figure 8.58: Document Attachments

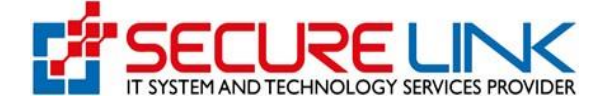

✔ နောက်တစ်ဆင့်အနေဖြင့် Figure(8.59)တွင်ပြထားသည့်အတိုင်း အမည်နှင့်ရာထူးကို စိစစ်၍သတ်မှတ်စည်းမျဉ်း စည်းကမ်းများအား လိုက်နာမည်ဖြစ်ကြောင်း သဘောတူညီပြီးမှသာ ငွေဖြည့်သွင်းပေးရမည်ဖြစ်ပါသည်။

| Food and Drug Administration, Myanmar         Quality, Safety and Protection                                                                                                    |          |
|----------------------------------------------------------------------------------------------------|----------|
| 备 User ~                                                                                                    |          |
| Cosmetic / Amendment on Product Particulars                                                                                                    |          |
| Amendment on Product Particulars                                                                                                    |          |
|                                                                                                    |          |
| ✓Old Certificate Info     ✓Local Company     ✓Product Presentation(s)     ✓Product Details     ✓Ingredient Databases     ✓Product Types     ✓Intended Use(s)     ✓Manufacturer(s)                                                                                                    |          |
|                                                                                                    |          |
| အမည်နှင့်လက်မှက်<br>Name and Sign Off                                                                                                    |          |
| ာ။ ကျွန်ုပ်သည် အလှကုန်ပစ္စည်းဆိုင်ရာအမိန့်ပါ နောက်ဆက်တွဲ (၁) မှ (၅) ထိ ထုတ်ပြန်ချက်များကို သေချာစွာ စစ်ဆေးလေ့လာပြီး၍ ဤမှတ်တမ်းတင်ခွ<br>ငှ် လျှောက်ထားသည့် အလှကုန်ပစ္စည်းတွင် တားမြစ်ပစ္စည်းများ လုံးဝ ပါဝင်မှုမရှိကြောင်းနှင့် နောက်ဆက်တွဲများတွင် စည်းကမ်းသတ်မှတ် ထားသော ကန့်<br>သတ်ချက်၊ လိုအပ်ချက်များအတိုင်း ကိုကိုညီမှု ရိုကြောင်း အာမပေါသည်။<br>I have examined the Annexes I to V of the Cosmetic Directive and confirmed the product in this notification does not contend by activate<br>prohibited substances and is in compliance with the restrictions and conditions stipulated in the Annexes. | Windov   |
| Annexes.                                                                                                    |          |
| ၂။ ဤအလှကုန်ပစ္စည်း မှတ်တမ်းတင်ခွင့်လျှောက်ထားသည့်ပုံစံပါ အချက်အလက်များသည် မှန်ကန် ကြောင်။ ကိန်းဂဏန်းများနှင့်တကွ<br>ဤမှတ်တမ်းတင်ခွင့် လျှောက်ထားခြင်းနှင့်ဆိုင်သော အချက် အလက်များအားလုံးကို တင်ပြပေးပို့ထားပြီးကြောင်းနှင့် ပူးတွဲပါ<br>စာရွက်စာတမ်းများသည် အစစ်အမှန် ဖြစ်ကြောင်း သို့မဟုတ် မိတ္တမ္ဗန်ဖြစ်ကြောင်း ဝန်ဓံကတိပြုပါသည်။<br>I declare that the particulars given in this notification are true, all data, and information of relevance in relation to<br>the notification have been supplied and that the documents enclosed are authentic or true copies.                                        |          |
| ၃။ ကျွန်ုပ်သည် အောက်ပါအရျက်အလက်များကို လိုက်နာဆောင်ရွက်ရန် တာဝန်ယူပါသည်။<br>I undertake to:                                                                                                    |          |
| (က) ကုန်ပစ္စည်း၏နည်းပညာဆိုင်ရာနှင့် ဘေးအန္တရာယ်ကင်းရင်းရေးဆိုင်ရာ အချက်အလက်များ ကို အစားအသောက်နှင့်ဆေးဝါးကွပ်ကဲရေး<br>ဦးစီးဌာနလို အဆင်သင့်တင်ပြနိုင်ရန် ပြင်ဆင် ထားရန်၊ ကုန်ပစ္စည်းကို ပြန်လည်လိမ်းဆည်းမှုကိစ္စရပ်များအတွက် ကုန်ပစ္စည်းဖြန့်ဖြူမှု<br>မှတ်တမ်းများ ထားရိရန်။                                                                                                    |          |
| Ensure that the product's technical and safety information is made readily available to the regulatory authority                                                                                                    |          |
| င်မျင်၏။မိုင်္သရားမိုင်မော့ မိုင်္ဘောရန် မိုးမိုးမိုးမိုးမိုးမိုးမိုးမိုးမိုးချော်မိုးမိုးမိုးမိုးမိုးမိုးမိုးမ<br>(ခ) သေစေနိုင်လောက်သော သို့မဟုတ် အသက်ကိုအန္တရာယ်ပြုနိုင်သော ပြင်၊ထန်သည့် ဆိုးကျိုးများ ဖြစ်ပေါ် လျှင် တယ်လီဖုန်။ ဖက်စ်၊ အီ၊<br>မေးလ် သို့မဟုတ် စာဖြင့် အစားအသောက် နှင့်ဆေးဝါးကွပ်ကဲရေးဦးစီးဌာနသို့ အမြန်ဆုံးအကြောင်းကြားရန်၊ မည်သည့် အဖြစ်အပျက်မဆို<br>စတင်သိရိပြီးနောက် (၇)ရက်ထက် နောက်မကျစေတဲ့ အကြောင်းကြား အသိပေးရန်။                                                                                                    |          |
| Notify the authority of fatal or life threatening serious adverse event as soon as possible by telephone, facsimile<br>transmission, email or in writing, and in any case, no later than 7 calendar days after first knowledge;                                                                                                    |          |
| (ဂ) အထက်အပိုဒ်(စ)ပါအတိုင်၊ အစားအသောက်နှင့်ဆေးဝါးကွပ်ကဲရေးဦးစီးဌာနသို့ အလှကုန်၏ ဆိုးကျိုကို အကြောင်းကြားအသိပေးပြီး<br>နောက် (၈)ရက်အတွင်၊ အလှကုန်၏ ဆိုးကျိုအစီရင် စံစာပုံစံအား ပြည့်စုံစွာဖြည့်စွက်ပေးပိုရန်၊ အစားအသောက်နှင့်ဆေးဝါးကွပ်ကဲရေးဌာန<br>မှ တောင်းခံလာသော အခြားသတင်းအရျက်အလက်များကိုလည်း ဆက်လက်ပေးပို့ရန်။<br>Complete the Adverse Cosmetic Event Report Form within 8 calendar days from the date of my notification to the                                                                                                    |          |
| authority in para il. above, and to provide any other information as may be requested by the authority;                                                                                                    |          |
| (ဃ) သေစေနိုင်ခြင်းမဖြစ်လောက်သော သို့မဟုတ် အသက်ကို အန္တရာယ်မပြုနိုင်လောက်သော အခြားပြင်းထန်သည့် ဆိုးကျိုးများဖြစ်ပေါ်<br>လျှင် အစားအသောက်နှင့်ဆေးဝါးကွပ်ကဲရေးဦးစီး ဌာနသို့ အမြန်ဆုံးအသိပေးရန်။ မည်သည့်မဖြစ်အပျက်မဆို စတင်သိရိပြီးနောက်<br>(၁၅)ရက် ထက်နောက်မကျစေဘဲ အလကုန်၏ဆိုးကျိုးအစီရင်စံစာပုံစံကို အသုံးပြုနှာ ပေးပိုအကြောင်း ကြားရန်။<br>Parant to the Authority to all other agricults and agricults that are not faced on the theorem.                                                                                                    |          |
| and in any case, no later than 15 calendar days after first knowledge, using the Adverse Cosmetic Event Report Form;                                                                                                    |          |
| (c) ဤအလှကုန်ပစ္စည်း မှတ်တမ်းတင်ခွင့်လျှောက်ထားသည့် ပုံစံပါ အချက်အလက်တစ်ခုခုကို ပြင်ဆင် ပြောင်းလဲလိုပါက အစားအသောက်<br>Activate Windows<br>နှင့်ဆေးဝါးကွပ်ကဲရေးဦးစီးဌာနသို အကြောင်း ကြားရန်။                                                                                                    | e Winder |

|                                                                                                    |                                                                                                    | IT SYSTEM AND TECHN                                                                                                    | RELINK<br>NOLOGY SERVICES PROVIDER                                                                       |
|----------------------------------------------------------------------------------------------------|----------------------------------------------------------------------------------------------------|----------------------------------------------------------------------------------------------------|----------------------------------------------------------------------------------------------------|
| (စ) အလှကုန်ပစ္စည်းများအား ေဈးကွ<br>အတူ လိုအပ်သလို အပြည့်အဝပူးပေါင်<br>Respond to and cooperate fully v<br>initiated by the authority.                                                                       | က်ထောက်လှမ်းစစ်ဆေးရေး လုပ်ငန်<br>၊ပါဝင် ဆောင်ရွက်ရန်။<br>vith the regulatory authority witl                                                                                     | းများတွင် အစား အသောက်နှင့်ဆေးဝါးကွပ်ဂ<br>n regard to any subsequent post–mar                                                                                                    | ကဲရေးဦးစီးဌာနနှင့်<br>keting activity                                                                    |
| (ဆ) ဈေးကွက်အတွင်းမှ အလှကုန်ပစ္စ<br>တို၏ ညွှန်ကြားချက်အား လိုက်နာဆော<br>Recall the product from the mark                                                                                                    | ည်းများကို ပြန်လည်သိမ်းဆည်းရန်၊ ေ<br>ဂ် ရွက်ရန်။<br>et and discontinue selling or su                                                                                            | ရာင်းချခြင်းနှင့် ဖြန့်ဖြူခြင်းရပ်ဆိုင်းရန် သက်<br>pplying the product, as directed by th                                                                                                    | ဆိုင်ရာအာဏာပိုင်<br>e authority.                                                                         |
| ၄။ ကုန်ပစ္စည်းတင်သွင်းမှု အဆိုင်းတိုင်သွင်းမှု အဆိုင်းတိုင်းသ<br>စံချိန်စံညွှန်။ အရည်အသွေးသတ်မှတ်မှုမျာ<br>I understand that I shall be respons<br>legal requirements, and conforms to<br>outports.         | ည် အစားအသောက်နှင့်ဆေးဝါးကွပ်က<br>ားနှင့် ကိုက်ညီမှုရိကြောင်း ကျွန်ုပ်မှထ<br>ible for ensuring that each cons<br>o all the standards and specifica                               | ကဲရေးဦးစီးဌာနသို့ တင်ပြ ကြေငြာထားသည့်<br>ဘဝနိယူပါသည်။<br>signment of my product continues to r<br>tions of the product that I have decla                                                          | ကုန်ပစ္စည်း<br>meet all the<br>red to the                                                                |
| autnony.<br>၅။ အစားအသောက်နှင့်ဆေးဝါးကွပ်ကဲရေ<br>အလှကုန်ပစ္စည်းများကို ဥပဒေအရ အရေး<br>နိုင်မည်မဟုတ်ကြောင်း ကျွန်ုပ်ခံယူပါသည်<br>notification by the authority in any l<br>to conform to any of the standards | ၊ဦးစီးဌာနသို တင်ပြထားသည့် စံချိန်ရ<br>ယူမှုကိစ္စရပ်များ အတွက် အလှကုန်ပ<br>။ I understand that I cannot pla<br>egal proceedings concerning m<br>or specifications that I had pre | ညွှန်။ အရည်အသွေး သတ်မှတ်မှုများနှင့် မက<br>စွည်းမှတ်တမ်းတင်လက်မှတ်သည် အထောဂ<br>ce reliance on the acceptance of my<br>y product, in the event that my produ<br>viously declared to the authority. | ကိုက်ညီသည့်<br>က်အကူပြုစေ<br>product<br>ict has tellegite Windows<br>Go to Settings to activate Windows. |
|                                                                                                    | Representative Person<br>Representative Designation                                                                                                    | Aye Aye<br>CE0UHWDyOf                                                                                                    |                                                                                                    |
| I agree with the declaration of Cosmetic, FD                                                                                                    | 0A as above.                                                                                                    | Pi                                                                                                    | Save Draft                                                                                               |
| Back                                                                                                    | Complete Delete Draft                                                                                                    | Close Draft                                                                                                    | Activate Windows<br>Go to Settings to activate Windows.                                                  |

Figure 8.59: Sign Off & Declaration

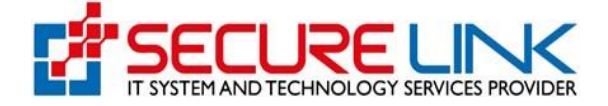

✓ နောက်တစ်ဆင့်အနေဖြင့် Figure(8.60) တွင်ပြထားသည့်အတိုင်း မိမိပြင်ဆင်လိုသော Product ၏အချက်အလက် များကို ပြင်ဆင်နိုင်မည်ဖြစ်ပါသည်။

|            | F<br>Q                       | ood and Dr<br>uality, Safety and P | ug Adminis                                      | tration, Myar                                                                                        | nmar                                  | EDA                 |
|------------|------------------------------|------------------------------------|-------------------------------------------------|----------------------------------------------------------------------------------------------------|---------------------------------------|---------------------|
|            | *                            |                                    |                                                 |                                                                                                    | <b>b</b> ij <b>A</b> <mark>151</mark> | 🕲 User 🍷            |
| Cosmetic / | Amendment on Product Par     | ticulars                           |                                                 |                                                                                                    |                                       |                     |
|            |                              |                                    | Amendment on Pro                                | duct Particulars                                                                                     |                                       |                     |
| ~0         | Old Certificate Info 	✔Local | Company                            | ation(s)  Product Details  Document Attachments | <ul> <li>✓ Ingredient Databases</li> <li>✓ Product.</li> <li>✓ Sign Off &amp; Declaration</li> </ul> | uct Types Intended Use(               | s) VManufacturer(s) |
|            |                              |                                    | Product A                                       | Amend                                                                                                |                                       |                     |
| No         | Brand Name                   | Product Name                       | Net Weight                                      | Ingredient Documents                                                                                 | Product Art Work                      | Action              |
| 1          | test1                        | af                                 | 55                                              | receipt                                                                                              | receipt                               | Net Weight Amend    |

Figure 8.60: Product Amend

Net Weight Amend Button ကိုနှိပ်ပါက Figure(8.61)တွင် ပြထားသည့် အတိုင်း Net Weight နှင့်ပတ်သတ်သည့်အချက်အလက်များအားပြင်ဆင်နိုင်မည်ဖြစ်ပါသည်။

| <b>Food and Dru</b><br>Quality, Safety and Pr          | Ig Administration, Myanmar                                                           |
|--------------------------------------------------------|--------------------------------------------------------------------------------------|
| *                                                      | 01 ● User ~                                                                          |
| Cosmetic / Undate On Recent Information for Amend Data |                                                                                      |
|                                                        | Indate On Resent Information for Amond Date                                          |
| 0                                                      | poate on Recent mormation for Amend Data                                             |
| Back                                                   |                                                                                      |
|                                                        | Net Weight Amend                                                                     |
| Recent Informations                                    | Changed Informations                                                                 |
| Brand Name                                             | Brand Name                                                                           |
| test1                                                  | test1                                                                                |
| Product Name                                           | Product Name *                                                                       |
| af                                                     | Activate Windows                                                                     |
| Net Weight                                             | Net Weight( with g / kg / ml / etc.) *                                               |
| 55                                                     |                                                                                      |
|                                                        | December (Decident Ant Marking and Statistics)                                       |
| Documents (Product Art Work/Ingredient)                | Documents(Product Art Work/Ingredient) Documents(Product Art Work/Ingredient) Browse |
| receiptreceipt                                         |                                                                                      |
|                                                        | Add                                                                                  |
|                                                        |                                                                                      |
|                                                        | Save                                                                                 |

Figure 8.61: Net Weight Amend

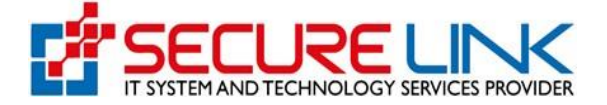

Packaging Amend Button ကိုနှိပ်ပါက Figure(8.62) တွင်ပြထားသည့်အတိုင်း Packaging Design နှင့်ပတ်သတ်သည့် အချက်အလက်များအား ပြင်ဆင်နိုင်မည်ဖြစ်ပါသည်။

| Quality, Safety and Protection                          | istration, Myanmar                                      |
|---------------------------------------------------------|---------------------------------------------------------|
| #                                                       | 24 🗸 💶 🔁 User 👻                                         |
| Cosmetic / Update On Recent Information for Amend Data  |                                                         |
| Update On Recent                                        | Information for Amend Data                              |
| Back                                                    | ing Design Amend                                        |
| Recent Informations                                     | Changed Informations                                    |
| Brand Name<br>test1                                     | Brand Name test1                                        |
| Product Name                                            | Product Name *                                          |
| af                                                      | Activate Windows                                        |
| Net Weight                                              | Net Weight( with g / kg / ml / etc.) / Pack Size *      |
| 55                                                      |                                                         |
| Documents (Product Art Work/Ingredient) receipt receipt | Documents ( Packaging Designs ) *                       |
|                                                         | Add                                                     |
|                                                         | Save                                                    |
|                                                         | Activate Windows<br>Go to Settings to activate Windows. |

Figure 8.62: Packaging Amend

အဆင့်ဆင့်ဖြည့်သွင်းပြီးလျှင် အချက်အလက်များအားလုံးပြည့်စုံမှန်ကန်ခြင်း ရှိ၊ မရှိစိစစ်ရမည်ဖြစ်ပါသည်။ သက်ဆိုင်ရာ Tab တစ်ခုချင်းစီနှိပ်၍ ပြန်လည်ကြည့်ရှုပြင်ဆင်နိုင်မည်ဖြစ်ပြီး အချက်အလက်အားလုံးမှန်ကန်ပါက ငွေပေးချေနိုင်ပြီဖြစ်ပါသည်။

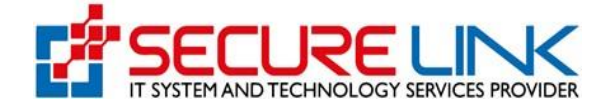

## 8.4 Incomplete Application

- ၄ငေပးချေပြီးသော Application Form များကို FDA Admin ဘက်မှ မှန်မမှန်စစ်ဆေး၍ ပြည့်စုံ မှန်ကန်မှု မရှိပါက Incomplete Application များကို User မှပြန်လည်လျှောက်ထားရာတွင် Incomplete Application Link
   တွင်ဝင်ရောက်လျှောက်ထားရမည်ဖြစ်ပါသည်။
- Figure(8.63) တွင်ပြထားသည့်အတိုင်း မိမိလျှောက်ထားလိုသော Product များနှင့်ပတ်သက်၍ သိရှိနိုင်ရန်
   Application Form အား Application No, Brand Name, Product Name, Application Date စသည့်အချက်
   အလက်များကို မှန်ကန်စွာဖြည့်သွင်းရွေးချယ်ပြီး Search Button ကိုနှိပ်၍ရှာနိုင်ပါသည်။

| (          | Quality                         | and Drug and Protect | Administrat        | ion, Myanma      | ar                          | EDA        |
|------------|---------------------------------|----------------------|--------------------|------------------|-----------------------------|------------|
|            | â                               |                      |                    |                  | <u>b</u> g ▲ <mark>3</mark> | 5 💿 User 👻 |
| Cosmetic / | Cosmetic Incomplete Application | ins                  |                    |                  |                             |            |
|            |                                 |                      | Cosmetic Incomplet | e Applications   |                             |            |
|            |                                 |                      |                    |                  |                             |            |
| Applica    | tion No                         | Brand Name           |                    | Product Name     | Application Da              | ate        |
| Search     | Clear                           |                      |                    |                  |                             |            |
| No         | Application No                  | Brand Name           | Product Name       | Application Date | Comment                     | Action     |
| 1          | CPA-2021-000016                 | Hearty Heart         | Make up<br>Make up | 01-01-1970       | Read Message                | View Edit  |

Figure 8.63: Cosmetic Incomplete Applications

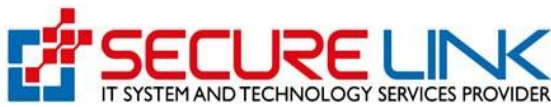

Read Message Button ကိုနှိပ်လျှင် Figure(8.64) တွင်ပြထားသည့်အတိုင်း FDA Admin ဘက်မှပြည့်စုံ မှန်ကန်မှု မရှိသော အချက်အလက်နှင့် အကြောင်းရင်းများကို ဖော်ပြထားသည့် Message အားတွေ့မြင်ရ မည်ဖြစ်ပါသည်။

|   |                           | Food and D         | tes                                      | st ×               | r                | EDA       |
|---|---------------------------|--------------------|------------------------------------------|--------------------|------------------|-----------|
|   | MILISTRY OF WEAL          | Quality, Safety an | testing by tts                           |                    |                  |           |
|   | 4                         |                    |                                          | Close              | QL <b>▲</b> 375  | @ User -  |
|   | netic / Cosmetic Incomple | ete Applications   |                                          |                    |                  |           |
|   |                           |                    | Cosmetic Incom                           | plete Applications |                  |           |
|   |                           |                    |                                          |                    |                  |           |
|   | Application No            | Brand              | Name                                     | Product Name       | Application Date | ¢         |
|   | Search Clear              |                    |                                          |                    |                  |           |
| N | o Application             | No Brand Na        | me Product Name                          | Application Date   | Comment          | Action    |
|   | 1 CPA-2021-000            | 0016 Hearty He     | Make up<br>Make up<br>Make up<br>Make up | 01-01-1970         | Read Message     | View Edit |

Figure 8.64: Read Message

- 🗸 View Button ကိုနှိပ်လျှင်မိမိလျှောက်ထားသော Application Form အားအသေးစိတ်တွေ့မြင်နိုင်မည်ဖြစ်ပါသည်။
- ✔ Edit Button ကိုနှိပ်၍ Figure(8.65) တွင်ပြထားသည့်အတိုင်းမိမိပြန်လည်ပြင်ဆင်/ ဖြည့်သွင်းရန်လိုအပ်သည့် အချက်အလက်များကိုပြင်ဆင်နိုင်ပါသည်။

| Quality, Safety ar                                                                                                    | Drug Administration, Myanmar                                                                                                    |
|----------------------------------------------------------------------------------------------------|----------------------------------------------------------------------------------------------------|
| <del>#</del>                                                                                                    | bit ● User ~                                                                                                    |
| Cosmetic / Amendment For Company Particulars                                                                                      |                                                                                                    |
|                                                                                                    | Amendment For Company Particulars                                                                                                    |
|                                                                                                    |                                                                                                    |
|                                                                                                    | Company Strand Informations                                                                                                    |
| အလှကုန်ပစ္စ<br>Partici                                                                                                    | Local Company & Brand Informations Company Amend<br>                                                                                                    |
| အလှကုန်ပစ္စ<br>Partice<br>Name of Company                                                                                         | မာအnd informations မာအnd informations မာအာက္ Amend<br>သည်းဈေးကွက်တင်ရန်တာဝန်ရှိသည့် ပြည်တွင်းကုမ္ပဏီနှင့်ပတ်သက်သောအချက်အလက်များ<br>juliars of local company responsible for placing the cosmetic product in the market<br>Telephone Number                                                                                                    |
| အလှကုန်ပစ္စ<br>Partici<br>Name of Company<br>te3st                                                                                | VLocal Company Brand Informations Company Amend<br>သည်းချေးကွက်တင်ရန်တာဝန်ရှိသည့် ပြည်တွင်းကုမ္ပဏီနှင့်ပတ်သက်သောအချက်အလက်များ<br>ulars of local company responsible for placing the cosmetic product in the market<br>Telephone Number<br>94311234567                                                                                                    |
| အလှကုန်ပစ္စ<br>Partice<br>Name of Company<br>te3st<br>Address of company                                                          | VLocal Company                                                                                                    |
| အလူကုန်ပစ္တ<br>Partice<br>Name of Company<br>te3st<br>Address of company<br>Mandalar, Yankin Tsp                                  | VLocal Company       VBrand Informations       Company Amend         ပည်းေရး၊ကွက်တင်ရန်တာဝန်ရှိသည့် ပြည်တွင်းကုမ္ပဏီနှင့်ပတ်သက်သောအချက်အလက်မျာ:       ulars of local company responsible for placing the cosmetic product in the market         Telephone Number         94311234567       Email Address         test@gmail.com                                                         |
| အလူက ရှိပစ္စ<br>Partice<br>Name of Company<br>te3st<br>Address of company<br>Mandalar, Yankin Tsp<br>Business Registration Number | Vocal Company       Verand Informations       Company Amend         ပည်ဆိုလ်တွင်ရန်တာဝန်ရှိသည့် ပြည်တွင်းကုမ္ပဏီနှင့်ပတ်သက်သောအချက်အလက်မျာ:       ulars of local company responsible for placing the cosmetic product in the market         Telephone Number         94311234567       Email Address         Lest@gmail.com         Activate Windows Go to Settions to activate Windows |

Figure 8.65: Edit Incomplete Application

🗸 ငွေပေးချေရန်မလိုအပ်ပါ။

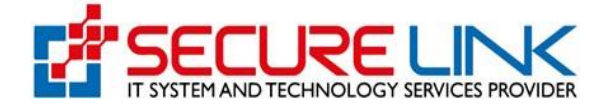

## 8.5 Draft Application

- Figure(8.66)တွင်ပြထားသည့်အတိုင်း Applicant User ဘက်မှ လျှောက်ထားသော ဖြည့်ရန်ကျန်နေသေးသည့်၊ မပြည့်စုံသေးသည့် Application Lists များကိုတွေ့မြင်နိုင်ပါသည်။
- မိမိလျှောက်ထားလိုသော Product များနှင့်ပတ်သက်၍ သိရှိနိုင်ရန် Application Form အား Application No, Brand Name, Product Name, Last Edit Date, Type စသည့်အချက်အလက်များကိုမှန်ကန်စွာ ဖြည့်သွင်း ရွေး ချယ်ပြီး Search Button ကိုနှိပ်၍ရှာနိုင်ပါသည်။
- Application Lists များကိုပြန်လည်ပြင်ဆင်လိုပါက Resume Button ကိုနှိပ်၍ပြင်ဆင်နိုင်ပါသည်။
- Draft Application ဆောင်ရွက်ခြင်းအား System မှ (၂)ပတ်အထိသာ သိမ်းဆည်းထားမည် ဖြစ်ပြီး(၂)ပတ် ကျော်လွန်ပါက System မှအလိုအလျောက်ပယ်ဖျက်သွားမည်ဖြစ်ပါသည်။

| Cosmetic Draft Applications  Cosmetic Draft Applications  Application No Brand Name Product Name mm/dd/yyyy Soloct Soloct Cosmetic Draft Applications |        |
|----------------------------------------------------------------------------------------------------|--------|
| Cosmetic Draft Applications       Application No     Brand Name       Product Name     mm/dd/yyyy                                                     |        |
| Application No     Brand Name     Product Name     mm/dd/yyyy       Select     Search     Search     Search                                           |        |
| Application No Brand Name Product Name mm/dd/yyyy                                                                                                    |        |
| Solort - Court                                                                                                    |        |
|                                                                                                    |        |
|                                                                                                    |        |
| No Application No. Brand Name Product Name Last Edit Date                                                                                             | Action |

Figure 8.66: Cosmetic Draft Application

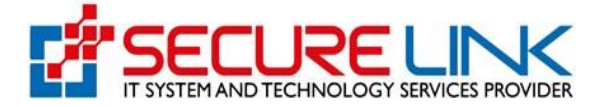

# 9. FDA Announcement

FDA Announcement တွင် Figure(9.1)တွင်ပြထားသည့်အတိုင်း–

- ✓ Auto Cancelled Application
- ✓ Rejected Application
- ✓ InProgress Application
- ✓ Payable
- Inspection ဟူ၍ အပိုင်း(၅)ပိုင်းခွဲခြားတွေ့မြင်နိုင်ပါသည်။

### FDA Announcement

- Auto Cancelled Application
- Rejected Application
- InProgress Application
- Payable
- Inspection

#### Figure 9.1: FDA Announcement

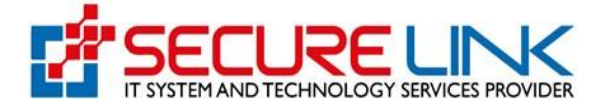

### 9.1 Auto Cancelled Application

- Figure(9.2)တွင်ပြထားသည့်အတိုင်း New Application, Renewal Application, Amend Application လျှောက်ထားရာတွင် Incomplete အနေဖြင့် ဌာနမှ ပေးပို့ထားသောအချက်အလက်များအား (၁၄)ရက် ကျော်လွန်၍ ပြင်ဆင်တင်ပြခြင်းမရှိပါက Auto Cancellation အဖြစ်သတ်မှတ်မည်ဖြစ်ပြီး Auto Cancellation Lists များကို Auto Cancelled Application Link တွင်တွေ့မြင်နိုင်ပါသည်။
- မိမိလျှောက်ထားခဲ့သည့် Product များနှင့်ပတ်သက်၍ သိရှိနိုင်ရန် Application Form အား Application No, Brand Name, Product Name, Application Date စသည့်အချက်အလက်များကို မှန်ကန်စွာဖြည့်သွင်းရွေးချယ်ပြီး Search Button ကိုနှိပ်၍ ရှာနိုင်ပါသည်။

| (MAR                             | Quality, Sa                         | and Drug Admi<br>afety and Protection | Inistration, My                      | anmar                       | EDA          |
|----------------------------------|-------------------------------------|---------------------------------------|--------------------------------------|-----------------------------|--------------|
|                                  | #                                   |                                       |                                      | Q. 4                        | 375 O User ~ |
| osmetic / Co                     | osmetic Auto Cancelled Application  | 15                                    |                                      |                             |              |
|                                  |                                     | Cosmetic                              | Auto Cancelled Applicatio            | ons                         |              |
|                                  |                                     |                                       |                                      |                             |              |
| Application                      | n No<br>Clear                       | Brand Name                            | Product Name                         | Applicati                   | on Date      |
| Application<br>Search<br>No      | n No<br>Clear<br>Application No.    | Brand Name<br>Brand Name              | Product Name Product Name            | Application Date            | on Date      |
| Application<br>Search<br>No<br>1 | Clear Application No. C-2021-000012 | Brand Name Brand Name Bella           | Product Name Product Name Eye shadow | Application Date 07-01-2021 | on Date      |

Figure 9.2: Cosmetic Auto Cancelled Applications
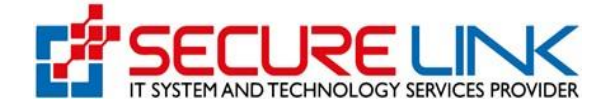

### 9.2 Rejected Application

- ✓ Figure(9.3)တွင်ပြထားသည့်အတိုင်းFDA Admin ဘက်မှသတ်မှတ်ချက်နှင့်ကိုက်ညီမှုမရှိ၍ Certificate ခွင့်ပြုခြင်း မရှိသော Product များကို Rejected Application Link တွင်တွေ့မြင်နိုင်ပါသည်။
- ✓ မိမိလျှောက်ထားခဲ့သည့် Product များနှင့်ပတ်သက်၍ သိရှိနိုင်ရန် Application Form အား Application No, Brand Name, Product Name, Application Date စသည့် အချက်အလက်များကိုမှန်ကန်စွာဖြည့်သွင်းရွေးချယ်ပြီး Search Button ကိုနှိပ်၍ ရှာနိုင်ပါသည်။

|                             | Qua                                       | od and Dr<br>lity, Safety and I | rug Admini<br>Protection  | istration, My                               | anmar |                                      | DA      |
|-----------------------------|-------------------------------------------|---------------------------------|---------------------------|---------------------------------------------|-------|--------------------------------------|---------|
|                             | #                                         |                                 |                           |                                             |       | M. 4 <sup>84</sup> (                 | )User 👻 |
| Cosmetic                    | / Cosmetic Rejected Applic                | ations                          |                           |                                             |       |                                      |         |
|                             |                                           |                                 | Cosmetic                  | Rejected Applications                       | 3     |                                      |         |
|                             |                                           |                                 |                           |                                             |       |                                      |         |
|                             |                                           |                                 |                           |                                             |       |                                      |         |
| Appli                       | cation No                                 | Brand Na                        | ime                       | Product Name                                |       | Application Date                     |         |
| Appli                       | cation No                                 | Brand Na                        | ime                       | Product Name                                |       | Application Date                     |         |
| Appli                       | cation No<br>Clear                        | Brand Name                      | Product Name              | Product Name                                | Type  | Application Date                     | Action  |
| Applie<br>Searce<br>No<br>1 | Clear<br>Application No.<br>C-2021-000001 | Brand Name<br>Brand A           | Product Name<br>product 1 | Product Name Date Of Application 20-01-2021 | Туре  | Application Date Comment Read Remark | Action  |

Figure 9.3: Cosmetic Rejected Applications

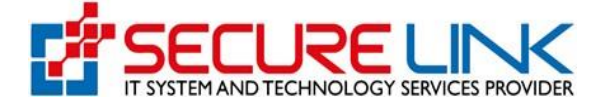

Read Remark Button ကိုနှိပ်လျှင် Figure(9.4)တွင်ပြထားသည့်အတိုင်း Remark တွင် အသေးစိတ်ရေးသား ဖော်ပြထားသည်ကိုတွေ့မြင်နိုင်မည်ဖြစ်ပါသည်။

|          | A CONTRACT OF THE OWNER                 | Food and I<br>Safety, Protection | Cau:<br>Prohibited substance conta | ses for Reject      | ×)r   |                    | EDA      |
|----------|-----------------------------------------|----------------------------------|------------------------------------|---------------------|-------|--------------------|----------|
|          | #                                       |                                  |                                    |                     | Close | £5 ▲ <sup>84</sup> | 🕲 User 🝷 |
| Cosmetic | / Cosmetic Rejected                     | Applications                     |                                    |                     |       |                    |          |
|          |                                         |                                  | Cosmetic                           | Rejected Applicatio | ons   |                    |          |
|          |                                         |                                  |                                    |                     |       |                    |          |
|          |                                         |                                  |                                    |                     |       |                    |          |
| Applie   | cation No                               | Brand                            | Name                               | Product Name        |       | Application Date   |          |
| Appli    | cation No                               | Brand                            | Name                               | Product Name        |       | Application Date   |          |
| Applie   | cation No<br>ch Clear<br>Application No | Brand                            | Name<br>Product Name               | Product Name        | Туре  | Application Date   | Action   |

Figure 9.4: Read Remark

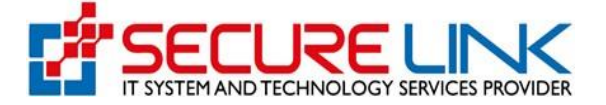

✔ Download Button ကိုနှိပ်လျှင် Figure(9.5)တွင်ပြထားသည့်အတိုင်း FDA Admin ဘက်မှ Remark ပေးထားသည်များကို Download ပြုလုပ်နိုင်မည်ဖြစ်ပါသည်။

#### **Reject Comment**

Causes for Reject Prohibited substance contained in this product.

Figure 9.5: Download Remark

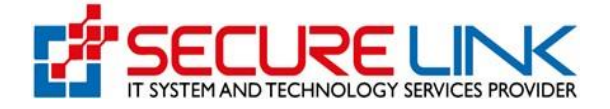

 View Button ကိုနှိပ်လျှင်Figure(9.6)တွင်ပြထားသည့်အတိုင်း Application Form အားတွေ့မြင်နိုင်မည်ဖြစ်ပါ သည်။

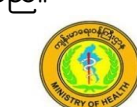

Food and Drug Administration, Myanmar Quality, Safety and Protection

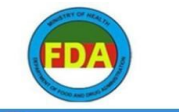

y, a<sup>84</sup> o

| Particulars of local company responsible for placing the cosmetic product in the market |                     |  |  |  |
|-----------------------------------------------------------------------------------------|---------------------|--|--|--|
| Name of Company                                                                         | te3st               |  |  |  |
| Telephone Number                                                                        | 94311234567         |  |  |  |
| Address of Company                                                                      | Inyar Myaing Street |  |  |  |
| Email Address                                                                           | test@gmail.com      |  |  |  |
| Business Registration Number                                                            | 113050942           |  |  |  |
|                                                                                         |                     |  |  |  |

Back

#### Particulars of person representing the local company

| Representative Person      | Mg Mg         |
|----------------------------|---------------|
| Designation in the company | MD            |
| Telephone Number           | 09123456767   |
| Email Address              | mgmg@tegn.com |

| Particulars of importer |                |  |  |  |
|-------------------------|----------------|--|--|--|
| Name of importer        | H5E8GRE6FL     |  |  |  |
| Telephone Number        | 3132851        |  |  |  |
| Address of importer     | sS6m3ethoD     |  |  |  |
| Email Address           | vfwt7@vork.com |  |  |  |

| Name of store    | ddGzLoeSK9     |  |
|------------------|----------------|--|
| Telephone Number | 0848001        |  |
| Address of store | NoH32TR8LS     |  |
| Email            | gmjtg@fl38.com |  |

| Product Presentation |            |              | Single product |                      |                  |
|----------------------|------------|--------------|----------------|----------------------|------------------|
|                      |            |              |                |                      |                  |
|                      |            |              |                |                      |                  |
|                      |            |              |                |                      |                  |
| Product Details      |            |              |                |                      |                  |
|                      |            | FIUGUGE      | Detalis        |                      |                  |
|                      |            | Floduce      | Details        |                      |                  |
|                      |            | Fioduce      | Details        |                      |                  |
| No                   | Brand Name | Product Name | Net Weight     | Ingredient Documents | Product Art Work |
| No                   | Brand Name | Product Name | Net Weight     | Ingredient Documents | Product Art Work |

Figure 9.6: View Rejected Application

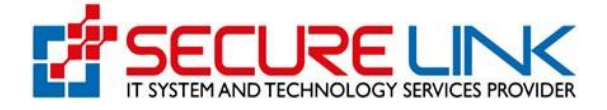

### 9.3 In Progress Application

- Figure(9.7)တွင်ပြထားသည့်အတိုင်း Applicant User ဘက်မှငွေပေးချေပြီး၍ Submit လုပ်ပြီးဖြစ်သော
   Application List များအားတွေ့မြင်နိုင်ပါသည်။
- မိမိလျှောက်ထားခဲ့သည့် Product များနှင့်ပတ်သက်၍ သိရှိနိုင်ရန် Application Form အား Brand Name, Product Name, Application Date စသည့်အချက်အလက်များကိုမှန်ကန်စွာ ဖြည့်သွင်းရွေးချယ်ပြီး Search Buttonကိုနှိပ်၍ရှာနိုင်ပါသည်။

|                              | Qua                                       | od and Drug<br>lity, Safety and Pro | g Administ              | ration, Myanma                                   | ar                         | EDA                      |
|------------------------------|-------------------------------------------|-------------------------------------|-------------------------|--------------------------------------------------|----------------------------|--------------------------|
|                              | *                                         |                                     |                         |                                                  | <u>bi</u> 4                | 151 💿 User ~             |
| Cosmetic /                   | Cosmetic Inprogress Application           | ons                                 |                         |                                                  |                            |                          |
|                              |                                           |                                     | Coomotio Innroam        | Applications                                     |                            |                          |
|                              |                                           |                                     | Cosmetic inprogre       | ss Applications                                  |                            |                          |
|                              |                                           |                                     | Cosmetic inprogre       |                                                  |                            |                          |
| Applica                      | ation No                                  | Brand Name                          | Cosmetic inprogra       | Product Name                                     | Application                | on Date                  |
| Applica                      | ation No                                  | Brand Name                          | Cosmette inprogra       | Product Name                                     | Application                | on Date                  |
| Applic:<br>Search<br>No      | ation No<br>Clear<br>Application No.      | Brand Name<br>Brand Name            | Product Name            | Product Name Date Of Application                 | Application                | on Date                  |
| Applic:<br>Search<br>No<br>1 | Application No.<br>Clear<br>C-2020-000005 | Brand Name<br>Brand Name<br>test3   | Product Name<br>test3 , | Product Name  Date Of Application Tue/15-12-2020 | Application<br>Type<br>New | on Date Status submitted |

Figure 9.7: Cosmetic Inprogress Applications

## 10.Download

Download တွင် Figure (10.1)တွင်ပြထားသည့်အတိုင်း–

- ✓ Issued Certificate
- Payment Receipt ဟူ၍အပိုင်း(2)ပိုင်းခွဲခြားတွေ့မြင်နိုင်ပါသည်။

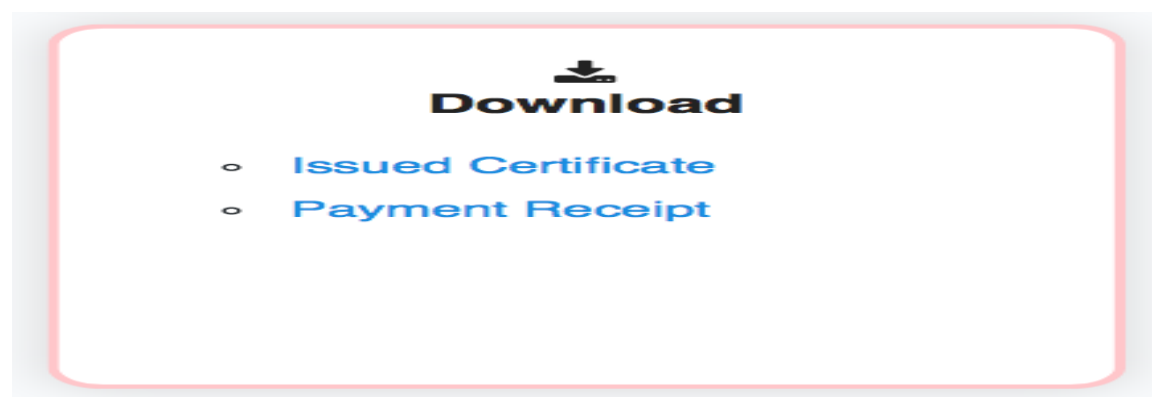

Figure 10.1: Download

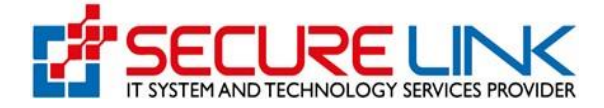

## 10.1 Issued Certificate

- Figure(10.2)တွင်ပြထားသည့်အတိုင်း FDA Admin ဘက်မှပြည့်စုံမှန်ကန်ကြောင်းစစ်ဆေးပြီး လက်ခံလိုက်သည့်
   Certificate Lists များအားတွေ့မြင်နိုင်မည်ဖြစ်ပါသည်။
- မိမိလျှောက်ထားခဲ့သည့် Product များနှင့်ပတ်သက်၍ သိရှိနိုင်ရန် Certificates များအား Certificate No, Date Of Issue, Date Of Expiry, Product Name စသည့်အချက်အလက်များကို မှန်ကန်စွာဖြည့်သွင်းရွေးချယ်ပြီး Search Button ကိုနှိပ်၍ ရှာနိုင်ပါသည်။

| Certificate List           Certificate List           Certificate List           Certificate No.         Date Of Expire         Product Name           Application         Product Name           Application         No.         Certificate No.         Date Of Expire         Product Name         Application         Product Name           No.         Certificate No.         Date Of Expire         Product Name         Application         New         Approved         Action           1         MMA_30,12,00         28-12-0220         27.12-2022         Itest1         Notification         New         Approved         Oregoing           2         N/A         03-01-2021         N/A         Itest1         Notification         New         Approved         Oregoing           3         MMA_21,01,00         09-01-2021         07-01-2023         Powder         Notification         New         Approved         Owner           5         MNA_21,01,00         09-01-2021         07-01-2023         Foundation         Net         Approved         Owner           6         N/A         09-01-2021         07-01-2023                                                                                                    |                 |                       |               |                |                   |                     | M.               | A 342 O Us                      | ier 🎽                          |
|----------------------------------------------------------------------------------------------------|-----------------|-----------------------|---------------|----------------|-------------------|---------------------|------------------|---------------------------------|--------------------------------|
| Cosmetic Certificate List         Certificate No:       Date Of Issue       Date Of Expire       Product Name         No.       Certificate No:       Date Of Issue       Date Of Expire       Product Name       Application       Type       Status       Action         1       MNA_20_17_0.00       28-12-2020       27-12-2022       Itest1       Notification       New       approved       Vere         2       N/A       03-01-2021       N/A       Itest1       Notification       Company       approved       Vere         3       MMA_21_0_10       07-01-2021       06-01-2023       Lipsilek       Notification       New       approved       Vere         4       MMA_21_0_100       08-01-2021       07-01-2023       Powder       Notification       New       approved       Vere         5       MMA_21_0_100       08-01-2021       07-01-2023       Foundation       Notification       New       approved       Vere         6       N/A       08-01-2021       07-01-2023       Foundation       Notification       New       approved       Vere         6       N/A       08-01-2021       N/A       Source       Notification       New       <                                                                                                    | Cosmetic / Cosm | etic Certificate List |               |                |                   |                     |                  |                                 |                                |
| Certificate No.         Date Of Issue         Date Of Expiry         Product Name           No.         Certificate No.         Date Of Issue         Product Name         Application         Type         Status         Action           1         MNA_21_12_00         28-12-2020         27-12-2022         test1         Notification         New         approved         Very           2         NIA         03-01-2021         NIA         Concentration         New         approved         Very           3         MNA_21_01_00         07-01-2021         06-01-2023         Lipstick         Notification         New         approved         Very           5         MNA_21_01_00         08-01-2021         07-01-2023         Powder         Notification         New         approved         Very           6         MNA_21_01_00         08-01-2021         07-01-2023         Powder         Notification         New         approved         Very           6         MNA_21_01_00         08-01-2021         07-01-2023         Foundation         Notification         New         approved         Very           6         NIA         08-01-2021         NIA         Or-01-2023         Eye shadow         Notification         New         a                                                                                                    |                 |                       |               | Cos            | metic Certificate | List                |                  |                                 |                                |
| No.         Certificate No.         Date Of Issue         Date Of Expire         Product Name         Application<br>Type         Type         Status         Action           1         MNA_20_12_00<br>0001         28-12-2020         27-12-2022         Itest1         Notification         New         approved<br>Activate         New           2         NIA         03-01-2021         NIA         03-01-2021         NIA         Notification         New         approved<br>Activate         New<br>Ownered         approved<br>Activate         New<br>Ownered         approved<br>Activate         New<br>Ownered         approved<br>Activate         New<br>Ownered         approved<br>Activate         New<br>Ownered         approved<br>Activate         New<br>Ownered         approved<br>Activate         New<br>Ownered         approved<br>Activate         New<br>Ownered         Approved<br>Activate         New<br>Ownered         Approved<br>Activate         New<br>Ownered         Approved<br>Activate         New<br>Ownered         Approved<br>Activate         New<br>Ownered         Approved<br>Activate         New<br>Ownered         Approved<br>Activate         New<br>Ownered         Approved<br>Activate         New<br>Ownered         Approved<br>Activate         New<br>Ownered         Approved<br>Activate         New<br>Ownered         Approved<br>Activate         New<br>Ownered         Approved<br>Activate         New<br>Ownered         Approved<br>Activate         New<br>Ownered         Approved<br>Activate                                                                                                    | Certificate No  |                       | Date Of Is    | sue            | Date C            | f Expiry            | Pi               | oduct Name                      |                                |
| No.         Certificate No.         Date Of Issue         Date Of Expire         Product Name         Application         Type         Status         Action           1         MNA_20_12_00<br>0001         28-12-2020         27-12-2022         Itest1         Notification         New         approved         Vew<br>Activate         Vew<br>Download           2         N/A         03-01-2021         N/A         Itest1         Notification         New         approved         Vew<br>Activate         Vew<br>Download           3         MNA_21_01_00         07-01-2021         06-01-2023         Lipstick         Notification         New         approved         Vew<br>Download           4         MNA_21_01_00         08-01-2021         07-01-2023         Powder         Notification         New         approved         Vew<br>Download           5         MNA_21_01_00         08-01-2021         07-01-2023         Foundation         Notification         New         approved         Vew<br>Download           6         N/A         08-01-2021         07-01-2023         Foundation         Notification         New         approved         Vew<br>Download           7         MNA_21_01_00         08-01-2021         N/A         Eye shadow         Notification         New         a                                                                                                    | Search          | lear                  |               |                |                   |                     |                  |                                 |                                |
| 1MNA_28_12_00<br>000128-12-2020<br>01-0127-12-2022test1NotificationNewapproved<br>NewNew2N/A03-01-2021N/AN/ANotificationCompany<br>AmendapprovedNew3MNA_21_01_00<br>000207-01-202106-01-2023LipstickNotificationNewapprovedNew4MNA_21_01_00<br>000308-01-202107-01-2023PowderNotificationNewapprovedNew5MNA_21_01_00<br>000408-01-202107-01-2023FoundationNotificationNewapprovedNew6N/A08-01-202107-01-2023FoundationNotificationNewapprovedNew6N/A08-01-202107-01-2023FoundationNotificationNewapprovedNew7MNA_21_01_00<br>000508-01-202108-01-2023Eye shadowNotificationNewapprovedVew9MNA_21_01_00<br>000511-01-202110-01-2023Make UpNotificationNewapprovedVew10-01-2023Make UpNotificationNewapprovedVewMake UpNotificationNewapprovedVew10-01-2023Make UpNotificationNewapprovedVewMake UpNotificationNewapprovedVew10-01-2023Make UpNotificationNewapprovedVewMake UpNotificationNewapprovedVew10-01-2024<                                                                                                    | No.             | Certificate No.       | Date Of Issue | Date Of Expire | Product Name      | Application<br>Type | Туре             | Status                          | Action                         |
| 2N/A03-01-2021N/ANotificationCompany<br>AmendapprovedMemory<br>Download3MNA_21_01_00<br>000207-01-202106-01-2023LlpstickNotificationNewapprovedView<br>Download4MNA_21_01_00<br>000308-01-202107-01-2023PowderNotificationNewapprovedView<br>Download5MNA_21_01_00<br>000408-01-202107-01-2023FoundationNotificationNewapprovedView<br>Download6N/A08-01-202107-01-2023FoundationNotificationNewapprovedView<br>Download7MNA_21_01_00<br>000508-01-202108-01-2023Eye shadowNotificationNewapprovedView<br>Download9MNA_21_01_00<br>000511-01-202110-01-2023Make UpNotificationNewapprovedView<br>Download9MNA_21_01_00<br>000511-01-202110-01-2023Make UpNotificationNewapprovedView<br>Download                                                                                                    | 1               | MNA_20_12_00<br>0001  | 28-12-2020    | 27-12-2022     | test1             | Notification        | New              | approved<br>Activat<br>Go to Se | View<br>IC Download            |
| 3MNA_21_01_00<br>000207-01-202106-01-2023LipstickNotificationNewapprovedView4MNA_21_01_00<br>000308-01-202107-01-2023PowderNotificationNewapprovedView5MNA_21_01_00<br>000408-01-202107-01-2023FoundationNotificationNewapprovedView6N/A08-01-202107-01-2023FoundationNotificationNewapprovedView6N/A08-01-2021N/ALosNotificationNewapprovedView7MNA_21_01_00<br>000508-01-202108-01-2023Eye shadowNotificationNewapprovedView9MNA_21_01_00<br>000611-01-202110-01-2023Make UpNotificationNewapprovedView9MNA_21_01_00<br>000611-01-202110-01-2023Make UpNotificationNewapprovedView9MNA_21_01_00<br>000611-01-202110-01-2023Make UpNotificationNewapprovedView                                                                                                    | 2               | N/A                   | 03-01-2021    | N/A            |                   | Notification        | Company<br>Amend | approved                        | View<br>Download               |
| 4MNA_21_01_00<br>000308-01-202107-01-2023PowderNotificationNewapprovedView<br>Download5MNA_21_01_00<br>000408-01-202107-01-2023FoundationNotificationNewapprovedView<br>Download6N/A08-01-2021N/ALNotificationCompany<br>AmendapprovedView<br>Download7MNA_21_01_00<br>000508-01-202108-01-2023Eye shadowNotificationNewapprovedView<br>Download9MNA_21_01_00<br>000611-01-202110-01-2023Make UpNotificationNewapprovedView<br>Download9MNA_21_01_00<br>000611-01-202110-01-2023Make UpNotificationNewapprovedView<br>Download                                                                                                    | 3               | MNA_21_01_00<br>0002  | 07-01-2021    | 06-01-2023     | Lipstick          | Notification        | New              | approved                        | View<br>Download               |
| 5MNA_21_01_00<br>000408-01-202107-01-2023FoundationNotificationNewapprovedView<br>Download6N/A08-01-2021N/AImage: Second Second Sec | 4               | MNA_21_01_00<br>0003  | 08-01-2021    | 07-01-2023     | Powder            | Notification        | New              | approved                        | View<br>Download               |
| 6N/A08-01-2021N/ANotificationCompany<br>AmendapprovedView<br>Download7MNA_21_01_00<br>000508-01-202108-01-2023Eye shadowNotificationNewapprovedView<br>Download9MNA_21_01_00<br>000611-01-202110-01-2023Make UpNotificationNewapprovedView<br>Download                                                                                                    | 5               | MNA_21_01_00<br>0004  | 08-01-2021    | 07-01-2023     | Foundation        | Notification        | New              | approved                        | View<br>Download               |
| 7       MNA_21_01_00       08-01-2021       08-01-2023       Eye shadow       Notification       New       approved       View         9       MNA_21_01_00       11-01-2021       10-01-2023       Make Up       Notification       New       approved       View         0006       11-01-2021       10-01-2023       Make Up       Notification       New       approved       View         Download       0006       11-01-2021       10-01-2023       Make Up       Notification       New       approved       View                                                                                                    | 6               | N/A                   | 08-01-2021    | N/A            |                   | Notification        | Company<br>Amend | approved                        | View<br>Download               |
| 9 MNA_21_01_00 11-01-2021 10-01-2023 Make Up Notification New approved View Download Memorandur                                                                                                    | 7               | MNA_21_01_00<br>0005  | 08-01-2021    | 08-01-2023     | Eye shadow        | Notification        | New              | approved                        | View<br>Download               |
|                                                                                                    | 9               | MNA_21_01_00<br>0006  | 11-01-2021    | 10-01-2023     | Make Up           | Notification        | New              | approved                        | View<br>Dewnload<br>Memorandum |

Figure 10.2: Cosmetic Certificate List

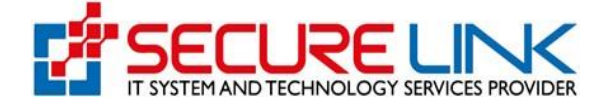

✓ View Button အားနှိပ်လျှင် Figure(10.3)တွင်ပြထားသည့်အတိုင်း Application Form အားအသေးစိတ်တွေ့မြင်နိုင်မည်ဖြစ်ပါသည်။

| #                  | bit A <sup>1341</sup> @User ▼                                      |
|--------------------|--------------------------------------------------------------------|
|                    | Back                                                               |
| Particulars of loc | company responsible for placing the cosmetic product in the market |
| Name of Company    | te3st                                                              |
| Telephone Number   | 94311234567                                                        |
| Address of Company | Inyar Myaing Street                                                |
|                    | test@gmail.com                                                     |
| Email Address      |                                                                    |

Figure 10.3: View Detail

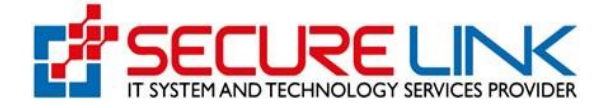

- ✓ Download Button အားနှိပ်လျှင် Figure (10.4)တွင်ပြထားသည့်အတိုင်းစည်းမျဉ်းစည်းကမ်းများအား တွေ့မြင်ရ မည်ဖြစ်ပြီး Agree and View Button အားနှိပ်ရပါမည်။ ထို့နောက်စနစ်မှ Certificate အား Auto download ပြုလုပ်သွားမည်ဖြစ်ပါသည်။ Download ပြုလုပ်ပြီးပါက Figure(10.5)တွင်ပြထားသည့်အတိုင်း အလှကုန်ပစ္စည်း မှတ်တမ်းတင်ခြင်းအသိအမှတ်ပြုလက်မှတ်အား တွေ့မြင်နိုင်မည်ဖြစ်ပါသည်။
- ✓ Memorandum Button အားနှိပ်လျှင် Figure(10.6)တွင်ပြထားသည့်အတိုင်း သက်ဆိုင်ရာ Product ၏ပါဝင်ပစ္စည်း အတွက် Memorandum တောင်းခံရရှိလျှင် Renewal ပြန်လည်လျှောက်ထားစဉ်တွင် မဖြစ်မနေအချက်အလက်နှင့် ပူးတွဲစာရွက်စာတမ်းများ ပြန်လည်ဖြည့်သွင်း လျှောက်ထားရမည်။

| 6  | N/A                 | 08-01-2021                                                                                                    | N/A                                                                                                    |                                                                                                    | Notification                                                                                                    | Company                                                                         | approved | View                           |  |
|----|---------------------|----------------------------------------------------------------------------------------------------|----------------------------------------------------------------------------------------------------|----------------------------------------------------------------------------------------------------|----------------------------------------------------------------------------------------------------|---------------------------------------------------------------------------------|----------|--------------------------------|--|
|    |                     |                                                                                                    | Rules for t                                                                                                    | the Certificate hol                                                                                                    | lder                                                                                                    |                                                                                 |          | Download                       |  |
| 7  | MNA_21_01_<br>0005  | <ol> <li>It is valid only the provided only the business maintenance of the business maintenance of the business maintenance of the business of the business of the busine</li></ol> | eriod described in the C<br>mentioned in the certifica<br>gulatory authority.                                                                  | Certificate.<br>ate is authorized and                                                                                  | d cannot transfer to                                                                                                    | o other business                                                                | approved | View<br>Download               |  |
| 8  | MNA_20_11_<br>00030 | <ol> <li>The information and</li> <li>The imported or exp<br/>the certificate. Any dev<br/>be responsible for any</li> </ol>                                                                                                    | ported products described in<br>ported product must be i<br>viation will be the respon<br>y variation of their produ-                          | identical to the infor<br>nsibility of certificate<br>icts).                                                           | mation of the produce to earl of the produce to the produce the produce to the certer the certer to the certer to | tificate holder will                                                            | approved | View<br>Download               |  |
| 9  | MNA_21_01_<br>0006  | 5. For the parallel import<br>on the label and take to<br>6. The certificate hold<br>any Adverse Event to<br>7. The certificate hold                                                                                                    | portation, the certificate h<br>the responsibility of post<br>er is responsible for qua<br>Regulatory Authority an<br>er have to submit the co | holder have to menti<br>at market surveillance<br>ality & performance<br>and take Post Market<br>pomplete record of im | tion the importer's n<br>e activity.<br>of their products. Th<br>Surveillance activiti<br>nportation & distribu                                                                                                    | ame and address<br>ney have to report<br>ies as necessary.<br>tion six monthly. | approved | View<br>Download<br>Memorandum |  |
| 10 | MNA_21_01_<br>0007  | <ol> <li>8. The certificate holds</li> <li>Drug Administration.</li> <li>9. Any violations of ab<br/>rules and regulations.</li> </ol>                                                                                                    | er have to follow the exis                                                                                                    | isting rules and regu<br>ound, the penalties v                                                                         | ulations of Departmo<br>will be taken accord                                                                                                    | ent of Food and<br>ling to the existing                                         | approved | View<br>Download               |  |
| 11 | N/A                 |                                                                                                    |                                                                                                    |                                                                                                    | Cane 1                                                                                                    | Agree and View                                                                  | approved | View<br>Download               |  |

Figure 10.4: Cosmetic Certificate Download

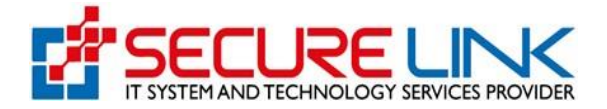

The Government of the Republic of the Union of Myanmar. **Ministry of Health** 

Department of Food and Drug Administration

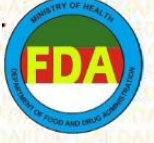

#### Acknowledgement of Cosmetic Notification

In Comformance to Cosmetic Order No.01 / 2010 issued under Public Health Law, 1972, the Cosmetic Product Notification is hereby acknowledged.

| Notification Number                                                                                                    | : MNA 2021 01 000002                                                                                                    |
|----------------------------------------------------------------------------------------------------|----------------------------------------------------------------------------------------------------|
| Validity Period                                                                                                    | : 28/01/2021 - 27/0 <mark>1/20</mark> 23                                                                                                    |
| Brand Name                                                                                                    | : Revlon                                                                                                    |
| Product Name                                                                                                    | : Lip Stick                                                                                                    |
| Name of Manufacturer                                                                                                    | SHWE HINTHA COMPANY LIMITED                                                                                                    |
| Address of Manufacturer                                                                                                    | : Nay Pyi Taw                                                                                                    |
| Local Company Responsible for Placing                                                                                                    | the Product in the Market                                                                                                    |
| Name of Company                                                                                                    | : te3st                                                                                                    |
| Address of Company                                                                                                    | : st.9                                                                                                    |
| Company is given Permission to be the                                                                                                    | importer                                                                                                    |
| Name of Company                                                                                                    | : Dr.Ei Kay Thwe                                                                                                    |
| Address of Company                                                                                                    | : Nay Pyi Taw                                                                                                    |
| Any person responsible for placing the noti<br>ASEAN Cosmetic Directive Rules and Regula<br>taken as a guarantee of safety, quality and c | fied cosmetic in the market must ensure to adhere with the<br>tions of Department of FDA. The Notification should not be<br>claimed benefit of the cosmetic product. |
| The local company is responsible to ensure legalized requirements and conform with all                                                    | that every consignment of the products must meet all the the standards and specifications of the product.                                                            |
| This Certificate is a                                                                                                    | opproved by the authorized person.                                                                                                    |

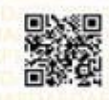

Figure 10.5: Cosmetic Notification Certificate

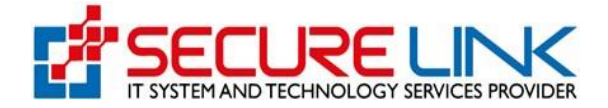

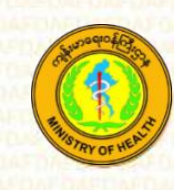

The Government of the Republic of the Union of Myanmar, Ministry of Health

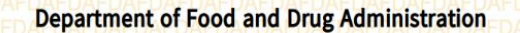

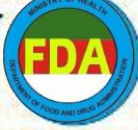

### Acknowledgement of Cosmetic Notification Revalidation

In Comformance to Cosmetic Order No.01 / 2010 issued under Public Health Law, 1972, the Cosmetic Product Notification is hereby acknowledged.

| Notification Number                                                                                                    | : RMNA 2021 01 000002                                                                                                    |  |  |
|----------------------------------------------------------------------------------------------------|----------------------------------------------------------------------------------------------------|--|--|
| Validity Period                                                                                                    | : 28/01/2021 - 27/01/2023                                                                                                    |  |  |
| Brand Name                                                                                                    | : Revlon                                                                                                    |  |  |
| Product Name                                                                                                    | : Lip Stick                                                                                                    |  |  |
| Name of Manufacturer                                                                                                    | : SHWE HINTHA COMPANY LIMITED                                                                                                    |  |  |
| Address of Manufacturer                                                                                                    | : Nay Pyi Taw                                                                                                    |  |  |
| Local Company Responsible for Placing the Product in the Market                                                                       |                                                                                                    |  |  |
| Name of Company                                                                                                    | : te3st                                                                                                    |  |  |
| Address of Company                                                                                                    | : st.9                                                                                                    |  |  |
| Company is given Permission to be the                                                                                                 | importer                                                                                                    |  |  |
| Name of Company                                                                                                    | : Dr.Ei Kay Thwe                                                                                                    |  |  |
| Address of Company                                                                                                    | : Nay Pyi Taw                                                                                                    |  |  |
| Any person responsible for placing the not<br>ASEAN Cosmetic Directive Rules and Regul<br>taken as a guarantee of safety, quality and | ified cosmetic in the market must ensure to adhere with the<br>ations of Department of FDA. The Notification should not be<br>claimed benefit of the cosmetic product. |  |  |
| The local company is responsible to ensur<br>legalized requirements and conform with a                                                | e that every consignment of the products must meet all the<br>II the standards and specificatioins of the product.                                                     |  |  |
| This Certificate is                                                                                                    | approved by the authorized person.                                                                                                    |  |  |
|                                                                                                    |                                                                                                    |  |  |
|                                                                                                    | TAF DAY DAF DAF DAF DAF DAF DAF DAF DAF DAF DAF                                                                                                    |  |  |

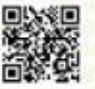

Figure 10.5.1: Cosmetic Notification Renewal Certificate

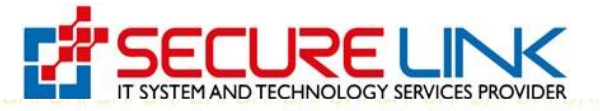

The Government of the Republic of the Union of Myanmar

**Ministry of Health** 

**Department of Food and Drug Administration** 

Amendment on Company Particulars

Company Name 555 SHWE HINTHA COMPANY LIMITED

Representative Name U Ba

**Company Address** 

286/A Yonegyi Street

Importer Name JDS Co., LTd

Importer Address Yangon

It is allowed to amend for Company Name/Company Address/Representative Name/Importer Name/Importer Address with 555 SHWE HINTHA COMPANY LIMITED/286/A Yonegyi Street/U Ba/JDS Co., LTd/Yangon/.

In accordance with Ministry of Health Cosmetic Order No.1/2010 issued under the public health law,1972,we approve the change.

Thus, it will affect from 28/01/2021.

Figure 10.5.2: Cosmetic Notification Company Amendment Certificate

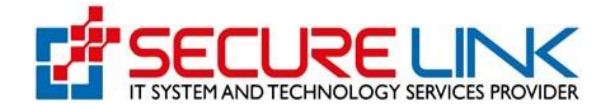

| The Government                             | of the Republic of the Union of Myanmar                     |  |
|--------------------------------------------|-------------------------------------------------------------|--|
|                                            | Ministry of Health DAFDAFDAFDAFDAFDAFDAFDAFDAFDAFDAFDAFDAFD |  |
| Departmen                                  | t of Food and Drug Administration                           |  |
|                                            |                                                             |  |
| TE DAF DAF DAF DAF DAF DAF DAF DAF DAF DAF | ndment on Product Particulars                               |  |
|                                            |                                                             |  |
| DAFDAFDAFDAFDAFDAFDAFDAFDAFDAFDAFDAFDAFD   | AFDAFDAFDAFDAFDAFDAFDAFDAFDAFDAFDAFDAFDA                    |  |
| Company Address                            | AFCst.90 AFDAFDAFDAFDAFDAFDAFDAFDAFDAFDAFDAFDAFDA           |  |
| Representative Person                      | Daw Shwe Shwe                                               |  |
| DAFDAFDAFDAFDAFDAFDAFDAFDAFDAFDAFDAFDAFD   | FDAFDAFDAFDAFDAFDAFDAFDAFDAFDAFDAFDAFDAF                    |  |
| Product Name                               | Face Mask                                                   |  |
| It is allowed to amend for                 | r Net Weight with 200g.                                     |  |
|                                            |                                                             |  |
| In accordance with Ministry                | of Health Cosmetic Order No.1/2010 issued under the         |  |
| public nealth law,1972, we app             | rove the change.                                            |  |
| Thus, it will affect from 28/01/           | 2021, AFDAFDAFDAFDAFDAFDAFDAFDAFDAFDAFDAFDAFDA              |  |
|                                            |                                                             |  |

Figure 10.5.3: Cosmetic Notification Product Amendment Certificate

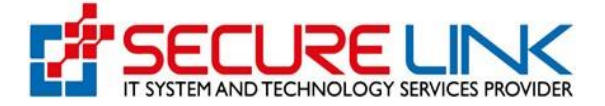

| Momoreadure |                 |  |  |  |
|-------------|-----------------|--|--|--|
|             | tect            |  |  |  |
|             | test memorandum |  |  |  |
|             |                 |  |  |  |
|             |                 |  |  |  |
|             |                 |  |  |  |
|             |                 |  |  |  |
|             |                 |  |  |  |
|             |                 |  |  |  |
|             |                 |  |  |  |
|             |                 |  |  |  |
|             |                 |  |  |  |
|             |                 |  |  |  |
|             |                 |  |  |  |
|             |                 |  |  |  |
|             |                 |  |  |  |
|             |                 |  |  |  |
|             |                 |  |  |  |

Figure 10.6: Memorandum List

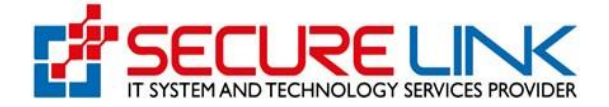

## **10.2 Payment Receipt**

- Figure(10.7)တွင်ပြထားသည့်အတိုင်း ငွေပေးချေထားသည့် Voucher Lists များအားတွေ့မြင်နိုင်ပါသည်။
- မိမိလျှောက်ထားခဲ့သည့် Product များနှင့်ပတ်သက်၍ သိရှိနိုင်ရန် Receipt List များအား Application No, Transaction No, Brand Name, Product Name စသည့်အချက်အလက်များကို မှန်ကန်စွာဖြည့်သွင်းရွေးချယ်ပြီး Search Button ကိုနှိပ်၍ရာနိုင်ပါသည်။
- 🗸 Download Button ကိုနှိပ်၍ Certificate များအား Download လုပ်နိုင်ပါသည်။

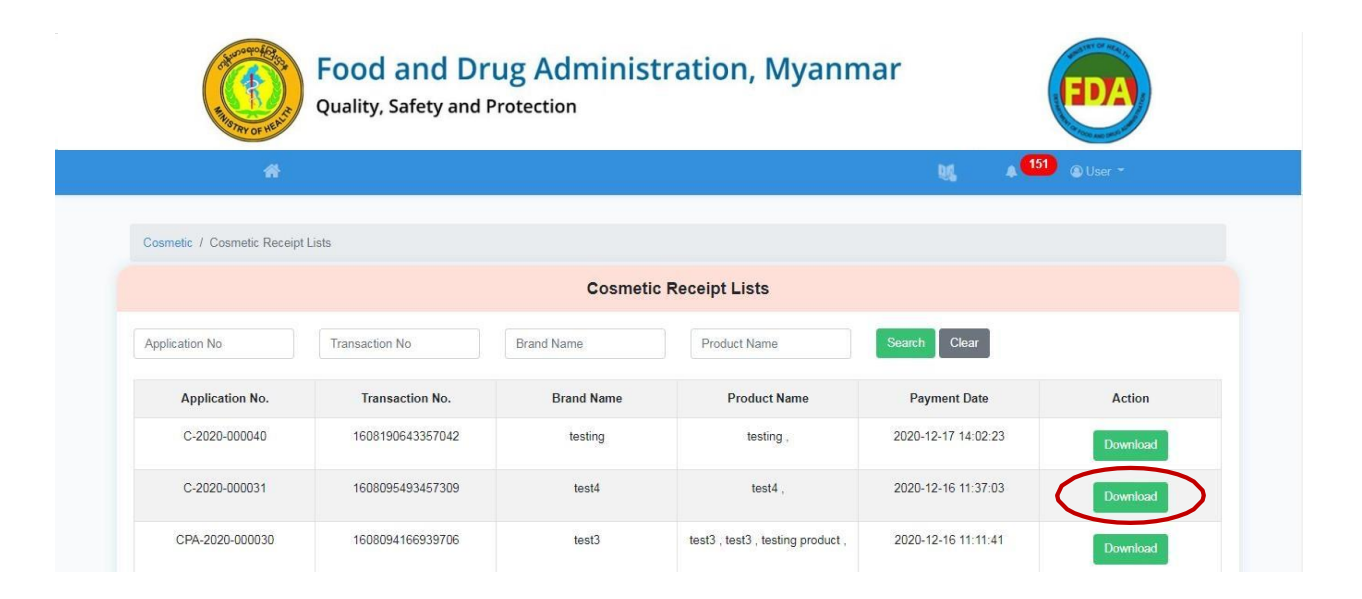

Figure 10.7: Cosmetic Receipt Lists

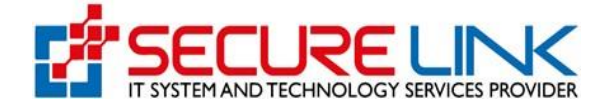

# 11. Setting

User Name ဘေးရှိမျှားအား နှိပ်လိုက်ပါက Figure(11.1)တွင် ပြထားသည့်အတိုင်း Setting နှင့် Logout ကို တွေ့မြင် ရပါမည်။ Setting ကိုနှိပ်၍ မိမိ Account Registration ပြုလုပ်ခဲ့စဉ်က ဖြည့်သွင်းခဲ့သော အချက်အလက်များအား User Profile တွင် ပြန်လည်ပြင်ဆင်နိုင်ပါမည်။ Logout ကိုစနစ်အသုံးပြုရန်မရှိတော့ပါက လုံခြုံရေးအတွက် စနစ်အတွင်းမှ ထွက်ရန်နှိပ်ရပါမည်။ စနစ်အတွင်းပြန်လည်ဝင်ရောက်လိုပါက အထက်တွင်ဖော်ပြပါ အဆင့်များအတိုင်းစနစ်အတွင်း ပြန်လည်ဝင်ရောက်ရပါမည်။ User Profile အားပြန်လည်ပြင်ဆင်ရန် Setting ကိုနှိပ်ပါ။

| Statement Rest | Food and Drug Ad<br>Quality, Safety and Protection | ministration, M | yanmar         | EDA                 |
|----------------|----------------------------------------------------|-----------------|----------------|---------------------|
| *              |                                                    |                 | DC.            | ▲ 73 ④ User ▼       |
|                |                                                    | User Dashboard  |                | Setting<br>E Logout |
|                | Food                                               | Cosmetic        | Medical Device |                     |
|                |                                                    |                 |                |                     |

Figure 11.1: Setting

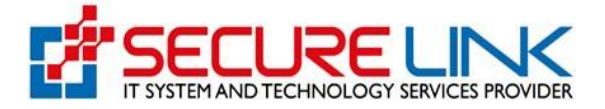

User Profile တွင် –

- ✓ User Information
- Business Information ဟူ၍(၂)မျိုးပါရှိပါသည်။

# User Information တွင် –

- ✓ Applicant Name
- 🗸 Applicant Phone No နှင့်
- Nrc No./ Passport တို့အား ပြင်ဆင်နိုင်ပါသည်။ User နှင့်သက်ဆိုင်သော အခြား Information များအားပြင်ဆင်ခွင့်မပေးပါ။

Business Information တွင် –

- ✓ Email
- ✔ Phone No.နှင့်
- 🗸 District တို့အား ပြင်ဆင်နိုင်ပါသည်။ အခြား Business Information များအားပြင်ဆင်ခွင့်မပေးပါ။

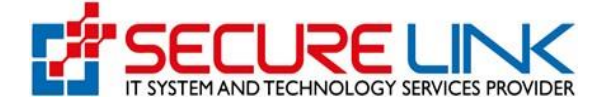

အသုံးပြုသူ၏အချက်အလက်များကို ပြင်ဆင်လိုပါက Figure (11.2) တွင်ပြထားသည့်အတိုင်း ပြင်ဆင်လိုသည့် အချက် အလက်ကို သက်ဆိုင်ရာနေရာတွင် ထည့်သွင်း၍ Update User Profile ကိုနှိပ်ပါ။

| A                               | 🛄 🔒 🐸 🕲 User 🕶                  |    |
|---------------------------------|---------------------------------|----|
|                                 | Lier Brefile                    |    |
|                                 |                                 |    |
|                                 | User Information                |    |
| Applicant Name *                | User Email Address *            |    |
| user                            | user@mailinator.com             |    |
| Applicant Phone No *            | Nrc No. *                       |    |
| 09090                           | 8/ALN(A)11111                   |    |
|                                 |                                 |    |
|                                 | Business information            |    |
| Company Registration No. *      | Company Name (English) *        |    |
| 113050942                       | te3st                           |    |
| Company Name (Myanmar) *        | Registration Date *             |    |
| test                            | 2020-11-16 14:52:49             |    |
| E-mail *                        | Phone No. *                     |    |
| test@gmail.com                  | 94311234567                     |    |
| Unit, Level, etc. *             | Street number and street name * |    |
| 34/A                            | Inyar Myaing Street             |    |
| Quarter/Village/City/Township * | Country *                       | lı |
| Bahan Township                  | Myanmar                         | ~  |
|                                 |                                 |    |
|                                 |                                 |    |

Figure 11.2: User Profile

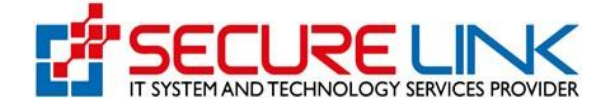

အသုံးပြုသူ၏ စကားဝှက်ကို ပြန်လည်ပြင်ဆင်လိုပါက Figure (11.3) တွင်ပြထားသည့်အတိုင်း Change Password ကိုနှိပ်ပါ။

|                                 | 065 @ User -                    |
|---------------------------------|---------------------------------|
|                                 |                                 |
|                                 | User Profile                    |
|                                 | User Information                |
| Applicant Name *                | Liser Email Address *           |
| user                            | user@mailinator.com             |
| Applicant Phone No.*            | Nrc No.*                        |
| 09090                           | 8/ALN(A)111111                  |
|                                 |                                 |
|                                 | Business Information            |
| Company Registration No. *      | Company Name (English) *        |
| 113050942                       | te3st                           |
| Company Name (Myanmar) *        | Registration Date *             |
| test                            | 2020-11-16 14:52:49             |
| E-mail *                        | Phone No. *                     |
| test@gmail.com                  | 94311234567                     |
| Unit, Level, etc. *             | Street number and street name * |
| 34/A                            | Inyar Myaing Street             |
|                                 |                                 |
| Quarter/Village/City/Township * | Country *                       |
|                                 | Myanmar                         |
| Bahan Township                  |                                 |
| Bahan Township                  | District *                      |

Figure 11.3: Change Password

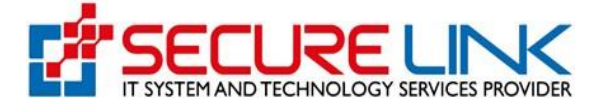

ထို့နောက် Figure (11.4) တွင်ပြထားသည့်အတိုင်း မိမိ၏လက်ရှိစကားဝှက်၊ ပြင်ဆင်လိုသည့်စကားဝှက် အသစ်နှင့် အတည် ပြု စကားဝှက်တို့ကို ဖြည့်သွင်း၍ Submit ကိုနှိပ်ပါ။

| User Profile           |  |
|------------------------|--|
|                        |  |
| Change Password        |  |
| Current Password       |  |
| Current Password       |  |
| New Password *         |  |
|                        |  |
| Confirm New Password * |  |
|                        |  |
| back Submit            |  |

Figure 11.4: Confirm Password